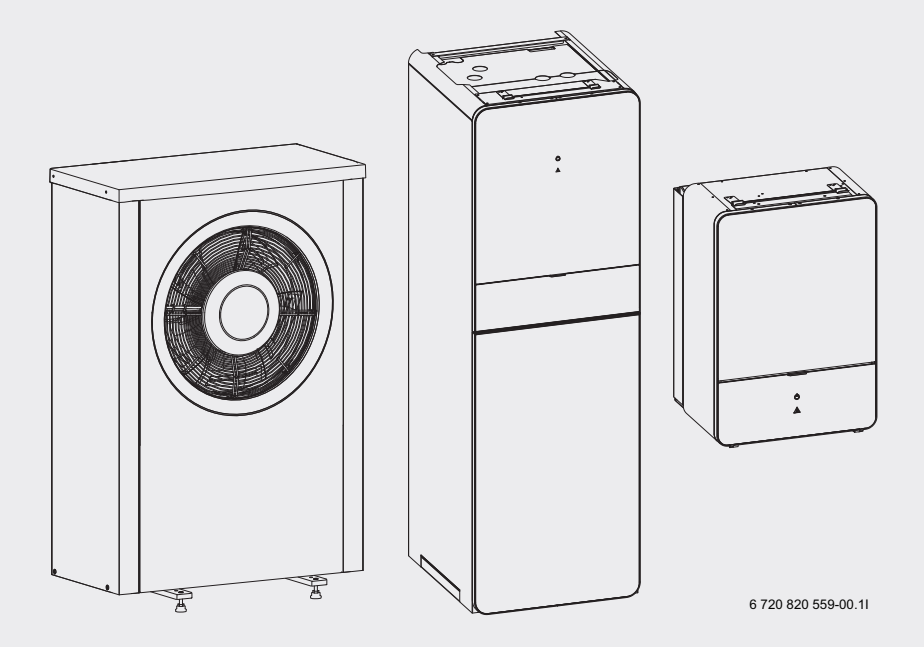

# 230V 1N~ / 400V 3N~ Compress 7000iAW AWB|AWE|AWM|AWMS

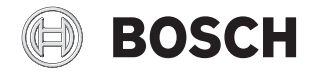

Betjeningsvejledning

# Indholdsfortegnelse

| 1 | Symbolforklaring og sikkerhedsanvisninger |                                               |  |  |  |  |  |  |
|---|-------------------------------------------|-----------------------------------------------|--|--|--|--|--|--|
|   | 1.1 Symbolforklaring                      |                                               |  |  |  |  |  |  |
|   | 1.2                                       | Generelle sikkerhedsanvisninger 3             |  |  |  |  |  |  |
| 2 | Info                                      | rmation                                       |  |  |  |  |  |  |
|   | 2.1                                       |                                               |  |  |  |  |  |  |
| 3 | Gen                                       | erelt                                         |  |  |  |  |  |  |
|   | 3.1                                       | Anvendelse 4                                  |  |  |  |  |  |  |
|   | 3.2                                       | Status- og alarmlampe 4                       |  |  |  |  |  |  |
| 4 | Ene                                       | gispareråd 5                                  |  |  |  |  |  |  |
| 5 | Syst                                      | emoversigt 5                                  |  |  |  |  |  |  |
|   | 5.1                                       | Funktionsbeskrivelse 5                        |  |  |  |  |  |  |
| 6 | Efte                                      | rsyn og service 8                             |  |  |  |  |  |  |
|   | 6.1                                       | Rengøring for snavs og løv 8                  |  |  |  |  |  |  |
|   | 6.2                                       | Kabinet                                       |  |  |  |  |  |  |
|   | 6.3                                       | Fordamper 8                                   |  |  |  |  |  |  |
|   | 6.4                                       | Sne og is                                     |  |  |  |  |  |  |
|   | 6.5                                       | Fugtighed                                     |  |  |  |  |  |  |
|   | 6.6                                       | Partikelfilter                                |  |  |  |  |  |  |
|   | 6.7                                       | Kontrol af trykk 10                           |  |  |  |  |  |  |
|   | 6.8                                       | Trykkontrol 10                                |  |  |  |  |  |  |
|   | 6.9                                       | Overophedningsbeskyttelse 10                  |  |  |  |  |  |  |
|   | 6.10                                      | ) Rens kondensbakken 12                       |  |  |  |  |  |  |
| 7 | Styr                                      | ing                                           |  |  |  |  |  |  |
|   | 7.1                                       | Funktionsomfang 13                            |  |  |  |  |  |  |
|   | 7.2                                       | Funktion som regulator 13                     |  |  |  |  |  |  |
|   | 7.3                                       | Drift efter strømafbrydelse 13                |  |  |  |  |  |  |
|   | 7.4                                       | Opstillingssted 14                            |  |  |  |  |  |  |
| 8 | Ove                                       | rsigt over betjeningselementer og symboler 14 |  |  |  |  |  |  |
| 9 | Gen                                       | erelle funktioner                             |  |  |  |  |  |  |
|   | 9.1                                       | Ændring af rumtemperatur 18                   |  |  |  |  |  |  |
|   | 9.2                                       | Yderligere indstillinger 19                   |  |  |  |  |  |  |
|   | 9.3                                       | Favoritfunktioner 21                          |  |  |  |  |  |  |
|   | 9.4                                       | Valg af varmekreds for standardvisning 21     |  |  |  |  |  |  |
|   |                                           |                                               |  |  |  |  |  |  |

| 10 Avan   | cerede funktioner                                    | 21  |
|-----------|------------------------------------------------------|-----|
| 10.1      | Betjening af hovedmenuen                             | 22  |
| 10.2      | Oversigt over hovedmenuen                            | 23  |
| 10.3      | Indstilling af driftsform                            | 24  |
| 10.4      | Tilpasning af indstillinger for den automatiske drif | taf |
|           | opvarmningen                                         | 24  |
| 10.5      | Tilpasning af Tidsprogram til automatisk drift for   |     |
|           | opvarmning                                           | 25  |
| 10.6      | Indstilling af skiftepunkt for sommer-/              |     |
|           | vinteromskiftning                                    | 29  |
| 10.7      | Indstillinger for varmtvand-vekseldrift              | 29  |
| 10.8      | Indstilling af prioritet varmekreds 1                | 29  |
| 10.9      | Ændring af indstillinger for varmtvandsproduktio     | n   |
|           |                                                      | 29  |
| 10.10     | Indstillinger for opvarmet svømmebad                 | 33  |
| 10.11     | LIndstillinger for ekstra apparat (tilskud)          | 33  |
| 10.12     | 2Indstilling af ferieprogram                         | 34  |
| 10.13     | 3Tilpasning af indstillinger for hybridsystemer      | 37  |
| 10.14     | 1Smart Grid forøgelse                                | 39  |
| 10.15     | 5Solcelle-forøgelse                                  | 39  |
| 10.16     | 3Generelle indstillinger                             | 40  |
| 11 Henti  | ning af informationer om anlægget                    | 41  |
| 12 Hypp   | igt stillede spørgsmål                               | 48  |
| 13 Afhja  | elpning af fejl                                      | 49  |
| 13.1      | Afhjælpning af "følelsesbetingede" fejl              | 49  |
| 13.2      | Afhjælpning af viste fejl                            | 50  |
| 14 Tilslu | tningsmuligheder til IP-modul                        | 53  |
| 15 Miljø  | beskyttelse/bortskaffelse                            | 54  |

# 1 Symbolforklaring og sikkerhedsanvisninger

# 1.1 Symbolforklaring

# Advarselshenvisninger

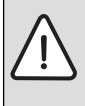

Advarselshenvisninger i teksten markeres med en advarselstrekant. Endvidere markerer signalordene konse-

kvensernes type og alvor, hvis aktiviteterne for forebyggelse af faren ikke følges.

Følgende signalord er definerede og kan anvendes i det foreliggende dokument:

- BEMÆRK betyder, at der kan opstå materielle skader.
- FORSIGTIG betyder, at der kan opstå personskader af lettere til middel grad.
- ADVARSEL betyder, at der kan opstå alvorlige og endog livsfarlige personskader.
- FARE betyder, at der kan opstå alvorlige og endog livsfarlige personskader.

# Vigtige informationer

| i |  |
|---|--|
|   |  |

Vigtige informationer uden fare for mennesker eller materiale markeres med det viste symbol.

# Øvrige symboler

| Symbol        | Betydning                                |
|---------------|------------------------------------------|
| •             | Handlingstrin                            |
| $\rightarrow$ | Henvisning til andre steder i dokumentet |
| •             | Angivelse/listeindhold                   |
| _             | Opremsning/listeindhold (2. niveau)      |

Tab. 1

# 1.2 Generelle sikkerhedsanvisninger

Denne manual er beregnet til brugeren af varmesystemet.

- Læs hele brugervejledningen grundigt før brug og gem vejledningen.
- Bemærk sikkerhedsanvisninger og advarsler.

# Regler for brug

Varmepumpemodulet må alene anvendes i lukkede varmtvandvarmesystem iht. EN 12828.

Anden anvendelse er ikke tilladt. Vi påtager os ikke ansvar for skader som følge af forkert brug.

# Sikkerhed ved elektrisk udstyr til husholdningsbrug og lignende formål

For at undgå farer på grund af elektrisk udstyr gælder følgende bestemmelser iht. EN 60335-1:

"Dette apparat kan bruges af børn over 8 år samt af personer med reducerede fysiske, sensoriske og psykiske evner eller manglende erfaring og viden, hvis de er under opsyn eller er blevet undervist i apparatets brug og de farer, der kan være forbundet med det. Børn må ikke lege med apparatet. Rengøring og brugervedligeholdelse må kun udføres af børn, hvis de er under opsyn."

"Hvis tilslutningsledningen beskadiges, skal den udskiftes af producenten eller dennes kundeservice eller af en tilsvarende kvalificeret person, så farlige situationer undgås."

# Eftersyn og vedligehold

Eftersyn og vedligeholdelse med jævne mellemrum er forudsætningen for problemfri og miljøvenlig drift af varmeanlægget.

Vi anbefaler, at du indgår en aftale med en uddannet installatør for eftersyn en gang om året, samt vedligeholdelse ved behov.

- Kun uddannede installatører må udføre arbejde på anlægget.
- ► Fejl skal straks udbedres.

# Ændringer og reparationer

Ændringer af varmepumpen og andre dele af varmesystemet, som udføres af ikke uddannede personer, kan medføre personskade og/eller skade på ejendom eller anlæg.

- Kun uddannede installatører må udføre arbejde på anlægget.
- Varmepumpens kabinet må ikke fjernes.
- Varmepumpen eller andre dele af varmesystemet må ikke på nogen måde modificeras.

#### 4 | Information

#### Luften i opstillingsrummet

Luften i opstillingsrummet må ikke indeholde brandbare eller kemiske aggressive midler.

- Der må ikke anvendes eller opbevares brandbarte eller eksplosivte materialer (papir, benzin, fortynder, maling m.v.) i nærheden af enheden.
- Der må ikke anvendes eller opbevares ætsende stoffer (opløsningsmiddel, lim, klorholdige rengøringsmidler m.v.) i nærheden af varmepumpen.

#### Frostskader

Hvis anlægget ikke er i drift, kan de gå i stykker på grund af frost:

- Følg anvisningerne for frostbeskyttelse.
- Lad altid anlægget være tændt for yderligere funktionalitet, som f.eks. varmtvandsbeholder og blokeringsbeskyttelse.
- Sørg for straks at udbedre driftsfejl.

#### Der er skoldningsfare ved tapstederne for varmt vand

Hvis temperaturen på det varme vand indstilles til over 60 °C eller den termiske desinfektion er aktiveret, skal der installeres en blandingsanordning. Hvis du er i tvivl om, hvordan du gør det, bedes du kontakte din installatør.

# 2 Information

Dette er en original håndbog. Den må ikke oversættes uden producentens forudgående samtykke.

#### 2.1 Overensstemmelseserklæring

Dette produkt opfylder i sin konstruktion og sin driftsfunktion de europæiske direktiver samt eventuelle supplerende, nationale krav. Overensstemmelsen er dokumenteret med CE-mærket.

Du kan rekvirere produktets overensstemmelseserklæring. Henvend dig til adressen på bagsiden af denne vejledning.

### 3 Generelt

Varmepumpe Compress 7000iAW medfølger til varmepumpemodulet AWB, AWE eller AWM i en serie varme varmeanlæg, der udvinder energi af udeluft for at give vandbåret varme og varmt vand.

Ved at vende processen og optage varme fra vandet og udlede den i udeluften kan varmepumpen efter behov producere køling. Dette kræver dog, at varmesystemet er beregnet til køledrift.

Varmepumpen udendørs kobles sammen med et varmepumpemodul indendørs og evt. en eksisterende ekstern varmekilde, hvilket giver et komplet varmeanlæg. Varmepumpemodulet med integreret elpatron eller den eksterne varmekilde fungerer som tilskud ved ekstra varmebehov, f.eks. hvis udetemperaturen bliver alt for lav, for effektiv varmepumpedrift.

Varmeanlægget styres af en styreenhed, der er placeret i varmepumpemodulet. Styreenheden styrer og overvåger systemet ved hjælp af forskellige indstillinger af varme, køling, varmt vand og anden drift. Overvågningsfunktionen lukker f.eks. for varmepumpen i tilfælde af driftsforstyrrelser, så ingen vitale dele bliver ødelagt.

#### 3.1 Anvendelse

Når varmepumpen og varmepumpemodulet er installeret og sat i drift, er der nogle ting, du jævnligt bør kontrollere. Det kan f.eks. være i forbindelse med udløsning af en alarm eller lettere vedligeholdelsesopgaver. I første omgang kan brugeren selv foretage dette, men hvis problemet består, bør leverandøren kontaktes.

#### 3.2 Status- og alarmlampe

Varmepumpemodulet har en statuslampe og en alarmlampe. Begge lamper er røde.

|             | Statuslampe | <ul> <li>Lyser, hvis varme-<br/>pumpen er aktiv.</li> <li>Lyser ved afrimning.</li> <li>Blinker langsomt,<br/>hvis kun tilskuddet er<br/>aktivt.<sup>1)</sup></li> <li>Er slukket, hvis ingen<br/>energikilde er aktiv.</li> <li>Lyser ved opstart i<br/>ca. 10 sekunder.</li> </ul> |
|-------------|-------------|----------------------------------------------------------------------------------------------------|
| $\triangle$ | Alarmlampe  | ► Lyser, når der er en<br>aktiv alarm (→Kapi-<br>tel 13).                                                                                                    |

Tab. 2 Status- og alarmlampe

1) Gælder både integreret el-tilskud og eksternt tilskud.

# 4 Energispareråd

#### Økonomisk opvarmning/køling

- Brug af optimeret drift. Indstil den ønskede rumtemperatur efter dine personlige temperaturbehov. Varmepumpen opnår den største energibesparelse når den altid anvendes i optimeret drift.
- Termostatventilerne i alle rum åbnes fuldstændigt. Temperaturindstillingen på betjeningsenheden forhøjes først, når den ønskede rumtemperatur ikke opnås efter længere tid. Termostatventilen i et enkelt rum drejes kun tilbage hvis der bliver for varmt i rummet.
- Hvis der er installeret en betjeningsenhed i boligen, kan den indstilles således, at den kan registrere rumtemperaturen, og dermed optimere reguleringsnøjagtigheden. Undgå påvirkning fra andre varmekilder (f.eks. solstråler, kakkelovn, osv.). Dette kan medføre uønskede udsving i rumtemperaturen.
- Anbring ikke for store genstande lige foran radiatorerne, som f.eks. en sofa (mindst 50 cm afstand). Ellers kan den opvarmede eller afkølede luft ikke cirkulere og opvarme eller afkøle rummet.
- Indstil ikke den temperatur der skal afkøles til, for lavt. Der anvendes også energi ved afkøling af boligen.

#### Korrekt udluftning

Vinduerne åbnes kortvarigt helt, i stedet for at lade dem stå på klem. Ved at lade vinduerne stå på klem vil rummet konstant forbruge varme, uden at rumluften forbedres nævneværdigt. Under udluftningen lukkes radiatorernes termostatventiler eller rumtermostatens indstilling sænkes.

#### Behovsafhængig varmtvandsproduktion

 Anvend tidsprogrammet til automatisk drift af varmtvandsproduktionen.

# 5 Systemoversigt

Varmeanlægget består af to dele: Varmepumpen, som installeres udendørs, og varmepumpemodulet med eller uden integreret varmtvandsbeholder, som installeres indendørs (AWE og AWE).

Installation kan også foretages med ekstern varmekilde, hvor tilskuddet udgøres af eksisterende el-/gas-/oliefyr (AWB).

De mest almindelige varmeanlæg opsættes efter en af ovennævnte, men systemets fleksibilitet gør, at der findes flere andre mulige opsætninger.

# 5.1 Funktionsbeskrivelse

Hvis der er tilsluttet varmt vand i anlægget, skelnes der mellem varmt brugsvand og centralvarme. Centralvarmevandet ledes til radiatorerne og til gulvvarmen. Det varme brugsvand ledes til bruse-/karbadet og vandhanerne.

Hvis der er en varmtvandbeholder i systemet, sørger styrenheden for mellemopvarmning af varmt vand og opvarmning af varmt vand for at give den bedste komfort. Varmt vand eller varmedrift kan prioriteres ved at vælge dette på styreenheden.

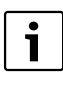

Varmepumpen stopper ved ca. -20 °C, henholdsvis +35 °C. Produktionen af varme og varmt vand overtages derefter af varmepumpemodulet eller en ekstern varmekilde.

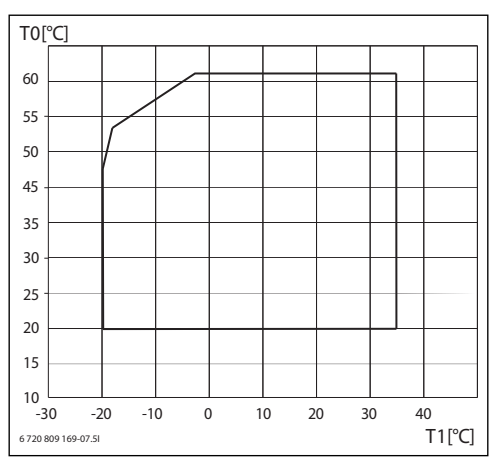

Fig. 1 Varmepumpe uden tilskud

- [T0] Maks. fremløbstemperatur
- [T1] Udetemperatur

### 5.1.1 Varmepumpe (udeenhed)

Varmepumpens opgave er at udvinde energien fra udendørsluften og overføre den til varmepumpemodulet.

Varmepumpen er inverter-styret, hvilket betyder, at den automatisk varierer hastigheden på kompressoren for at levere præcis den mængde energi, der er brug for i det enkelte tilfælde. Selv blæseren er omdrejningshastighedsstyret og regulerer hastigheden efter behov. Dette giver det lavest mulige energiforbrug.

#### Afrimning

Ved lavere udetemperaturer kan der dannes is på fordamperen. Når tilrimningen bliver så kraftig, at den hindrer luftstrøm-

#### 6 | Systemoversigt

men igennem fordamperen, sker der automatisk afrimning. Så snart isen er væk, går varmepumpen tilbage til normal drift.

Ved udetemperaturer på over +5°C foretages afrimning under fortsat varmeproduktion, men ved lavere udetemperaturer sker afrimningen ved at en 4-vejsventil vender kølemediets retning i kredsen, så den varme gas fra kompressoren sørger for at isen smelter.

#### Funktionsprincip

Princippet bag varmeproduktionen:

- · Blæseren suger luft gennem fordamperen.
- Energien i luften gør at kølemediet begynder at koge. Den gas som dannes, føres ind i kompressoren.
- I kompressoren øges trykket på kølemediet, og temperaturen stiger. Den varme gas presses ind i kondensatoren.
- I kondensatoren overføres energien fra gassen til vandet i varmebærerkredsen. Gassen nedkøles og omdannes til væske.
- Trykket mindskes på kølemediet og ledes tilbage til fordamperen. Når kølemediet passerer fordamperen, omdannes det til gas igen.
- I varmepumpemodulet ledes det varme vand fra varmebærerkredsen videre til boligens varmesystem og varmtvandsbeholderen.

#### 5.1.2 Varmepumpemodul (indeenhed)

Varmepumpemodulets opgave er at fordele varmen fra varmepumpen til varmesystemet og varmtvandsbeholderen. Cirkulationspumpen i varmepumpemodulet er

omdrejningshastighedsstyret, så den automatisk sænker hastigheden, når behovet er mindre. Dette giver et lavere energiforbrug.

Når der opstår ekstra varmebehov ved lave udetemperaturer, kan der være brug for et tilskud. Tilskuddet er enten integreret eller eksterns og til-/frakobling styres af styreenheden i varmepumpemodulet. Bemærk, at når varmepumpen er i drift, giver tilskuddet kun den effekt, som varmepumpen ikke selv kan producere. Når varmepumpen atter kan dække hele opvarmningsbehovet, kobles tilskuddet automatisk fra.

#### AWM

Da varmepumpen kobles sammen med varmepumpemodulet AWM udgør de et komplet anlæg til både varme og varmt vand, eftersom varmepumpemodulet indeholder en varmtvandsbeholder. Veksling mellem varme og varmt vand styres via en intern vekselventil. Det integrerede tilskud i varmepumpemodulet genstartes, hvis der er behov for det.

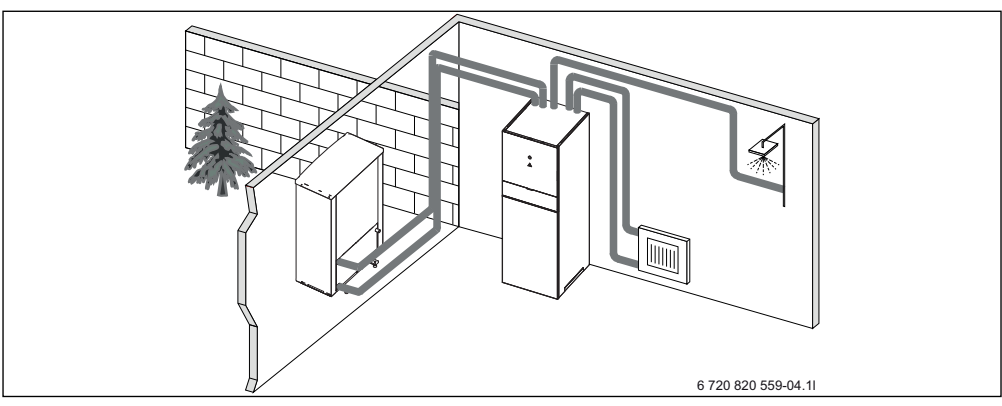

Fig. 2 Varmepumpe, varmepumpemodul med integreret varmtvandsbeholder og eltilskud

#### AWE

Da varmepumpen kobles sammen med varmepumpemodulet AWE, kræves tilslutning af en ekstern varmtvandsbeholder, hvis varmepumpen også skal producere varmt vand. Vekslingen mellem varme og varmt vand styres da via en ekstern vekselventil. Det integrerede tilskud i varmepumpemodulet genstartes, hvis der er behov for det.

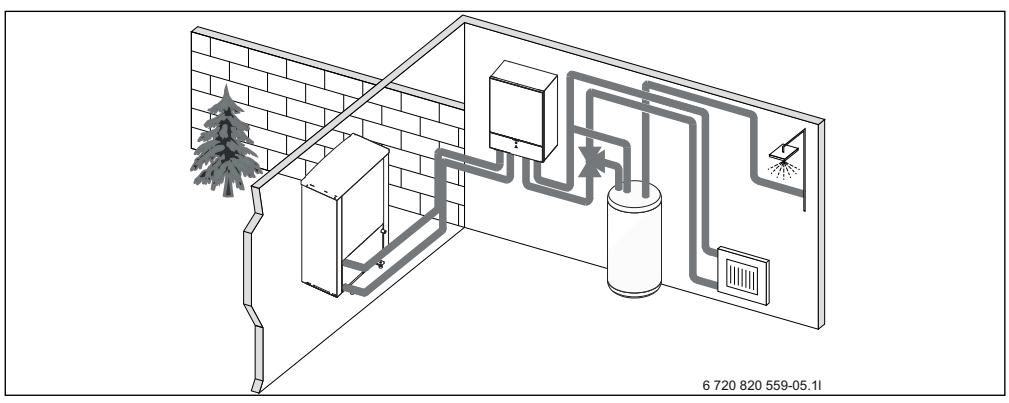

Fig. 3 Varmepumpe, varmepumpemodul med eltilskud, ekstern varmtvandsbeholder

#### AWB

Da varmepumpen kobles sammen med varmepumpemodulet AWB, kræves tilslutning af en ekstern varmtvandsbeholder, hvis varmepumpen også skal producere varmt vand. Vekslingen mellem varme og varmt vand styres da via en ekstern vekselventil. Modulet indeholder en shunt, der regulerer varmen fra det ekstra tilskud, som genstartes, hvis der er behov for det.

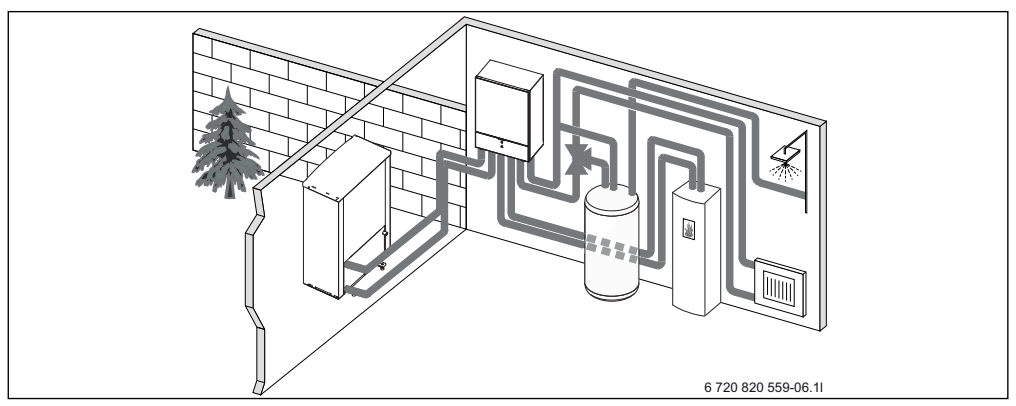

Fig. 4 Varmepumpe, varmepumpemodul uden eltilskud, ekstern varmtvandsbeholder og eksternt tilskud

# 6 Eftersyn og service

Varmepumpen kræver kun ringe eftersyn og service. Følgende eftersyns- og servicetrin skal udføres nogle gange om året, så varmepumpens maksimale ydelse bevares.

- Fjern smuds og blade
- Yderkappe
- Fordamper

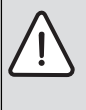

FARE: på grund af strømstød.

Tilslutningen til elektriske dele skal altid være spændingsfri før servicearbejdet udføres (sikring, LS-kontakt).

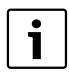

Risiko for skade på anlægget, hvis der benyttes uegnede rengøringsmidler!

 Der må ikke benyttes basiske, syre- eller klorholdige rengøringsmidler eller rengøringsmidler med slibemiddel.

#### 6.1 Rengøring for snavs og løv

 Brug en blød børste til at fjerne smuds og blade fra varmepumpen.

### 6.2 Kabinet

Med tiden samler der sig støv og andre snavspartikler i varmepumpens udeenhed.

- ► Rengør ydersiden efter behov med en fugtig klud.
- Ridser og skader på yderkappen skal males over med rustbeskyttelsesmaling.
- Lakken kan beskyttes med bilvoks.

### 6.3 Fordamper

Hvis der er en belægning (f.eks. støv eller smuds) på fordamperens overflade, skal den vaskes af.

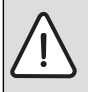

**ADVARSEL:** De tynde aluminiumlameller er følsomme og kan let beskadiges ved uagtsomhed. Tør aldrig lamellerne direkte med en klud.

- Bær beskyttelseshandsker ved rengøringen, så hænderne beskyttes mod snitsår.
- Brug ikke alt for højt vandtryk.

Rengøring af fordamperen:

 Spray rengøringsmiddel på fordamperens lameller på bagsiden af varmepumpen. Skyl belægninger og rengøringsmiddel af med vand.

# 6.4 Sne og is

I nogle geografiske områder eller når det sner meget, kan der sætte sig sne fast på bagsiden og taget af varmepumpen. For at undgå at sneen bliver til is, bør sneen fjernes.

- Børst forsigtigt sneen af lamellerne.
- Hold taget fri for sne.

# 6.5 Fugtighed

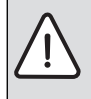

**BEMÆRK:** Hvis der ofte dannes fugt i nærheden af Varmepumpemodulet eller blæserelementet, kan det være tegn på brud på kondensisoleringen.

 Sluk varmepumpen, og kontakt din forhandler, hvis der dannes fugt omkring varmesystemets komponenter.

Der kan dannes fugt under varmepumpen (udendørs) på grund af kondens, som ikke er opsamlet i kondensbakken. Dette er helt normalt og kræver ingen udbedring.

# 6.6 Partikelfilter

#### Kontroller partikelfilteret

Filtret forhindrer snavs i at trænge ind i varmepumpen. Hvis de er tilstoppede, kan det forårsage driftforstyrrelser.

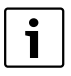

Anlægget behøver ikke tømmes, når filtrene skal rengøres.

Filter og stopventil er integrerede.

#### **Rengøring af sien**

- ▶ Sluk ventilen (1).
- Skru hovedet af (med håndkraft), (2).
- Fjern sien, og rengør den under rindende vand.
- Sæt sien på igen. Sien er udstyret med pinde, der skal passe i rillerne i ventilen for at undgå fejlmontering (3).

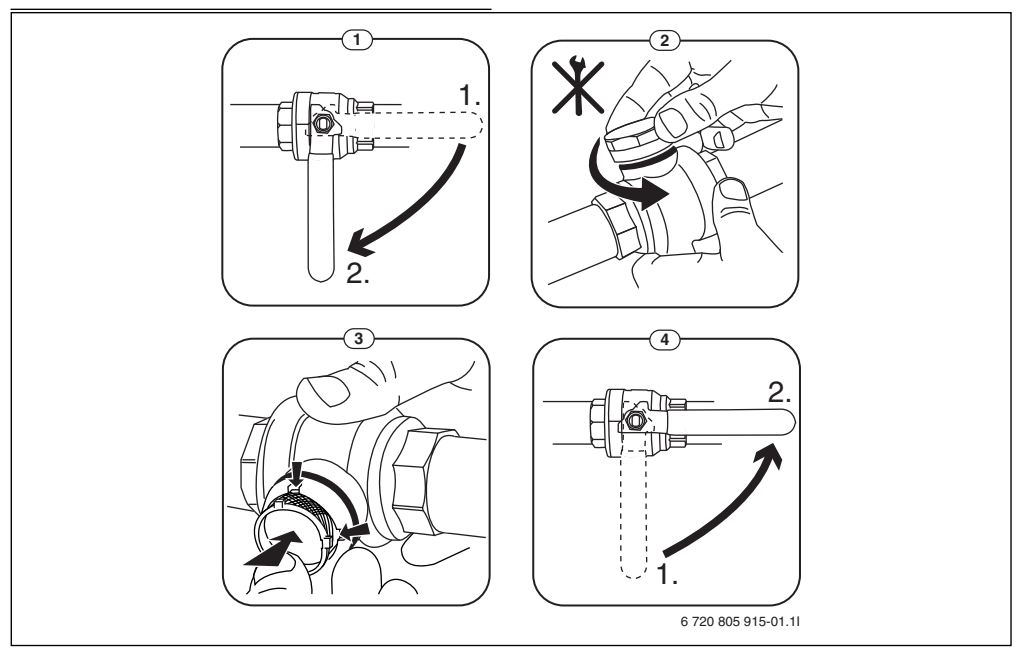

Fig. 5 Filter uden låsering

- Skru hovedet af (med håndkraft).
- Åbn ventilen (4).

# 6.7 Kontrol af trykk

- Kontroller trykket på manometeret (billede 6 eller 7).
- Hvis trykket er lavere end 0,5 bar, skal du langsomt øge trykket i varmesystemet ved at fylde vand på med påfyldningsventilen til maks. 2 bar.
- Kontakt installatør eller forhandler, hvis du ikke er sikker på, hvordan du skal gøre.

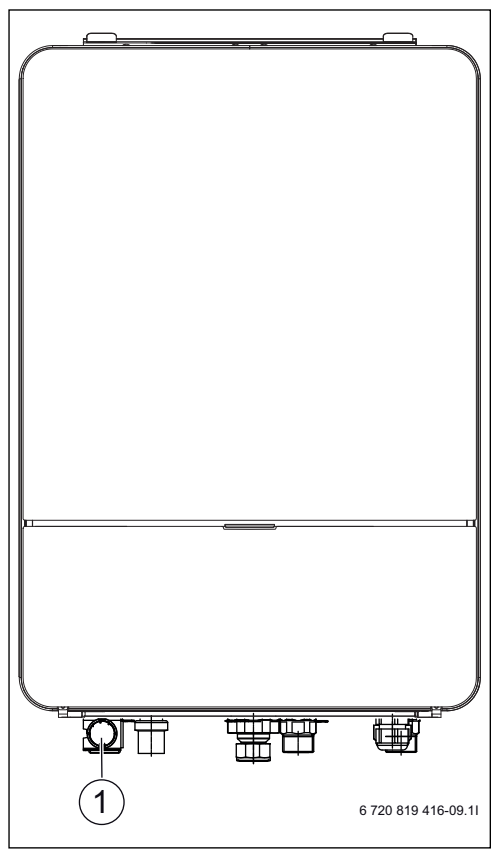

- Fig. 6 AWE
- [1] Manometer

# 6.8 Trykkontrol

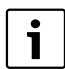

Trykkontrol findes kun på varmepumpemodul AWE.

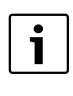

Trykvagten og overophedningsbeskyttelse er seriekoblet, så udløst alarm eller information i styreenheden betyder enten for lavt tryk i systemet eller for høj temperatur i el-tilskuddet.

Hvis trykvagten er udløst, nulstiller den af sig selv, når trykket i systemet er korrekt ( $\rightarrow$  Kapitel 6.7).

#### 6.9 Overophedningsbeskyttelse

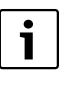

Overophedningsbeskyttelse findes kun på varmepumpemodul med integreret el-tilskud. Overophedningsbeskyttelsen skal nulstilles manuelt, hvis den udløses.

For at nulstille overophedningsbeskyttelse på AWM:

- Træk den øverste del ud, og løft den opad.
- Tryk knappen på overophedningsbeskyttelsen hårdt ind.
- Sæt overdelen tilbage på plads.

For at nulstille overophedningsbeskyttelse på AWE:

► Kontakt installatør eller forhandler.

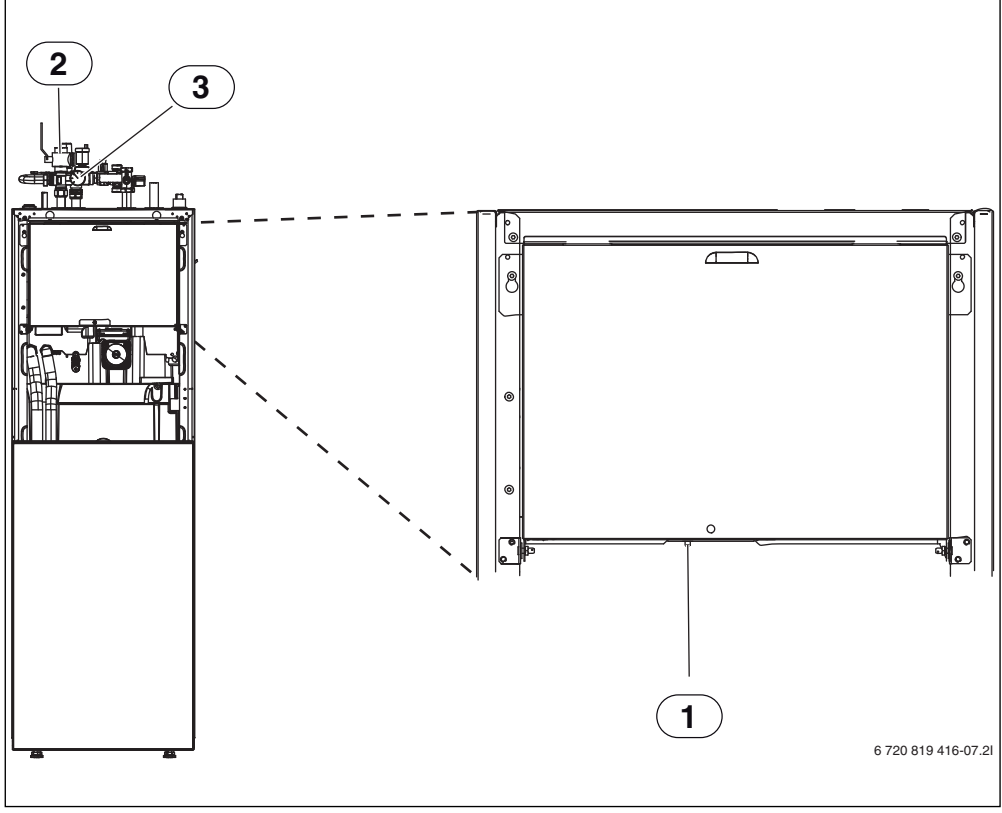

Fig. 7 AWM

- [1] Nulstilling af overophedningsbeskyttelse
- [2] Partikelfilter
- [3] Manometer

#### 6.10 Rens kondensbakken

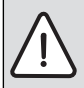

**ADVARSEL:** De tynde aluminiumslameller i fordamperen er skarpe og skrøbelige og kan blive beskadiget ved uagtsomhed.

- Brug sikkerhedshandsker for at beskytte hænderne mod snitsår.
- Vær forsigtig, så lamellerne ikke bliver beskadiget.

Hvis styreenheden udløser en alarm om, at varmepumpens udedel skal rengøres, skal kondensbakken renses for smuds og blade, som forstyrrer afrimningsfunktionen.

- ► Afmontering af beskyttelsespladen.
- Rengør kondensbakken med en klud eller blød børste.
- Sæt beskyttelsespladen tilbage på plads.

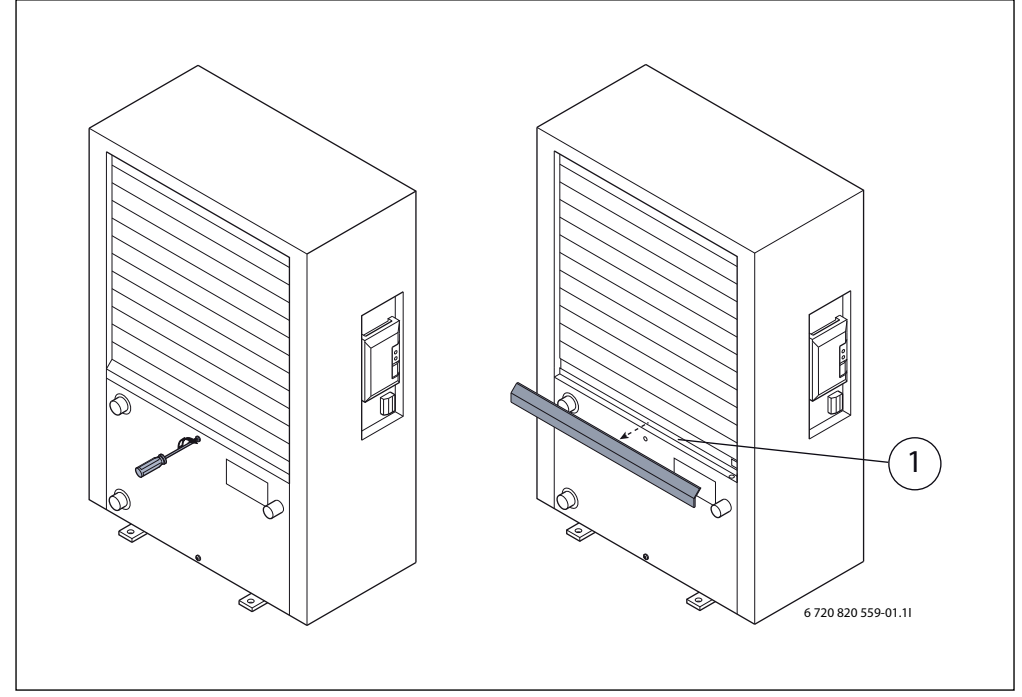

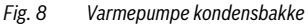

[1] Kondensbakke

# 7 Styring

Styreenheden i varmepumpemodulet styrer varmeproduktionen på grundlag af udefølere og eventuelt kombineret med rumføler (ekstraudstyr). Varmen i boligen tilpasses automatisk afhængigt udetemperaturen.

Brugeren bestemmer, hvilken temperatur der skal være på varmesystemet ved at indstille den ønskede rumtemperatur i styreenheden eller på rumføleren.

Der kan tilsluttes en række tilbehør (f.eks. pool-, sol-, og rumføler) til varmepumpeenheden, hvilket giver yderligere funktioner og indstillingsmuligheder, som også kontrolleres af styreenheden. Mere information om tilbehøret findes i de medfølgende brugervejledninger.

# 7.1 Funktionsomfang

I denne vejledning beskrives det maksimale funktionsomfang. På bestemte steder bliver der henvist til afhængigheden af anlæggets opbygning. Indstillingsområderne og grundindstillingerne er afhængige af anlægget på opstillingsstedet, og afviger evt. fra angivelserne i denne vejledning. Alt efter betjeningsenhedens software-version afviger teksterne, som vises på displayet, evt. fra teksterne i denne vejledning.

Funktionsomfanget og dermed betjeningsenhedens menustruktur er afhængig af anlæggets opbygning:

- Indstillingerne for forskellige varme-/kølekredse er kun til rådighed, når to eller flere varme-/kølekredse er installeret.
- Informationer om solvarmeanlæg bliver kun vist, hvis der er installeret et solvarmeanlæg.
- Visse menupunkter er landeafhængige og vises kun, hvis det land, hvor varmepumpen er installeret, er tilsvarende indstillet på fjernbetjeningen.

Henvend dig til din VVS-installatør, hvis du har yderligere spørgsmål.

# 7.2 Funktion som regulator

Betjeningsenheden kan maksimalt regulere fire varme-/kølekredse. For hver varmekreds kan styringen indstilles til enten udefølerstyret regulering eller vejrkompenserende styring med påvirkning fra rumtemperaturen.

Hovedreguleringstyperne for opvarmning er:

#### Udefølerstyret:

- Regulering af rumtemperatur afhængigt af udetemperaturen
- Betjeningsenheden indstiller fremløbstemperaturen iht. en forenklet eller en optimeret opvarmningskurve.
- Vejrkompenserende med påvirkning fra rumtemperaturen:

- Regulering af rumtemperatur afhængigt af udetemperaturen og den målte rumtemperatur. Fjernbetjeningen regulerer fremløbstemperaturen afhængigt af den ønskede og målte rumtemperatur.
- Betjeningsenheden indstiller fremløbstemperaturen iht. en forenklet eller en optimeret opvarmningskurve.

i

For den vejrkompenserende regulering med påvirkning fra rumtemperaturen gælder: Drosselventiler i referencerummet (rum, hvor fjernbetjeningen er monteret) skal være helt åbne!

i

Betjeningsenheden HPC400 er indbygget i apparatet og kan ikke anvendes som fjernbetjening. Spørg din VVS-installatør om udvalget af fjernbetjeninger.

# 7.3 Drift efter strømafbrydelse

Ved strømafbrydelse eller perioder med frakoblet varmekilde går ingen indstillinger tabt. Styreenheden starter igen, når strømmen kommer tilbage. Eventuelt skal der foretages ny tidsog datoindstilling. Ingen andre indstillinger kræves.

# 7.4 Opstillingssted

Styreenheden er placeret bag ved lågen.

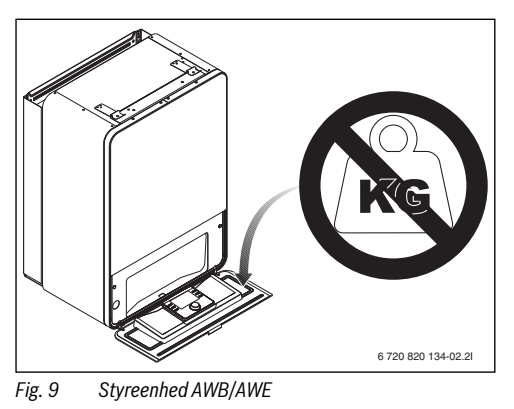

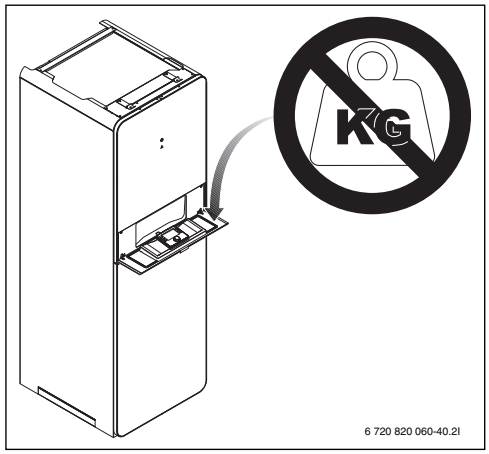

Fig. 10 Styreenhed AWM

# 8 Oversigt over betjeningselementer og symboler

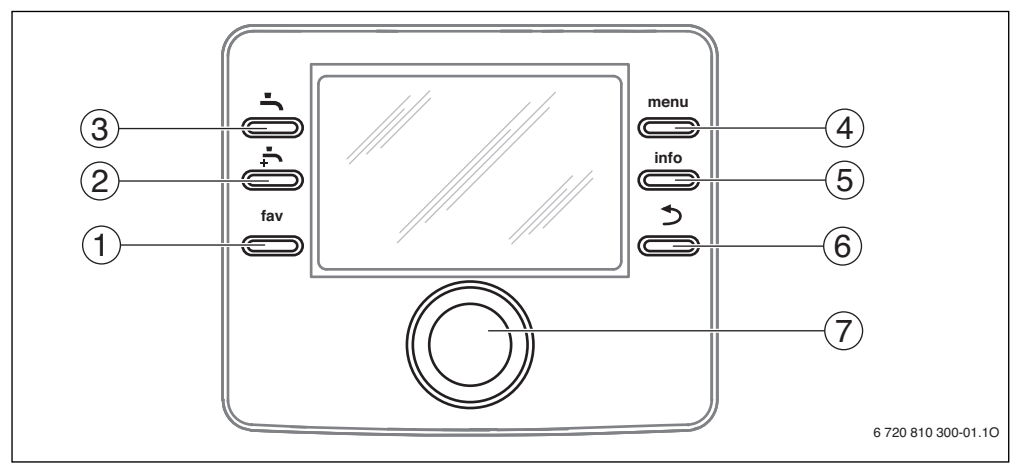

#### Fig. 11 Betjeningselementer

- [1] fav-tasten åbner favoritmenuen
- [2] ekstra-varmtvands-tasten starter en varmtvandsenkeltladning
- [3] varmtvands-tasten indstiller driftsform for varmt vand
- [4] menu-tasten åbner menuen
- [5] info-tasten viser ekstra informationer
- [6] tilbage-tasten skifter til forrige menupunkt
- [7] Valgknap

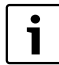

Når displaylyset er slukket, bliver det tændt igen ved aktivering af et betjeningselement og de enkelte betjeningstrin udført. Det første tryk på valgknappen bevirker dog kun at displaylyset tændes. Når der ikke betjenes noget betjeningselement, slukker belysningen automatisk.

| ightarrow Fig                                                                        | ightarrow Fig. 11, side 14 |                                                                                               |                                                                                                    |  |  |
|--------------------------------------------------------------------------------------|----------------------------|-----------------------------------------------------------------------------------------------|----------------------------------------------------------------------------------------------------|--|--|
| Pos.                                                                                 | Element                    | Betegnelse                                                                                    | Forklaring                                                                                                    |  |  |
| 1                                                                                    | fav                        | fav-tast                                                                                      | <ul> <li>Tryk for at hente favoritmenuen (favoritfunktioner for varmekreds 1).</li> </ul>                                                                                     |  |  |
|                                                                                      |                            |                                                                                               | ► Tryk på og hold nede for individuel tilpasning af favoritmenuen (→ kapitel 9.3, side 21).                                                                                   |  |  |
| 2                                                                                    | -[-                        | ekstra-varmt-<br>vands-tasten                                                                 | ► Tryk for at aktivere eller deaktivere ekstra varmt vand (→ kapitel 9.2, side 19).                                                                                           |  |  |
| 3                                                                                    | •ſ (                       | varmtvands-<br>tasten                                                                         | ► Tryk for at vælge driftsform for varmt vand (→ kapitel 9.2, side 19).                                                                                                    |  |  |
| 4                                                                                    | menu                       | menu-tast                                                                                     | ► Tryk på den for at åbne hovedmenuen (→ kapitel 10.1, side 22).                                                                                                    |  |  |
| 5                                                                                    | info                       | info-tast                                                                                     | Når en menu er åbnet:                                                                                                    |  |  |
| <ul> <li>Tryk på denne for at hente yderligere informationer om det aktue</li> </ul> |                            | <ul> <li>Tryk på denne for at hente yderligere informationer om det aktuelle valg.</li> </ul> |                                                                                                    |  |  |
|                                                                                      |                            |                                                                                               | Når standardvisningen er aktiv:                                                                                                    |  |  |
|                                                                                      |                            |                                                                                               | ► Tryk på den for at åbne infomenuen (→ kapitel 11, side 41).                                                                                                    |  |  |
| 6                                                                                    | €                          | Tilbage-tast                                                                                  | <ul> <li>Tryk på denne for at skifte til det overordnede menuniveau eller for at annullere en<br/>ændret værdi.</li> </ul>                                                    |  |  |
|                                                                                      |                            |                                                                                               | Hvis der bliver vist en påkrævet service eller en fejl:                                                                                                    |  |  |
|                                                                                      |                            |                                                                                               | <ul> <li>Tryk på denne for at skifte mellem standardvisningen og fejlvisningen.</li> </ul>                                                                                    |  |  |
|                                                                                      |                            |                                                                                               | <ul> <li>Tryk på og hold nede for at skifte fra en menu til standardvisningen.</li> </ul>                                                                                     |  |  |
| 7                                                                                    |                            | Valgknap                                                                                      | <ul> <li>Drej denne for at ændre en indstillingsværdi (fx temperatur) eller vælge menuer eller<br/>menupunkter.</li> </ul>                                                    |  |  |
| Når lyset er slukket:     ► Tryk for at tænde lyset.                                 |                            | Når lyset er slukket:                                                                         |                                                                                                    |  |  |
|                                                                                      |                            | <ul> <li>Tryk for at tænde lyset.</li> </ul>                                                  |                                                                                                    |  |  |
|                                                                                      |                            |                                                                                               | Når lyset er tændt:                                                                                                    |  |  |
|                                                                                      |                            |                                                                                               | <ul> <li>Tryk for at åbne en valgt menu eller et menupunkt, en indstillet værdi (fx temperatur)<br/>eller for at bekræfte en melding eller lukke et pop-up-vindue.</li> </ul> |  |  |
|                                                                                      |                            |                                                                                               | Når standardvisningen er aktiv:                                                                                                    |  |  |
|                                                                                      |                            |                                                                                               | Tryk for at aktivere indtastningsfeltet for valg af varmekredsen i standardvisningen<br>(kun ved anlæg med min. to varmekredse, → kapitel 9.4, side 21).                      |  |  |

Tab. 3 Betjeningselementer

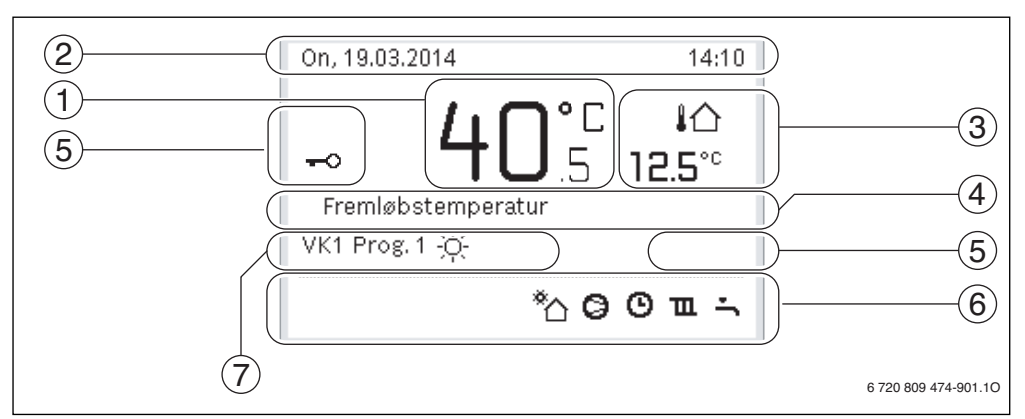

Fig. 12 Eksempel på standardvisning for et anlæg med flere varmekredse

- [1] Temperatur
- [2] Informationslinje
- [3] Udetemperatur
- [4] Tekstinformation
- [5] Tastspærre
- [6] Informationsgrafik
- [7] Driftsform

| ightarrow Fig.                                       | Fig. 12, side 16 |                                                                                                    |                                                                                                    |  |  |
|------------------------------------------------------|------------------|----------------------------------------------------------------------------------------------------|----------------------------------------------------------------------------------------------------|--|--|
| Pos.                                                 | Symbol           | Betegnelse                                                                                                    | Forklaring                                                                                                    |  |  |
| 1                                                    | -                | Temperatur                                                                                                    | <ul> <li>Visning af varmekildens fremløbstemperatur eller</li> <li>rumtemperaturen, når der er monteret en fjernbetjening for den viste varmekreds.</li> </ul>              |  |  |
| 2                                                    | -                | Informationslinje                                                                                                    | Visning af klokkeslæt, ugedag og dato.                                                                                                    |  |  |
| 3 Yderligere temperatur-<br>temperatur-<br>transiere |                  | Visning af en supplerende temperaturværdi: Udetemperatur, temperatur for solfanger eller et varmtvandssystem (yderligere informationer $\rightarrow$ side 40). |                                                                                                    |  |  |
|                                                      | 3.0              | visining                                                                                                    |                                                                                                    |  |  |
| 4                                                    | -                | Tekstinformation                                                                                                    | Fx betegnelsen for den aktuelt viste temperatur ( $\rightarrow$ fig. 12, [1]). Hvis der fore-<br>kommer en fejl, bliver der vist en henvisning, indtil fejlen er afhjulpet. |  |  |
| 5                                                    | <del>~</del> 0   | Tastspærre                                                                                                    | Når der vises et nøglesymbol er tastaturlåsen aktiv ( $ ightarrow$ side 19, fig. 6).                                                                                        |  |  |

Tab. 4 Symboler ved standardvisning

| ightarrow Fig. | Fig. 12, side 16 |               |                                                                                              |  |  |
|----------------|------------------|---------------|----------------------------------------------------------------------------------------------|--|--|
| Pos.           | Symbol           | Betegnelse    | Forklaring                                                                                   |  |  |
| 6              |                  | Informations- | l dette område vises information som grafik. Dette giver et overblik over, hvad der          |  |  |
|                |                  | grafik        | aktuelt er aktivt i anlægget.                                                                |  |  |
|                | ÷                |               | Varmtvandsproduktion aktiv                                                                   |  |  |
|                | ran -            |               | Termisk desinfektion (varmt vand) aktiv                                                      |  |  |
|                | ÷                |               | Ekstra-varmtvand aktiv                                                                       |  |  |
|                | ÷                |               | Svømmebad/pool opvarmes                                                                      |  |  |
|                | ш                |               | Opvarmning aktiv                                                                             |  |  |
|                | 泰                |               | Køling aktiv                                                                                 |  |  |
|                | 4×               |               | EVU - Afbrydelse fra elforsyningen                                                           |  |  |
|                | ((-))            |               | Ekstern skiftekontakt lukket (remote)                                                        |  |  |
|                | Ô                |               | Feriefunktion aktiv                                                                          |  |  |
|                | Θ                |               | Tidsprogram - program 1 eller 2 for opvarmning aktiv                                         |  |  |
|                | A                |               | Funktion for intelligent net aktiveret                                                       |  |  |
|                |                  |               | Gulvtørring aktiv                                                                            |  |  |
|                | 4.               |               | Elektrisk varmelegeme aktiv                                                                  |  |  |
|                | 4_               |               | Power Guard aktiv                                                                            |  |  |
|                | ¢ر               |               | Ekstra anlæg (tilskud) aktiv                                                                 |  |  |
|                | ž                |               | Optøningsfunktion aktiv                                                                      |  |  |
|                | Ø                |               | Varmepumpe kører                                                                             |  |  |
|                | *                | 1             | Solvarmepumpe kører                                                                          |  |  |
| 7              | Optimeret        | Driftsform    | Styreenheden følger ikke noget tidsprogram                                                   |  |  |
|                | Program 1        | 1             | Styreenheden følger det aktuelle aktive tidsprogram for den pågældende varme-                |  |  |
|                | Program 2        |               | kreds. Opvarmningen skifter mellem varmedrift og sænket drift på de indstillede tidspunkter. |  |  |
|                | *                |               | Varmedrift aktiv i den viste varmekreds                                                      |  |  |
|                | Q                |               | Sænket drift aktiv i den viste varmekreds                                                    |  |  |

Tab. 4 Symboler ved standardvisning

# 9 Generelle funktioner

De efterfølgende beskrivelser er baseret på standardvisningen ( $\rightarrow$  fig. 12, side 16).

En oversigt over hovedmenuens opbygning og de enkelte menupunkters position bliver vist på side 22.

# 9.1 Ændring af rumtemperatur

| Bet              |                                                                                                    | ng                                                                                                    | Resultat                                                                                                    |  |  |  |  |
|------------------|----------------------------------------------------------------------------------------------------|----------------------------------------------------------------------------------------------------|----------------------------------------------------------------------------------------------------|--|--|--|--|
| Hvis             | lvis det på den pågældende dag er for koldt eller varmt: <b>Midlertidig ændring af rumtemperatur</b> |                                                                                                    |                                                                                                    |  |  |  |  |
| utomatisk drift  | <b>Æ</b> I<br>►<br>►                                                                                 | ndring af rumtemperatur indtil næste skiftetid<br>Drej på valgknappen for at indstille den ønskede rumtemperatur.<br>Den pågældende tidsfase bliver vist med en grå bjælke i søjlediagrammet for<br>tidsprogrammet.<br>Vent et par sekunder, eller tryk på valgknappen.<br>Betjeningsenheden arbejder med den ændrede indstilling. Ændringen gælder<br>indtil tidsprogrammets næste skiftetid for opvarmning er opnået. Derefter gæl-<br>der indstillingerne for tidsprogrammet igen.<br>Dagestilling af temperaturændring<br>Drej valgknappen, indtil den pågældende tidsfase igen vises med sort i søjledia-<br>grammet for tidsprogrammet, og tryk på valgknappen                                                                                                    | Ti, 08.09.2015 09:12<br>09:12<br>00:12<br>00:12<br>0 |  |  |  |  |
| Ā                |                                                                                                    | Ændringen er annulleret.                                                                                                    |                                                                                                    |  |  |  |  |
| Optimeret drift  |                                                                                                    | Aktivering af optimeret drift (→ kapitel 10.3).         Vent et par sekunder, eller tryk på valgknappen for at lukke pop-up-vinduet.         Drej på valgknappen for at indstille den ønskede rumtemperatur.         Vent et par sekunder, eller tryk på valgknappen. Bekræft ændring i pop-up vinduet.         Drej på valgknappen for at indstille den ønskede rumtemperatur.         Vent et par sekunder, eller tryk på valgknappen. Bekræft ændring i pop-up vinduet.         Den aktuelt gyldige rumtemperatur bliver vist i den nederste halvdel af displayet i et pop-up-vindue         Betjeningsenheden arbejder med de ændrede indstillinger.         tryk på menu-tasten for at åbne hovedmenuen.         Tryk på valgknappen for at markere menuen <b>Opvarmning/køling</b> .         Drej valgknappen for at åbne menuen.         Når to eller flere varmekredse er installeret skal valgknappen drejes for at markere varmekreds 1, 2, 3 eller 4 og derefter trykkes på valgknappen. | On, 19.03.2014       14:10         VK4(Varmekreds 4)       Skal rumtemp. for optimal         Skal rumtemp. for optimal       varmepumpedrift ved 20.0°C         ændres?                                                                                                    |  |  |  |  |
| Automatisk drift |                                                                                                    | Drej valgknappen for at markere <b>Opvarm.</b> , <b>Reducér</b> eller <b>Køling</b> .<br>Tryk på valgknappen.<br>Drej valgknappen og tryk for at aktivere den ønskede indstilling, fx sænket drift.<br>Drej valgknappen og tryk på den for at indstille temperaturen. Indstillingsværdig-<br>rænserne for temperaturerne er afhængige af indstillingerne for de forskellige<br>driftsformer.<br>Betjeningsenheden arbejder med de ændrede indstillinger. Indstillingerne påvir-<br>ker alle tidsprogrammer for opvarmning (når der er installeret to eller flere var-<br>mekredse, dog kun den valgte varmekreds).                                                                                                    | Image: Series         ○       Opvarmning fra         Image: Series       20.5         Indtast temperatur for sænkning.         6 720 809 474-08.10                                                                                                    |  |  |  |  |

Tab. 5 Kort betjeningsvejledning – Rumtemperatur

# 9.2 Yderligere indstillinger

| Betjening                                                                                                    | Resultat                                                                                                    |
|----------------------------------------------------------------------------------------------------|----------------------------------------------------------------------------------------------------|
| Hvis du har brug for varmt vand uden for de tidspunkter, som er indstillet i tidsprogramme ende varmtvand-funktion).                                                                                                    | t: Aktivér <b>Ekstra varmt vand</b> (= Omgå-                                                                                                    |
| ► Tryk på tasten Ekstra varmt vand.<br>Varmtvandsproduktionen er straks aktiv med den indstillede temperatur og varighed.<br>Efter nogle sekunder vises symbolet for ekstra varmt vand i informationsgrafikken<br>(indstillinger for Ekstra varmt vand → kap. 10.9.3, side 31).                                                                                                    | On, 19.03.2014 14:10                                                                                                    |
| Deaktivering af ekstra varmt vand funktionen før den indstillede tid er gået:                                                                                                    | VK1 Optimeret                                                                                                    |
| <ul> <li>Tryk igen på tasten Ekstra varmt vand.</li> </ul>                                                                                                    | *\Dir 🔁 🏛 🔆<br>6 720 809 474-909.10                                                                                                    |
| Hvis det varme vand er for koldt eller for varmt: Skift driftsform for varmtvandsfunktion                                                                                                    | n                                                                                                    |
| <ul> <li>Tryk på tasten Varmt vand.<br/>Betjeningsenheden viser en valgliste for varmtvandsproduktionens driftsformer<br/>(yderligere information → kap. 10.9.1, side 30).</li> <li>Drej på valgknappen for at markere den ønskede driftsform.</li> <li>Tryk på valgknappen.<br/>Betjeningsenheden arbejder med de ændrede indstillinger. Temperaturerne for<br/>driftsformerne Varmt vand og Varmtvand ECO kan din VVS-installatør indstille.</li> </ul> | Driftsform     Altid til - varmtvandsred.     Altid til - varmt vand     Eget tidsprogram     Vælg driftsform for     varmtvandssystemet.     6 720 809 474-10.10 |
| Indstilling af dato og klokkeslæt                                                                                                    |                                                                                                    |
| <ul> <li>Når betjeningsenheden i et længere tidsrum ikke var tilsluttet strømforsyningen, anmoder visningen automatisk om indtastning af dato og klokkeslæt, og overgår derefter til normal drift.</li> <li>Genetablér strømforsyningen.<br/>Betjeningsenheden viser indstillingen for datoen.</li> <li>Drej valgknappen og tryk på den for at indstille dag, måned og år.<br/>På displayet er Fortsæt markeret.</li> </ul>                               | Dato           01         01.2012           Videre         >           Indtast aktuel dato.         6 720 809 474-11.10                                           |
| <ul> <li>Tryk på valgknappen.</li> <li>Indstil klokkeslættet på samme måde som datoen.<br/>På displayet er Fortsæt markeret.</li> <li>Tryk på valgknappen.<br/>Betjeningsenheden arbejder med de ændrede indstillinger. Der skal ikke foretages<br/>yderligere indstillinger i forbindelse med en ny opstart af betjeningsenheden.</li> </ul>                                                                                                    | Videre ><br>Indtast aktuel tid.<br>6 720 809 474-12.10                                                                                                    |
| Hvis du ønsker at forhindre at indstillinger på betjeningsenheden bliver ændret ved en fejl                                                                                                    | tagelse:                                                                                                    |
| Til- eller frakobling af tastspærren (børnesikring)                                                                                                    |                                                                                                    |
| ► I ryk på varmtvands-tasten og valgknappen og hold dem nede et par sekunder for at<br>aktivere eller deaktivere tastspærren.<br>Når tastspærren er aktiv, bliver nøglesymbolet vist på displayet (→ fig. 12 [5],<br>side 16).                                                                                                    |                                                                                                    |

Tab. 6 Kort betjeningsvejledning – yderligere indstillinger

| Betjening                                                                                                    | Resultat                                                                                       |
|----------------------------------------------------------------------------------------------------|------------------------------------------------------------------------------------------------|
| Hvis du ønsker at ændre sproget for de viste displaytekster: Indstilling af sprog                                                                                                    |                                                                                                |
| <ul> <li>tryk på menu-tasten for at åbne hovedmenuen.</li> <li>Drej valgknappen for at markere Indstillinger.</li> <li>Tryk på valgknappen for at åbne menuen Indstillinger.</li> <li>Tryk på valgknappen.</li> <li>Drej på valgknappen for at vælge et sprog.</li> <li>Tryk på valgknappen.</li> <li>Betjeningsenheden arbejder med de ændrede indstillinger.</li> </ul> | Sprog     dansk     Nederlands     English     Vælg det ønskede sprog.     6 720 809 474-13.10 |
| Hvis din dag-/natrytme ændrer sig (fx ved skifteholdsarbejde): Tilpasning af tidsprogram                                                                                                    | nmet                                                                                           |
| I menuen <b>Opvarmning/køling</b> > <b>Tidsprogram</b> kan tidsprogrammet tilpasses individuelt i<br>overensstemmelse med de forskellige vaner og omstændigheder med få og enkle trin<br>(→ kapitel 10.5, side 25).                                                                                                    | Tu > Mit tidsprogram 1                                                                         |

Tab. 6 Kort betjeningsvejledning – yderligere indstillinger

#### 9.3 Favoritfunktioner

Med fav-tasten er der direkte tilgang til hyppigt anvendte funktioner for varmekreds 1. Den første aktivering af fav-tasten åbner menuen til konfigurering af favoritmenuen. Her er det muligt at gemme personlige favoritter og evt. tilpasse favoritmenuen endnu bedre på er senere tidspunkt ift. dine behov. fav-tastens funktion er uafhængig af den viste varmekreds i standardvisningen. Indstillinger, som er blevet ændret via favoritmenuen, vedrører altid kun varmekreds 1.

| Be | tjening                                                                                                    | Resultat                                                                                                    |
|----|----------------------------------------------------------------------------------------------------|----------------------------------------------------------------------------------------------------|
| Hv | is du ønsker at få adgang til en favoritfunktion: <b>Åbning af favoritmenuen</b>                                                                                                    |                                                                                                    |
| •  | Tryk på fav-tasten for at åbne favoritmenuen.                                                                                                    |                                                                                                    |
| ►  | Drej på valgknappen og tryk på den for at vælge en favoritfunktion.                                                                                                    |                                                                                                    |
| ►  | Foretag ændring af indstillingerne (betjening som ved indstilling i hovedmenuen).                                                                                                    |                                                                                                    |
| Ηv | is du ønsker at tilpasse listen med favoritter ift. dine behov: Tilpasning af favoritmenu                                                                                                    | en                                                                                                    |
| •  | Tryk på fav-tasten og hold den nede, indtil menuen for konfiguration af favoritmenuen<br>bliver vist.                                                                                                    | Konfig. favoritmenu                                                                                                    |
| *  | Drej valgknappen og tryk på den for at vælge en funktion ( <b>Ja</b> ) eller ophæve valget<br>( <b>Nej</b> ).<br>Ændringerne træder i kraft med det samme.<br>Tryk på tilbage-tasten for at lukke menuen. | Ferie     Nej       Aktivér tidsprogrammet     Nej       Lydløs drift til     Nej       Tid ekstra varmt vand     Ja       6 720 809 474-15.10 |

Tab. 7 Kort betjeningsvejledning – Favoritfunktioner

#### 9.4 Valg af varmekreds for standardvisning

I standardvisningen bliver der altid kun vist data for én varmekreds. Hvis der er installeret to eller flere varmekredse, er det muligt at indstille hvilken varmekreds standardvisningen er baseret på.

| Be | Betjening                                                                                                    |  | Resultat                                        |  |
|----|----------------------------------------------------------------------------------------------------|--|-------------------------------------------------|--|
| •  | Tryk på valgknappen, når lyset er tændt.<br>Nummer, driftsform og evt. navn for den aktuelt valgte varmekreds bliver vist i den<br>nederste halvdel af displayet.           |  | 0n, 19.03.2014 14:10<br><b>仏∏°</b> □ <b>≀</b> ் |  |
| •  | Drej valgknappen for at vælge en varmekreds.<br>Kun de varmekredse, som findes i anlægget, bliver vist som valgmuligheder.<br>Væt et par sekunder, eller tidt på valgkappen |  | Varmekreds 1<br>VK1 Prog. 1 ☆                   |  |
|    | Standardvisningen er baseret på den valgte varmekreds.                                                                                                    |  | *́с 🥝 🛈 🎞 🕆<br>6 720 809 474-902.1О             |  |

Tab. 8 Kort betjeningsvejledning – Varmekreds i standardvisning

# 10 Avancerede funktioner

I dette kapitel vises hovedmenuens struktur samt øvrige funktioner og indstillinger, som findes i styreenheden.

#### 10.1 Betjening af hovedmenuen

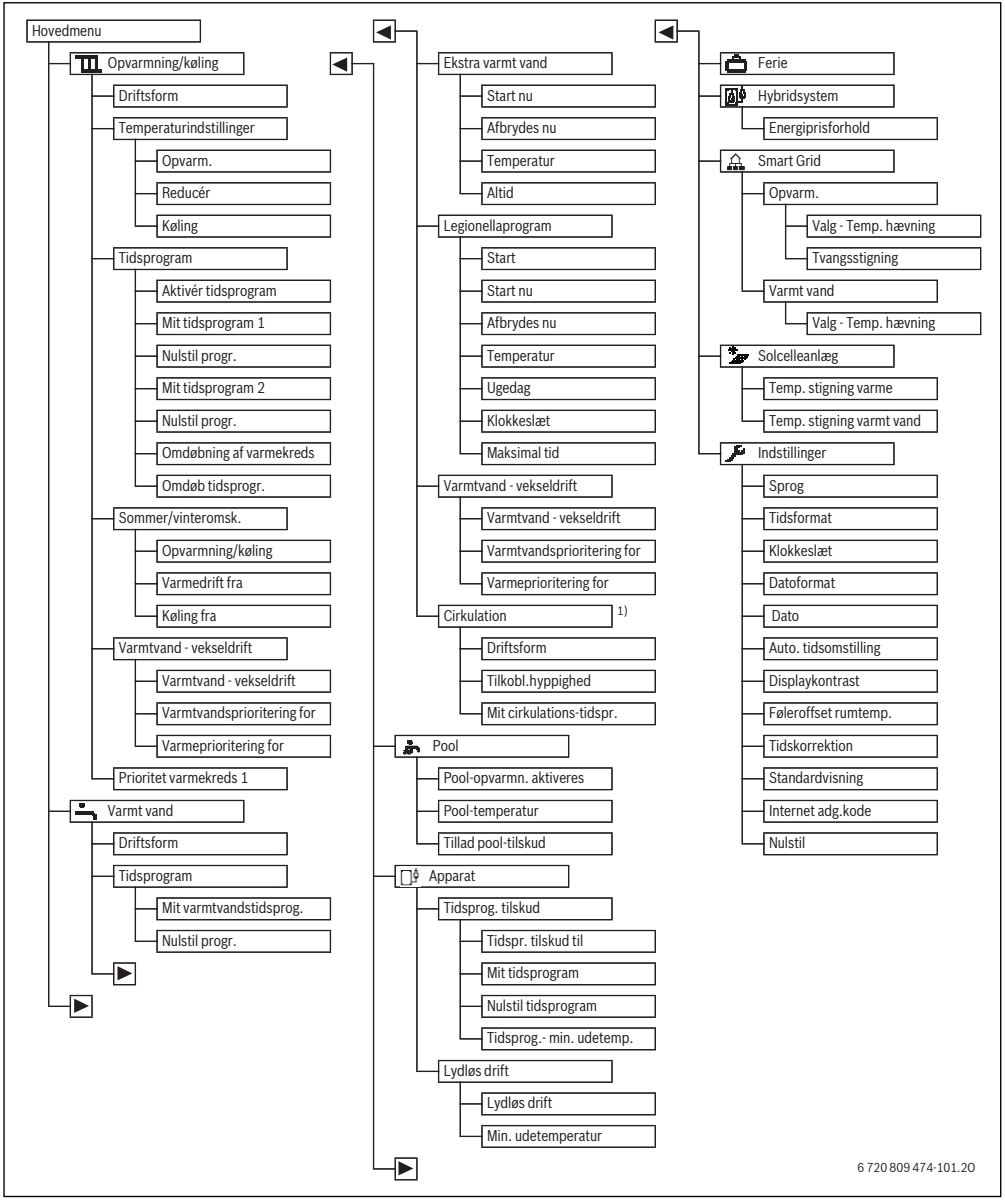

Fig. 13 Hovedmenuens menustruktur

1) Ikke tilgængelig hvis landeinformation er indstillet på Sverige eller Finland (kun for VVS-installatøren).

# 10.2 Oversigt over hovedmenuen

Når to eller flere varme-/kølekredse er installeret i anlægget, er det nødvendigt med yderligere valg i nogle menuer:

- Drej valgknappen for at vælge hvilken varmekreds indstillingerne skal ændres for.
- Tryk på valgknappen for at få vist menuen.

| Menu |                              | Menuens formål                                                                                                    | Side |
|------|------------------------------|----------------------------------------------------------------------------------------------------|------|
| τ    | Opvarmning/køling            | Vedvarende ændring af driftsform, rumtemperaturer og tidsprogram for opvarmning.                                                                                                    |      |
|      | Driftsform                   | Vælg driftsform for opvarmning, efter tidsprogram eller optimeret.                                                                                                    | 13   |
|      | Temperaturindstillin-<br>ger | Indstilling af ønskede rumtemperaturer, som bliver tildelt perioderne i tidsprogrammet, fx<br>med opvarmnings- og sænkningsdrift eller køledrift.                                                                                                    | 24   |
|      | Tidsprogram                  | Skift mellem opvarmnings- og sænkningsdrift på fastlagte tidspunkter og ugedage (automa-<br>tisk drift). Det er muligt med separate tidsprogrammer for varmt vand og cirkulation. Varme-<br>kredse og tidsprogrammer bliver omdøbt under denne menu. | 25   |
|      | Sommer/vinteromsk.           | Automatisk omskiftning mellem sommerdrift (opvarmning Fra eller køling) og vinterdrift<br>(opvarmning Til) eller automatisk drift (delvis afhængig af udetemperatur).                                                                                | 29   |
|      | Varmtvand - vekseldrift      | Når varmtvands-vekseldrift er aktiveret, udnyttes varmeafgivelsen fra varmepumpen skifte-<br>vis til opvarmning og varmtvandsproduktion.                                                                                                    | 29   |
|      | Prioritet varmekreds 1       | Varmekreds 1 bestemmer anlægstilstanden. Hvis der ikke er varmeaktivering for varme-<br>kreds 1, er der ingen varmeaktivering for andre varmekredse.                                                                                                 | 29   |
| ÷    | Varmt vand                   | Vedvarende ændring af vandtemperaturer og tidsprogram for varmtvandsopvarmning.                                                                                                    | 29   |
|      | Driftsform                   | Vælg driftsform for varmtvandsproduktion, fx efter tidsprogram eller altid Til.                                                                                                    | 30   |
|      | Tidsprogram                  | Skift mellem driftsformerne varmt vand, reduceret varmtvandsproduktion og ingen varmt-<br>vandsproduktion på fastlagte tidspunkter og ugedage (automatisk drift).                                                                                    | 30   |
|      | Ekstra varmt vand            | Ændring af temperatur og tid for ekstra varmtvands-funktionen.                                                                                                    | 31   |
|      | Legionellaprogram            | Opvarmning af varmt vand for at eliminere mikroorganismer, som kan overføre sygdomme.                                                                                                    | 31   |
|      | Varmtvand - vekseldrift      | Når varmtvands-vekseldrift er aktiveret, udnyttes varmeafgivelsen fra varmepumpen skifte-<br>vis til opvarmning og varmtvandsproduktion.                                                                                                    | 32   |
|      | Cirkulation <sup>1)</sup>    | Indstilling af tidsprogram for varmtvandscirkulation, så der er varmt vand til rådighed uden<br>forsinkelse på tappestederne.                                                                                                    | 32   |
|      | Pool                         | Indstillinger for drift af et opvarmet svømmebad/pool.                                                                                                    | 33   |
| E    | È Enhed                      | Indstillinger for drift af tilskud (elektrisk/gas/olie/fast brændsel).                                                                                                    | 33   |
|      | Tidsprogram tilskud          | Tilskudsenhedens tidsprogram bestemmer, i hvilket tidsrum der kan udnyttes ekstra varme fra tilskuddet.                                                                                                    | 33   |
|      | Silent mode                  | Indstillinger for reduktion af lydafgivelse fra varmepumpen                                                                                                    | 40   |
| ć    | Ferie                        | Indstillinger for drift af anlægget ved længere fravær (ferieprogram).                                                                                                    | 34   |
|      | 🕈 Hybridsystem               | Indstilling af energiprisforhold.                                                                                                    | 37   |
| £    | Smart Grid                   | Udnyttelse af energi fra "Smart-Grid" til opvarmning eller varmtvandsproduktion.                                                                                                    | 39   |
|      | Opvarm.                      | Temperaturindstilling for tvangs- eller selektiv hævning                                                                                                    | 39   |
|      | Varmt vand                   | Til- og frakobling af selektiv hævning                                                                                                    | 39   |
| *    | "Solenergianlæg              | Udnyttelse af energi fra solcelleanlæg til opvarmning eller varmtvandsproduktion.                                                                                                    | 39   |
| 2    | Indstillinger                | Ændring af generelle indstillinger så som klokkeslæt, dato, display-kontrast osv., eller nul-<br>stilling til VVS-installatørens indstillinger.                                                                                                    | 40   |

Tab. 9 Oversigt over hovedmenuen

1) Ikke tilgængelig hvis landeinformation er indstillet på Sverige eller Finland (kun for VVS-installatøren).

# 10.3 Indstilling af driftsform

Fagbegreberne "driftsform", "automatisk drift" og "optimeret drift" bliver forklaret på side 54. Ved grundindstilling er optimeret drift aktiv. For denne driftsform er der intet tidsprogram. Termostatventilerne eller rumtermostaterne regulerer hvert rum for sig, så varmetilførslen sker individuelt efter behov. Herved undgås længere opvarmningsfaser (fx efter sænket drift) og en effektiv drift muliggøres.

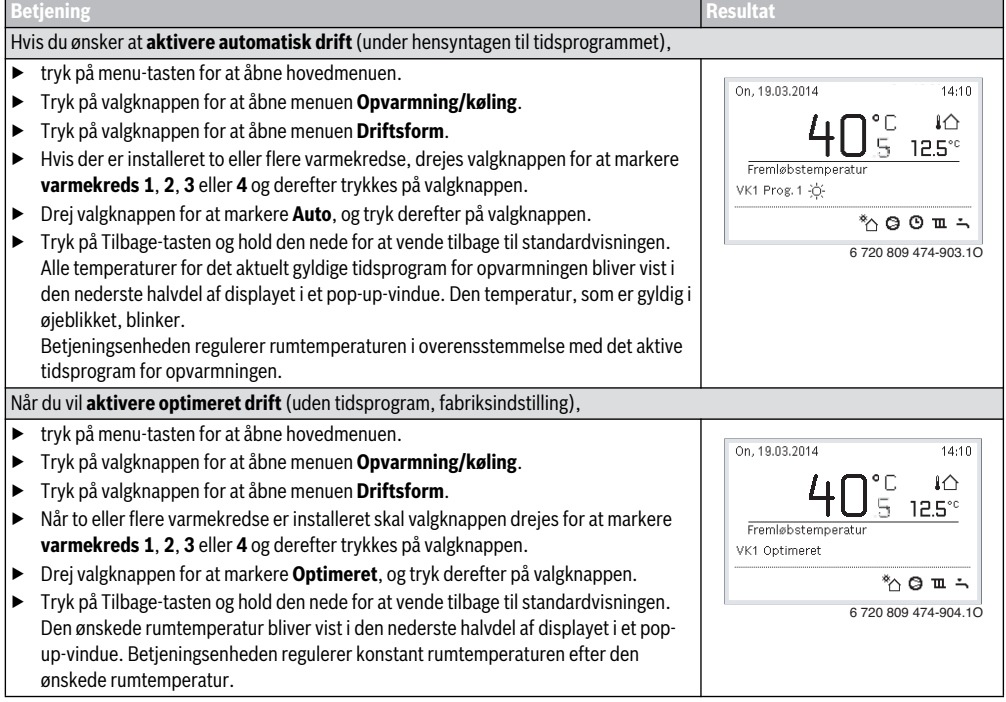

Tab. 10 Kort betjeningsvejledning – Aktivering af driftsformer

### 10.4 Tilpasning af indstillinger for den automatiske drift af opvarmningen

#### Menu: Opvarmning/køling

Ved grundindstilling er optimeret drift aktiv for alle varmekredse (uden tidsprogram). Efter behov kan brugeren ændre indstillingen og vælge tidsafhængig automatisk drift. Ved køledrift kan der indstilles en konstant værdi for rumtemperaturen.

#### Varmekreds 1 ... 4

Når der er installeret og konfigureret flere varmekredse, bliver indstillingerne for varmekreds 1 ... 4 ændret, som ved anlæg med én varmekreds. Disse ændringer gælder dog **kun for den valgte varmekreds**. Ved at give varmekredsene entydige navne bliver det betydeligt lettere at at træffe det rigtige valg.

#### 10.4.1 Temperaturindstillinger for opvarmning

I denne menu er det muligt at indstille temperaturerne for de forskellige driftsformer. Uanset om betjeningsenheden arbej-

der i automatisk drift eller optimeret drift, har temperaturen indflydelse på reguleringen.

#### Menu: Temperaturindstillinger

| Menupunkt | Beskrivelse                                                                                                    |
|-----------|----------------------------------------------------------------------------------------------------|
| Opvarm.   | Når automatisk drift er aktiv, bliver rum-<br>temperaturen reguleret til den værdi, den<br>er indstillet til i driftsformens <b>Opvarm.</b><br>tidsperioder.                                                                                                    |
| Sænkning  | Når automatisk drift er aktiv, og der er<br>indstillet en temperatur, bliver rumtem-<br>peraturen reguleret til den værdi, den er<br>indstillet til i driftsformens <b>Sænkning</b><br>tidsperioder. Når opvarmning er frakob-<br>let, bliver der ikke opvarmet i disse tids-<br>perioder. |
| Køling    | Hvis der er installeret en varme-/køle-<br>kreds, bliver rumtemperaturen reguleret<br>til den her indstillede værdi ved drifts-<br>form køling.                                                                                                    |

Tab. 11 Temperaturindstillinger for opvarmning

### 10.5 Tilpasning af Tidsprogram til automatisk drift for opvarmning

Tidsprogrammet for opvarmning er kun aktiv, når automatisk drift er aktiv ( $\rightarrow$  kapitel 10.3, side 24).

For at indstille de samme skiftetider for flere ugedage:

- ► Skal skiftetiderne for en gruppe af dage indstilles, f.eks. Ma-Sø eller Ma-Fr.
- ► Tidsprogram for de enkelte afvigende ugedage kan tilpasses under Mandag ... Søndag (detaljeret beskrivelse → tab. 14, side 27).

Menu: Tidsprogram

| Menupunkt                    | Beskrivelse                                                                                                    |
|------------------------------|----------------------------------------------------------------------------------------------------|
| Aktivér tidspro-<br>gram     | Ved aktivering af automatisk drift bliver<br>rumtemperaturen reguleret iht. det her<br>valgte tidsprogram (Mit tidsprogram 1<br>eller Mit tidsprogram 2).                                                                                                    |
| Mit tidsprogram 1            | Der kan indstilles 2 skiftetider for hver<br>enkelt dag eller hver enkelt gruppe.<br>Hver skiftetid kan tildeles en af de to<br>driftsformer i automatisk drift. Min.<br>varighed for en tidsfase mellem to skif-<br>tetider er på 15 minutter.                                                                                              |
| Nulstil progr.               | Her kan <b>Mit tidsprogram 1</b> tilbagestilles til grundindstillingen.                                                                                                    |
| Mit tidsprogram 2            | $\rightarrow$ Mit tidsprogram 1                                                                                                    |
| Nulstil progr.               | Her kan <b>Mit tidsprogram 2</b> tilbagestil-<br>les til grundindstillingen.                                                                                                    |
| Omdøbning af var-<br>mekreds | Her kan navnet for den valgte varme-<br>kreds tilpasses (kun til rådighed, når<br>der er installeret flere varmekredse).<br>Dette gør det lettere at vælge den rig-<br>tige varmekreds, som f.eks. "gulv-<br>varme" eller "taglejlighed". Navnene er<br>allerede forprogrammeret med <b>varme-</b><br><b>kreds 1 4</b> (→ tab. 15, side 28). |
| Omdøb tidsprogr.             | Navnene for tidsprogrammerne kan<br>ændres på samme måde som navnene<br>for varmekredsene. Dette gør det let-<br>tere at vælge det rigtige tidsprogram<br>som f.eks. "Familie" eller "Nathold".                                                                                                    |

Tab. 12 Indstillinger for tidsprogrammet til opvarmningen

Tidsprogrammet sørger for automatisk skift mellem driftsformerne ved definerede skiftetider. Betjeningsenheden er i besiddelse af to tidsprogrammer for hver enkelt varmekreds. Der kan programmeres to skiftetider pr. dag med hver én driftsform. Med tidsprogrammets grundindstilling opvarmes der mindre om natten. Ved optimeret drift arbejder opvarmningen dag og nat mest effektivt.

Hvis tidsprogrammets indstillinger, temperaturer eller skiftetider ikke passer til dine behov, kan du tilpasse tidsprogrammet. Informér din VVS-installatør, hvis det ikke er nødvendigt med opvarmning om natten. Installatøren har yderligere indstillingsmuligheder for at indstille sænkningsdriften.

Følgende tabel viser, hvordan et tidsprogram for opvarmning kan aktiveres og vælges.

| Be | tjening                                                                                                    | Resultat                                                                                                    |  |
|----|----------------------------------------------------------------------------------------------------|----------------------------------------------------------------------------------------------------|--|
| Va | lg af aktivt tidsprogram for opvarmning                                                                                                    |                                                                                                    |  |
|    | Når standardvisningen er aktiv, skal der trykkes på menu-tasten for at åbne hovedme-<br>nuen.<br>Tryk på valgknappen for at åbne menuen <b>Opvarmning/køling</b> .<br>Drej valgknappen for at markere <b>Tidsprogram</b> .<br>Tryk på valgknappen for at åbne menuen <b>Tidsprogram</b> .<br><b>Aktivér tidsprogram</b> er markeret. Alt efter det installerede anlæg er det evt. nødven-<br>digt at vælge en varmekreds. | Image: Second system       > Varmekreds 1         Aktivér tidsprogrammet       > Prog. 1         Mit tidsprogram       >         Nulstil program                  |  |
|    | Tryk på valgknappen.<br>Drej valgknappen for at markere <b>Mit tidsprogram 1</b> eller <b>2</b> , og tryk derefter på valg-<br>knappen.<br>Betjeningsenheden befinder sig med det valgte tidsprogram i automatisk drift (når<br>der er installeret to eller flere varmekredse, dog kun for den valgte varmekreds).                                                                                                    | Im > Aktivér tidsprogrammet         Image: Mit tidsprogram 1         O Mit tidsprogram 2         Aktivér tidsprogram til varmekredsen         6 720 809 474-17.10 |  |

Tab. 13 Aktivering og valg af tidsprogram for opvarmning

# Avancerede funktioner | 27

Følgende tabel viser, hvordan et tidsprogram for opvarmning kan tilpasses.

| Be  | tjening                                                                                          | Resultat                                                                                                |
|-----|--------------------------------------------------------------------------------------------------|----------------------------------------------------------------------------------------------------|
| Åb  | ning af menu til tilpasning af et tidsprogram til opvarmning                                     | ·                                                                                                    |
| •   | Når standardvisningen er aktiv, skal der trykkes på menu-tasten for at åbne hovedme-<br>nuen.    | <b>Ⅲ</b> > Varmekreds 1                                                                                 |
| ►   | Tryk på valgknappen for at åbne menuen <b>Opvarmning/køling</b> .                                | Aktivér tidsprogrammet Prog. 1                                                                          |
| ►   | Drej valgknappen for at markere <b>Tidsprogram</b> .                                             | Mit tidsprogram 1                                                                                       |
| ►   | Tryk på valgknappen for at åbne menuen <b>Tidsprogram</b> .                                      | Nuistii program                                                                                         |
| ►   | Drej valgknappen for at markere Mit tidsprogram 1 eller 2.                                       | Nulstil program                                                                                         |
|     | Alt efter det installerede anlæg er det evt. nødvendigt at vælge en varmekreds.                  | 6 720 809 474-18.1O                                                                                     |
| ►   | Tryk på valgknappen.                                                                             | $\square$ > Mit tidsprogram 1                                                                           |
| •   | Tryk igen på valgknappen for at aktivere indtastningsfeltet for ugedagen eller gruppen af dage.  | Ma-fre     Kopiér     fra     06:00 → ☆ Opvarmp                                                         |
| ►   | Drej valgknappen for at vælge en ugedag eller en gruppe af dage, og tryk på valgknappen.         | fra 23:00 ( Sænkning 🖻                                                                                  |
|     | Ændringer i denne menu påvirker kun den valgte ugedag eller gruppe af dage.                      | μημημημημή<br><u> <u> </u> <u> </u> <u> </u> <u> </u> <u> </u> <u> </u> <u> </u> <u> </u> <u> </u> </u> |
| Fo  | rskydning af skiftetid                                                                           |                                                                                                    |
| ►   | Åbn menuen for tilpasning af et tidsprogram til opvarmning.                                      | III > Mit tidsprogram 1                                                                                 |
| ►   | Drej valgknappen for at markere en skiftetid.                                                    | t Torsdag ► Konjér                                                                                      |
| ►   | Tryk på valgknappen for at aktivere indtastningsfeltet for skiftetiden.                          | fra 08:30 - C Opvarmn.                                                                                  |
| ►   | Drej valgknappen for at forskyde skiftetiden.                                                    | fra 23:00 (Sænkning 🗎                                                                                   |
|     | Det ændrede tidsafsnit vises i tidsprogrammets bjælkediagram i gråt.                             |                                                                                                    |
| ►   | Tryk på valgknappen.                                                                             |                                                                                                    |
|     | Betjeningsenheden arbejder med de ændrede indstillinger.                                         | 6 720 809 474-920.10                                                                                    |
| Inc | dstillling af temperatur for et tidsafsnit                                                       | 1                                                                                                    |
| ►   | Åbn menuen for tilpasning af et tidsprogram til opvarmning ( $ ightarrow$ side 27).              | Ⅲ > Mein Zeitprogramm 1                                                                                 |
| ►   | Drej på valgknappen for at markere driftsformen for et tidsafsnit.                               |                                                                                                    |
|     | Tryk på valgknappen for at aktivere indtastningsfeltet for driftsformen.                         | ab 08:30 - <del>\c/</del> - Heizen 🖮                                                                    |
| ►   | Drej valgknappen for at vælge driftsform (opvarmning eller sænkning).                            | ab 23:00 🤇 Absenk. 🖮                                                                                    |
|     | Det ændrede tidsafsnit vises i tidsprogrammets bjælkediagram i gråt.                             |                                                                                                    |
|     | Tryk på valgknappen.                                                                             | 0 6 12 18 24                                                                                            |
|     | Betjeningsenneden arbejder med de ændrede indstillinger.                                         | 6 720 809 472-921.10                                                                                    |
| Ko  | piering af tidsprogram (fx: Overførsel af tidsprogram fra torsdag til mandag og tirsdag          | g)                                                                                                    |
|     | Abn menuen for tilpasning af et tidsprogram til opvarmning ( $\rightarrow$ side 27) og vælg uge- | Ⅲ > Mit tidsprogram 1                                                                                   |
|     | dagen, som der skal kopieres, som r.eks. torsdag.                                                | ◀ Torsdag                                                                                               |
|     | Drej valgknappen for at markere <b>kopier</b> .                                                  | fra 08:30 ;Ċ: Opvarmn. 面                                                                                |
|     |                                                                                                  | fra 23:00 🤇 Sænkning 💼                                                                                  |
|     |                                                                                                  | 6 720 809 474-922.10                                                                                    |

Tab. 14 Individuel tilpasning af tidsprogram til opvarmning

# 28 | Avancerede funktioner

| B                                                                     | Betjening                                                                                                    |             |                                       | Resultat   |                   |  |  |
|-----------------------------------------------------------------------|----------------------------------------------------------------------------------------------------|-------------|---------------------------------------|------------|-------------------|--|--|
| ►                                                                     | Tryk på valgknappen.<br>På displayet bliver der vist en valgliste over hvilke ugedage, som tidsprogrammet skal |             | ш. ≻ Кор                              | iér Torsda | g                 |  |  |
|                                                                       | overskrive med den valgte ugedag.                                                                              |             | 🗹 Ma                                  | 🗹 Ti       | 🗆 On              |  |  |
| ►                                                                     | Drej på valgknappen og tryk på den for at vælge ugedagene, f.eks. mandag og tirsdag.                           |             | 🗆 Fr                                  | O Lø       | 🗆 Sø              |  |  |
| ►                                                                     | Drej valgknappen for at markere <b>Kopiér</b> , og tryk derefter på valgknappen.                               |             |                                       |            | Kopiér 🗲          |  |  |
| ► I et pop-up-vindue ses, hvilket tidsprogram der er blevet kopieret. |                                                                                                    | Overfør ski | )verfør skiftepunkter for Torsdag til |            |                   |  |  |
| ►                                                                     | Tryk på valgknappen for at lukke pop-up-vinduet.<br>Betieningsenheden arbeider med de ændrede indstillinger.   |             | andre dage                            | 6 7        | 720 809 474-23.10 |  |  |

Tab. 14 Individuel tilpasning af tidsprogram til opvarmning

Følgende tabel viser, hvordan fx navnene for varmekredsene kan ændres.

| Betjening                                                                                                    | Resultat                                                                                                    |
|----------------------------------------------------------------------------------------------------|----------------------------------------------------------------------------------------------------|
| Hentning af menu til omdøbning af en varmekreds (eller tidsprogrammet)                                                                                                    |                                                                                                    |
| <ul> <li>Når standardvisningen er aktiv, skal der trykkes på menu-tasten for at åbne hovedmenuen.</li> <li>Tryk på valgknappen for at åbne menuen <b>Opvarmning/køling</b>.</li> <li>Drej valgknappen for at markere <b>Tidsprogram</b>.</li> <li>Tryk på valgknappen for at markere <b>Omdøbning af varmekreds</b> (kun til rådighed, når flere varmekredse er installeret) eller <b>Omdøb tidsprogr.</b>.</li> <li>Tryk på valgknappen.</li> <li>Den blinkende cursor viser positionen, hvor indtastningen begynder. Varmekredsen nens og tidsprogrammernes oprindelige navne er standardbetegnelser.</li> </ul>                                                                                                    | U > 0mdøb varmekreds         Værmekreds 1         Indtast individuelt navn til varmekreds.         6 720 809 474-24.10        |
| Indtastning og tilføjelse af tegn                                                                                                    |                                                                                                    |
| <ul> <li>Drej valgknappen for at anbringe cursoren på det sted, hvor et tegn skal indtastes.</li> <li>Tryk på valgknappen for at aktivere indtastningsfeltet til højre for cursoren.</li> <li>Drej på valgknappen for at vælge et tegn.</li> <li>Tryk på valgknappen for at indtaste det valgte tegn.</li> <li>Det valgte tegn bliver indtastet. Indtastningsfeltet for den næste position i teksten er aktiv.</li> <li>Drej valgknappen og tryk på den for at indtaste yderligere tegn.</li> <li>Tryk på Tilbage-tasten for at afslutte indtastningen.</li> <li>Cursoren blinker til højre for det indtastede tegn. Betjeningsenheden arbejder med de ændrede indstillinger.</li> </ul>                                               | U > Omdøb varmekreds         Varmekreds         Indtast individuelt navn till         varmekreds.         6 720 809 474-25.10 |
| Sletning af tegn/komplet sletning af betegnelse                                                                                                    | 1                                                                                                    |
| <ul> <li>Drej valgknappen for at placere cursoren lige før de bogstaver, som skal slettes.</li> <li>Tryk på valgknappen for at aktivere indtastningsfeltet til højre for cursoren.</li> <li>Drej valgknappen indtil <c bliver="" li="" vist.<=""> <li>Tryk på valgknappen for at slette tegnet til venstre i det aktive indtastningsfelt (<c aktiv).<="" forbliver="" li=""> <li>Tryk endnu en gang på valgknappen for at slette yderligere tegn eller tryk på Tilbagetasten for at afslutte processen.</li> <li>Cursor blinker på den position, hvor tegnet <c befandt="" li="" sidst.<="" sig=""> <li>Tryk på Tilbage-tasten for at forlade indtastningsfeltet og anvende det indtastede navn.</li> </c></li></c></li></c></li></ul> |                                                                                                    |

Tab. 15 Omdøbning af varmekreds

# 10.6 Indstilling af skiftepunkt for sommer-/vinteromskiftning

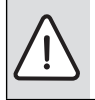

**BEMÆRK:** Skader på anlægget!

Skift ikke til sommerdrift, hvis der er risiko for frost

Varmtvandsproduktionen er uafhængig af sommer-/vinteromskiftning.

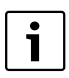

Sommer-/vinteromskiftning er kun aktiv når **Opvarmning/køling > Automatisk drift** er indstillet.

#### Menu: Sommer/vinteromsk.

| Menu-<br>punkt                    | Beskrivelse                                                                                                    |
|-----------------------------------|----------------------------------------------------------------------------------------------------|
| Opvarm-<br>ning/<br>køling        | <ul> <li>Konstant sommer (= FRA): Varmepumpen<br/>anvendes hverken til opvarmning eller køling.</li> <li>Automatisk drift: Varme- eller køledrift aktiveres afhængigt af udetemperaturen. Når<br/>udetemperaturen ligger mellem de to græn-<br/>seværdier, kører anlægget i tomgang.</li> <li>Konstant opvarmning: Køledrift aktiveres<br/>aldrig og anlægget kører aldrig i tomgang.</li> <li>Konstant køling: Varmedrift aktiveres aldrig<br/>og anlægget kører aldrig i tomgang.</li> </ul> |
| Varme-<br>drift fra <sup>1)</sup> | Når den dæmpede udetemperatur <sup>2)</sup> overskrider<br>den her indstillede temperaturgrænse, frakobles<br>opvarmningen.<br>Når den dæmpede udetemperatur underskrider<br>den indstillede temperaturgrænse med 1 °C, til-<br>kobles opvarmningen. Ved anlæg med flere var-<br>mekredse er denne indstilling i hvert enkelt<br>tilfælde baseret på den pågældende varmekreds.                                                                                                    |
| Køling<br>fra <sup>1)</sup>       | Køling starter når udetemperaturen overskrider<br>den indstillede temperatur.                                                                                                    |

Tab. 16 Indstillinger for sommer-/vinteromskiftning

 Kun til rådighed, når den udetemperaturafhængige sommer-/vinter-omskiftning er aktiv for den pågældende varmekreds.

2) Ved den dæmpede udetemperatur er ændringer for den målte udetemperatur forsinket og udsving reduceret.

# 10.7 Indstillinger for varmtvand-vekseldrift

Ved varmtvand-vekseldrift er varmtvand og opvarmning ligestillet og omskiftning er tidsstyret. Varmeaktivering fra opvarmning efterkommes ikke, når varmtvandsproduktion er aktiv og omvendt.

Når varmtvands-vekseldrift ikke er aktiv har varmtvandsproduktion prioritet og afbryder således varmeaktivering fra opvarmningen.

#### Menu: Varmtvand - vekseldrift

| Menupunkt                          | Beskrivelse                                                                                                    |
|------------------------------------|----------------------------------------------------------------------------------------------------|
| Varmt vand<br>vekseldrift til      | Ved samtidigt varmebehov skiftes der mel-<br>lem varmtvandsproduktion og varmedrift i<br>henhold til de <b>Varmtvandsprioritering for</b><br>og <b>Varmeprioritering for</b> indstillede vær-<br>dier. |
| Varmtvands-<br>prioritering<br>for | Varighed af varmtvandsproduktion ved<br>Varmt vand vekseldrift til.                                                                                                    |
| Varmepriori-<br>tering for         | Varighed af varmedrift ved Varmt vand vek-<br>seldrift til.                                                                                                    |

Tab. 17 Indstillinger for varmtvands-vekseldrift

# 10.8 Indstilling af prioritet varmekreds 1

Under dette menupunkt kan de andre varmekredse nedprioriteres i forhold til varmekreds 1.

Når **Prioritet varmekreds 1** er aktiveret er varmekreds 1 den styrende varmekreds. Kun når der foreligger en varmeaktivering for varmekreds 1, bliver varmeaktivering for de andre varmekredse muligt. Herved begrænser den for varmekreds 1 krævede fremløbstemperatur de andre varmekredses fremløbstemperatur.

Et eksempel:

- Varmekreds 1 kræver 50 °C.
- Varmekreds 2 kræver 55 °C, men får maksimalt 50 °C (i forhold til varmekreds 1).
- Varmekreds 3 kræver 45 °C, og får 45 °C (ingen begrænsning fra varmekreds 1).

# 10.9 Ændring af indstillinger for varmtvandsproduktion

#### Menu: Varmt vand

Disse indstillinger er kun til rådighed , når der er installeret et varmtvandssystem i anlægget. Herved kan vandet opvarmes i en beholder.

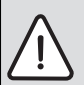

### ADVARSEL: Fare for skoldning!

Hvis temperaturen for ekstra varmtvand er indstillet til over 60 °C eller termisk desinfektion til forebyggelse af legionella er aktiveret, opvarmes det varme vand én gang til over 60 °C eller 65 °C. Den fabriksindstillede varmtvandstemperatur afhænger af den installerede varmepumpe. Ved højere indstillinger er der skoldningsfare på varmtvandstapstederne.

 Kontrollér, om en blandeanordning er installeret. Spørg VVS-installatøren, hvis du er i tvivl.

Fra fabrikken er der indstillet et tidsprogram til varmtvandsproduktion. Alternativt forløber varmtvandsproduktionen permanent ( $\rightarrow$  kapitel 10.9.2, side 30).

#### 10.9.1 Indstilling af driftsform for varmtvandsproduktion

I grundindstillingen forløber varmtvandsproduktionen iht. et eget tidsprogram.

 Når Eget tidsprogram er indstillet, er driftsformen Varmt vand aktiv dagligt fra kl. 05:00 (lørdag og søndag fra kl. 07:00) til 23:00 (grundindstilling for tidsprogrammet).

#### Menu: Driftsform

| Menupunkt  | Beskrivelse                                                                                                    |
|------------|----------------------------------------------------------------------------------------------------|
| Driftsform | <ul> <li>Varmtvandsproduktionen kan tilknyttes<br/>tidsprogrammet for opvarmning (Som<br/>tidsprogram varmekreds).</li> </ul>                                                                                                    |
|            | <ul> <li>Med Eget tidsprogram kan der indstilles<br/>et tidsprogram for varmtvandsproduktio-<br/>nen, som arbejder uafhængigt af tidspro-<br/>grammet for opvarmningen.</li> </ul>                                                                                                    |
|            | <ul> <li>Når Altid til - varmt vand red. eller Altid<br/>til - varmt vand er indstillet, er varmt-<br/>vandsproduktionen permanent aktiv.<br/>Temperaturerne for driftsformerne<br/>Varmt vand og Varmtvand ECO (lavere<br/>varmtvandstemperatur end ved drifts-<br/>form Varmt vand) kan indstilles af VVS-<br/>installatøren.</li> </ul> |
|            | Ved deaktivering sker der ingen varmt-<br>vandsproduktion/varmeopretholdelse.                                                                                                    |

Tab. 18 Driftsform for varmtvandsproduktion

# 10.9.2 Indstilling af tidsprogram for varmtvandsproduktionen

I denne menu kan tidsprogrammet for varmtvandsproduktionen tilpasses.

#### Menu: Tidsprogram

| Menupunkt                    | Beskrivelse                                                                                                    |
|------------------------------|----------------------------------------------------------------------------------------------------|
| Mit varmtvands-<br>tidsprog. | Der kan indstilles 6 skiftetider for hver<br>enkelt dag eller hver enkelt gruppe.<br>Hver skiftetid kan tildeles en til tre<br>driftsformer i automatisk drift. Min.<br>varighed for en tidsfase mellem to skif-<br>tetider er på 15 minutter. |
| Nulstil progr.               | Med dette menupunkt bliver tidspro-<br>grammet for varmtvandssystemet tilba-<br>gestillet til grundindstillingerne.                                                                                                    |

Tab. 19 Indstillinger af tidsprogrammet for varmt vand

#### Avancerede funktioner | 31

Den følgende tabel viser, hvordan indstillingerne for varmtvandsproduktionen kan tilpasses.

| Betjening                                                                                                    | Resultat                                                                                        |
|----------------------------------------------------------------------------------------------------|-------------------------------------------------------------------------------------------------|
| Valg og indstilling af tidsprogram for varmtvandsproduktion                                                                                                    |                                                                                                 |
| <ul> <li>Når standardvisningen er aktiv, tryk på varmtvands-tasten.</li> <li>Drej valgknappen for at markere menupunktet Eget tidsprogram, og tryk derefter på valgknappen.</li> <li>Tidsprogrammet for varmt vand er aktiveret. Skiftetiderne kan indstilles individuelt i menu Varmt vand &gt; Tidsprogram &gt; Mit varmtvandstidsprog. (betjening som i kapitel 10.5 fra side 25). I tidsfaserne gælder de varmtvandstemperaturer, som er indstillet for de enkelte driftsformer.</li> </ul> | A Mit varmtvands-tidspr.     Ma-fre                                                             |
| Aktivering af permanent varmtvandsproduktion                                                                                                    |                                                                                                 |
| <ul> <li>Når standardvisningen er aktiv, tryk på varmtvands-tasten.</li> <li>Drej valgknappen for at markere Altid til - varmt vand red. eller Altid til - varmt vand.</li> <li>Tryk på valgknappen.<br/>Varmtvandsproduktionen er aktiv permanent.</li> </ul>                                                                                                    | → > Driftsform     O Altid til - varmtvandsred.     Altid til - varmt vand     Eget tidsprogram |
| Altid til - varmt vand medfører, sammenlignet med Altid til - varmt vand red. et højere<br>energiforbrug og et højere støjniveau.                                                                                                    | Vælg driftsform for<br>varmtvandssystemet.<br>6 720 809 474-28.10                               |

Tab. 20 Tilpasning af indstillinger for varmtvandsproduktion

#### 10.9.3 Ekstra varmtvandsproduktion

I denne menu kan det indstilles, hvordan varmtvandsproduktionen skal arbejde, når ekstra varmtvands-funktion er aktiveret.

| Menu: Ekstra | varmt | vand |
|--------------|-------|------|
|--------------|-------|------|

| Menupunkt                 | Beskrivelse                                                                                                    |
|---------------------------|----------------------------------------------------------------------------------------------------|
| Start nu /<br>Afbrydes nu | l dette menupunkt kan ekstra varmtvands-<br>funktionen startes og afbrydes. Funktionen<br>svarer til ekstra varmtvands-tastens funk-<br>tion. |
| Temperatur                | Når ekstra varmtvands-funktionen er aktiv,<br>opvarmes det varme vand til den her indstil-<br>lede temperatur.                                |
| Tid                       | Ekstra varmtvands-funktionen afbrydes automatisk efter den her indstillede tid.                                                               |

Tab. 21 Indstillinger for ekstra varmtvandsproduktion

### 10.9.4 Termisk desinfektion

Efter den termiske desinfektion afkøles beholderindholdet langsomt ned til den indstillede varmtvandstemperatur. Afkølingen foregår overvejende via termiske tab. Derfor kan varmtvandstemperaturen kortvarigt være høiere end den indstillede temperatur.

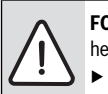

FORSIGTIG: Legionellabakterier er sundhedsfarlige!

Ved lave varmtvandstemperaturer skal termisk desinfektion eller daglig opvarmning aktiveres<sup>1)</sup> ( $\rightarrow$  Se drikkevandsforordningen).

1) Daglig opvarmning kan indstilles af din installatør i servicemenuen.

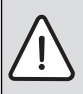

ADVARSEL: Fare for skoldning!

Når den termiske desinfektion til forebyggelse af legionelladannelse er aktiveret, bliver det varme vand opvarmet en gang til over 65 °C (f.eks. tirsdag nat kl. 02:00).

- Udfør kun den termiske desinfektion uden. for de normale driftstider.
- Kontrollér, om en blandeanordning er installeret. Spørg vys-installatøren, hvis du er i tvivl.

Den termiske desinfektion garanterer en hygiejnisk upåklagelig varmtvandskvalitet. I den forbindelse opvarmes det varme vand regelmæssigt til den indstillede temperatur. Herved elimineres fx også legionelladannelse. I denne menu bliver den termiske desinfektion konfigureret.

Menu: Legionellaprogram

| Menupunkt                 | Beskrivelse                                                                                                    |  |
|---------------------------|----------------------------------------------------------------------------------------------------|--|
| Start                     | Kun når der er indstillet <b>Auto</b> , bliver det<br>samlede varmtvandsvolumen automatisk<br>opvarmet til den indstillede temperatur en<br>gang om ugen eller dagligt.    |  |
| Start nu /<br>Afbrydes nu | Øjeblikkelig start eller afbrydelse af den ter-<br>miske desinfektion uafhængigt af den fast-<br>lagte ugedag                                                              |  |
| Temperatur                | Temperatur for den samlede varmtvandsvo-<br>lumen ved den termiske desinfektion (65<br>80 °C)                                                                              |  |
| Ugedag                    | Ugedag, hvor den termiske desinfektion<br>automatisk udføres.                                                                                                    |  |
| Klokkeslæt                | Klokkeslæt for automatisk start af den termi-<br>ske desinfektion                                                                                                    |  |
| Maksimal tid              | Hvis temperaturen for termisk desinfektion<br>ikke nås i den indstillede tid, afbrydes den<br>termiske desinfektion. Betjeningsenheden<br>afgiver derefter en fejlmelding. |  |

Tab. 22 Indstillinger for termisk desinfektion

#### 10.9.5 Indstillinger for varmtvand-vekseldrift

Ved varmtvand-vekseldrift er varmtvand og opvarmning ligestillet og omskiftning er tidsstyret. Varmeaktivering fra opvarmning efterkommes ikke, når varmtvandsproduktion er aktiv og omvendt.

Når varmtvands-vekseldrift ikke er aktiv har varmtvandsproduktion prioritet og afbryder således varmeaktivering fra opvarmningen.

#### Menu: Varmtvand - vekseldrift

| Menupunkt       | Beskrivelse                                |  |
|-----------------|--------------------------------------------|--|
| Varmt vand      | Ved samtidigt varmebehov skiftes der mel-  |  |
| vekseldrift til | lem varmtvandsproduktion og varmedrift i   |  |
|                 | henhold til de Varmtvandsprioritering for  |  |
|                 | og Varmeprioritering for indstillede vær-  |  |
|                 | dier.                                      |  |
| Varmtvands-     | Varighed af varmtvandsproduktion ved       |  |
| prioritering    | Varmt vand vekseldrift til.                |  |
| for             |                                            |  |
| Varmepriori-    | Varighed af varmedrift ved Varmt vand vek- |  |
| tering for      | seiurint ui.                               |  |

Tab. 23 Indstillinger for varmtvands-vekseldrift

#### 10.9.6 Indstillinger for varmtvandscirkulationen

En cirkulationspumpe får det varme vand til at cirkulere mellem varmtvandsopvarmer og tapstedet (f.eks. vandhane). Derved er der hurtigere varmt vand til rådighed på tapstedet. Denne menu er kun til rådighed ved anlæg med cirkulationspumpe.

# Menu: Cirkulation<sup>1)</sup>

Det er muligt at indstille hvornår og hvor ofte cirkulationspumpen skal aktiveres.

| Menupunkt                     | Beskrivelse                                                                                                    |  |
|-------------------------------|----------------------------------------------------------------------------------------------------|--|
| Driftsform                    | <ul> <li>Cirkulation kan frakobles permanent<br/>(Off). Når denne indstilling er indstillet til<br/>On, kører pumpen iht. indstillingen under<br/>Tilkobl.hyppighed. Tidsprogrammet for<br/>cirkulationspumpen er ikke aktivt.</li> <li>Cirkulationen kan tilknyttes tidsprogram-<br/>met for varmtvandsproduktion (Som<br/>varmtvandssystem).</li> </ul> |  |
|                               | <ul> <li>Med Eget tidsprogram kan der indstilles<br/>et tidsprogram for cirkulationspumpen,<br/>som arbejder uafhængigt af tidsprogram-<br/>met for varmt vand.</li> </ul>                                                                                                    |  |
| Tilkobl.hyp-<br>pighed        | Aktiveringsfrekvensen bestemmer, hvor ofte<br>cirkulationspumpen er i gang pr. time i tre<br>minutter pr. gang (1 x 3 min/t 6 x 3 min/<br>time) eller permanent er i gang. Cirkulationen<br>er i hvert tilfælde kun i gang i de tidsinterval-<br>ler, som er indstillet i tidsprogrammet.                                                                 |  |
| Mit cirkulati-<br>ons-tidspr. | Der kan indstilles 6 skiftetider for hver enkelt<br>dag eller hver enkelt gruppe. Cirkulations-<br>pumpen kan blive til- eller frakoblet ved hver<br>skiftetid. Min. varighed for en tidsfase mel-<br>lem to skiftetider er på 15 minutter.                                                                                                    |  |

Tab. 24 Indstillinger for cirkulation

Ikke tilgængelig hvis landeinformation er indstillet på Sverige eller Finland (kun for VVS-installatøren). I disse lande kører varmtvandscirkulationspumpen permanent og uden tidsstyring.

Den følgende tabel viser, hvordan indstillingerne for cirkulation kan tilpasses.

| Be | tjening                                                                                                    | Resultat |  |  |
|----|----------------------------------------------------------------------------------------------------|----------|--|--|
|    | Når standardvisningen er aktiv, skal der trykkes på menu-tasten for at åbne hovedme-<br>nuen.<br>Drej valgknappen for at markere <b>Varmt vand</b> , og tryk derefter på valgknappen.<br>Drej valgknappen for at markere <b>Cirkulation</b> , og tryk derefter på valgknappen.<br>Menupunktet <b>Driftsform</b> er markeret.<br>Tryk på valgknappen.<br>Drej valgknappen for at markere <b>Som varmtvandssystem</b> , og tryk derefter på valg-<br>knappen.<br>Betjeningsenheden arbejder med de ændrede indstillinger. Cirkulationspumpen er |          |  |  |
|    | kun i drift, når varmtvandsproduktionen er aktiv.                                                                                                    |          |  |  |
|    | Drej valgknappen for at markere <b>Eget tidsprogram</b> , og tryk derefter på valgknappen.<br>Tidsprogrammet for cirkulation er uafhængigt af tidsprogrammet for varmtvandspro-<br>duktion. Skiftetiderne kan indstilles individuelt i menu <b>Cirkulation &gt; Mit cirkulati-<br/>ons-tidspr.</b> (betjening som i kapitel 10.5 fra side 25). I tidsfaserne er cirkulationen<br>hhv. til- eller frakoblet.                                                                                                    |          |  |  |
| •  | Drej valgknappen for at markere <b>fra</b> eller <b>til</b> , og tryk derefter på valgknappen.<br>Betjeningsenheden arbejder med de ændrede indstillinger. I faserne med <b>fra</b> er cirku-<br>lationspumpen altid deaktiveret.                                                                                                    |          |  |  |

Tab. 25 Tilpasning af indstillinger for cirkulation

### 10.10 Indstillinger for opvarmet svømmebad

I denne menu kan de tilgængelige indstillinger tilpasses et opvarmet svømmebad.

Menu: Pool

| Menupunkt                  | Beskrivelse                                                                                                    |
|----------------------------|----------------------------------------------------------------------------------------------------|
| Pool-opvarmn.<br>aktiveres | Når pool-opvarmning er indkoblet, opvar-<br>mes svømmebadet.                                                                                                    |
| Pool-tempera-<br>tur       | Vandet i svømmebadet/poolen opvarmes til den indstillede temperatur.                                                                                                    |
| Tillad pool-til-<br>skud   | Når det er tilladt at anvende tilskudsvarme<br>til svømmebadet/poolen, kan den ønskede<br>vandtemperatur også opnås vha. tilskud-<br>det, selv om varmepumpen ikke leverer til-<br>strækkelig med varme. |

Tab. 26 Indstillinger for en pool

### 10.11 Indstillinger for ekstra apparat (tilskud)

Hvis varmepumpen om vinteren eller ved varmtvandsproduktion ikke leverer tilstrækkelig med varme hurtigt nok, er det evt. nødvendigt med et ekstra apparat (tilskud). Der er mulighed for at anvende et elektrisk varmelegeme eller et ekstra apparat (gas-, olie- eller træfyret opvarmning via en 3-vejsventil). Denne menu er kun til rådighed, når der er installeret et tilskud i anlægget.

#### 10.11.1Tidsprogram for et ekstra apparat

Når du ikke er hjemme eller når en lavere temperatur af andre grunde er tilstrækkelig, kan energiforbruget reduceres ved at begrænse tilskudsdriften.

#### Menu: Enhed > Tidsprogram tilskud

| Menupunkt                                                                                                    | Beskrivelse                                                                                                    |  |
|----------------------------------------------------------------------------------------------------|----------------------------------------------------------------------------------------------------|--|
| Tidspr. til-<br>skud til                                                                                                    | pr. til-       Når tilskuddets tidsprogram er aktiveret, kan         l til       tilskuddet kun levere ekstra varme i faser med         driftsform til. |  |
| Mit tids-<br>program                                                                                                    | I denne menu kan tilskuddets tidsprogram ind-<br>stilles.                                                                                               |  |
| Nulstil tids-<br>program                                                                                                    | Tilskuddets tidsprogram tilbagestilles til grund-<br>indstillingen.                                                                                     |  |
| Tidsprog<br>min. ude-<br>temp. Når udetemperaturen underskrider den indst<br>lede temperatur, er tilskuddets tidsprogram<br>udkoblet. Tilskuddet er i drift. fra betyder, at<br>tidsprogrammet ikke tager hensyn til udetem-<br>peraturen. |                                                                                                    |  |

Tab. 27 Tidsprogram for et ekstra apparat

#### 10.12 Indstilling af ferieprogram

#### Menu: Ferie

Hvis du forlader hjemmet i flere dage eller har flere feriedage kan ferieprogrammet indstilles. Hvis varmepumpen er i varmedrift iht. indstillingerne for sommer-/vinteromskiftning, anvendes feriefunktionen. Herved er det muligt at opvarme særligt økonomisk i tidsrummet for ferieprogrammet eller med et tidsprogram "som lørdag" eller slet ikke.

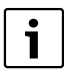

Uafhængigt at ferieprogrammets indstillinger aktiveres køledrift ikke under ferien.

Varmtvandsproduktionen kan efter ønske frakobles komplet i ferieperioden. Grundindstillingen garanterer en økonomisk og sikker drift, når du er på ferie. I ferieperioden viser displayet, hvornår ferieprogrammet er aktivt.

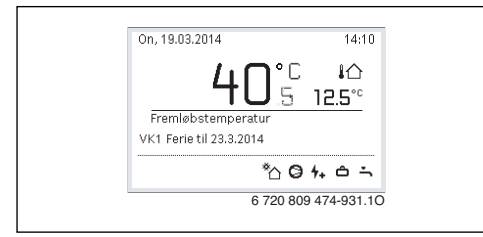

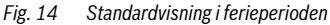

Indstillingerne og anvendelsen af ferieprogrammet har ingen indflydelse på de andre gyldige tidsprogrammer. Når ferieprogrammet er afsluttet, arbejder betjeningsenheden igen med det indstillede tidsprogram. Ferieprogrammet bliver slettet automatisk, når det er afsluttet.

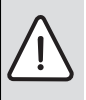

BEMÆRK: Skade på anlægget!

- Før længere tids fravær skal der kun foretages ændringer af indstillingerne under Ferie.
- Efter længere tids fravær skal driftstrykket på varmeanlægget og evt. manometeret for solvarmeanlægget kontrolleres.
- Solvarmeanlægget slukkes heller ikke ved længere tids fravær.

I tabel 29 fra side 35 findes en udførlig beskrivelse af, hvordan ferieprogrammet skal indstilles.

Menu: Ferie 1, Ferie 2, Ferie 3, Ferie 4 og Ferie 5

| Menupunkt                      | Beskrivelse                                                                                                    |  |
|--------------------------------|----------------------------------------------------------------------------------------------------|--|
| Ferieperiode                   | Indstilling af start og afslutning af fraværet i<br>ferieperioden: Ferieprogrammet bliver star-<br>tet ved den indstillede start kl. 00:00. Ferie-<br>programmet bliver afsluttet ved den<br>indstillede afslutning kl. 24:00.<br>Ferieprogrammet har indflydelse på de dele i<br>anlægget, som er markeret her.<br>Det er kun muligt at vælge de varme-/køle-<br>kredse som faktisk forefindes i anlægget<br>samt varmtvandssystemet.                                                                             |  |
| Vælg var-<br>mekr./<br>varmtv. |                                                                                                    |  |
| Орv.                           | <ul> <li>Regulering af rumtemperaturen for de valgte varmekredse i ferieperioden:</li> <li>Med Som lørdag forløber opvarmningen i de valgte varmekredse hver dag i hvert enkelt tilfælde iht. det aktive tidsprogram for lørdag (ferie hjemme).</li> <li>Det er muligt at indstille en vilkårig, Konstant temperatur, som gælder for de valgte varmekredse i hele ferieperioden.</li> <li>Med indstillingen Off bliver opvarmningen deaktiveret komplet for de valgte varmekredse.</li> </ul>                      |  |
| Varmt vand                     | <ul> <li>Varmtvandsindstillinger for ferieperioden.</li> <li>Når Off er indstillet, er der intet varmt vand til rådighed i hele ferieperioden.</li> <li>Når Fra + term. desinfektion til er indstillet, er varmtvandsproduktionen deaktiveret, den termiske desinfektion bliver dog som sædvanligt udført en gang om ugen eller dagligt.</li> <li>Hvis du tilbringer din ferie hjemme, må varmtvandssystemet ikke være markeret under Vælg varmekr./varmtv., således at der er varmt vand til rådighed.</li> </ul> |  |
| Slet                           | Sletning af alle indstillinger for det valgte ferieprogram                                                                                                    |  |

Tab. 28 Indstillinger for ferieprogrammer

Følgende tabel viser, hvordan du skal indstille et ferieprogram, afbryde et aktivt ferieprogramm og slette et ferieprogram.

| Betjening                                          |                                                                                                    | Resultat                                                                                                    |
|----------------------------------------------------|----------------------------------------------------------------------------------------------------|----------------------------------------------------------------------------------------------------|
| Åb                                                 | ning af menu for ferieprogram                                                                                                    |                                                                                                    |
|                                                    | Når standardvisningen er aktiv, skal der trykkes på menu-tasten for at åbne hovedme-<br>nuen.<br>Drej valgknappen for at markere <b>Ferie</b> .<br>Tryk på valgknappen for at markere <b>Ferie 1, 2, 3, 4</b> eller <b>5</b> . Når tidsrummet for et ferie-<br>program er indstillet, bliver startdatoen vist i menuen.<br>Tryk på valgknappen.<br>Når tidsrummet for et ferieprogram allerede er indstillet, bliver menuen <b>Ferie 1, 2, 3,</b><br><b>4</b> eller <b>5</b> vist. Når tidsrummet for ferieprogrammet indstilles. Derefter bliver menuen <b>Ferie 1, 2,</b><br><b>3, 4</b> eller <b>5</b> vist.                                                                                                    | ▲ Ferie         Ferie 1       →         Ferie 2       →         Ferie 3       →         Ferie 4       →         Ferie 5       →         6 720 809 474-32.10 |
| Inc                                                | Istilling af ferieperiode                                                                                                    |                                                                                                    |
| <ul> <li></li> <li></li> <li></li> <li></li> </ul> | Åbn menuen for ferieprogrammet.<br>Menupunktet for indtastning af ferieperiodens start og afslutning er åbnet. Det første<br>(= venstre) indtastningsfelt for start er markeret.<br>Drej valgknappen for at markere dag, måned eller år for starten eller afslutningen, og<br>tryk derefter på valgknappen.<br>Det markerede felt bliver aktiveret til indtastningen. Når ferieperioden endnu ikke er<br>blevet oprettet, bliver den aktuelle dato fastlagt som startdato. Slutdatoen er en uge<br>senere end startdatoen.<br>Drej valgknappen og tryk på den for at indstille dag, måned eller år for start og afslut-<br>ning.<br>Når ferieperioden er indstillet, drejes valgknappen for at markere <b>Fortsæt</b> , og deref-<br>ter trykkes på valgknappen.<br>Når visningen skifter til det overordnede menuniveau, arbejder betjeningsenheden<br>med de ændrede indstillinger.<br>Når betjeningsenheden ikke skifter til det overordnede menuniveau, skal du følge<br>anvisningerne på displavet. |                                                                                                    |
| Inc                                                | Istilling og valg af varmekreds og varmtvandssystem for ferieprogrammet                                                                                                    |                                                                                                    |
|                                                    | Åbn menuen for ferieprogrammet.<br>Drej valgknappen for at markere <b>Vælg varmekr./varmtv.</b> .                                                                                                    |                                                                                                    |

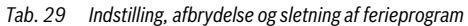

| Betjening                                                                                                    | Resultat                                                                                                    |
|----------------------------------------------------------------------------------------------------|----------------------------------------------------------------------------------------------------|
| <ul> <li>Tryk på valgknappen for at åbne menuen Vælg varmekr./varmtv<br/>Når Hele anlægget er valgt, er alle anlæggets dele markeret.</li> <li>Drej valgknappen for at markere en varmekreds eller et varmtvandssystem.</li> <li>Tryk på valgknappen.</li> <li>Valget for varmekredsen eller varmtvandssystemet bliver ophævet. Tryk endnu en<br/>gang på valgknappen for at vælge varmekredsen eller varmtvandssystemet igen.<br/>Hvis valget af en varmekreds eller et varmtvandssystem er blevet ophævet, er valget<br/>for det samlede anlæg også automatisk ophævet.</li> <li>Drej valgknappen for at markere Fortsæt, og tryk derefter på valgknappen.<br/>Betjeningsenheden arbejder med de ændrede indstillinger.</li> <li>Kontrollér og tilpas evt. indstillingerne for opvarmning og varmt vand<br/>(→ kapitel 10.12, side 34).</li> </ul> |                                                                                                    |
| Afbrydelse af ferieprogram                                                                                                    |                                                                                                    |
| I ferieperioden viser displayet, hvornår ferieprogrammet er aktivt. Når to eller flere var-<br>mekredse er installeret, skal varmekredsen vælges inden afbrydelse af ferieprogrammet<br>(→ kapitel 9.4, side 21).<br>Når ferieprogrammet er indstillet på <b>Som lørdag</b> , kan du afbryde ferieprogrammet ved at<br>dreje valgknappen. Ændringen er aktiv indtil næste skiftetid for det aktive tidsprogram.<br>Efter denne skiftetid gælder ferieprogrammet igen.                                                                                                    | On, 19.03.2014 14:10<br>40°5 12.5°c<br>Fremlebstemperatur<br>VK1 Ferie til 31.3.2014<br>*۵ 0 0 1 5 5 12.5°c<br>Fremlebstemperatur |
| Slotning of forionrogrammet fx for at afbrude far tid                                                                                                    | 0 120 000 414 000.10                                                                                                    |
| <ul> <li>Åbn menuen for ferieprogrammet, ix för at and yde før tid</li> <li>Åbn menuen for ferieprogrammet (→ side 35).</li> <li>Drej valgknappen for at markere menupunktet Slet, og tryk derefter på valgknappen.<br/>På displayet vises et pop-up-vindue med forespørgslen, om det valgte ferieprogram skal slettes.</li> <li>Drej valgknappen for at markere Ja, og tryk derefter på valgknappen.</li> <li>I et pop-up-vindue bliver der vist en melding om, hvilket ferieprogram der er blevet slettet.</li> <li>Tryk på valgknappen.<br/>Ferieprogrammet er slettet</li> </ul>                                                                                                    | C > Slet<br>Vil du slette ferie 1?<br>Ja Nej<br>6 720 809 474-37.10                                                               |

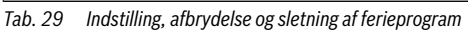

#### **10.13 Tilpasning af indstillinger for hybridsystemer** Menu: **Hybridsystem**

I et anlæg med hybridsystem findes der to forskellige varmeproducenter. En varmeproducent, der udnytter vedvarende energiformer, producerer varme fra jordvarme, fra luften, fra biomasse eller solenergi. Derudover opvarmer en konventionel varmeproducent med olie, gas eller strøm.

Hvis der er installeret et hybridsystem, er menuen **Hybridsystem** til rådighed.

I dette tilfælde består hybridsystemet af en varmepumpe og en separat gas-, olie-, eller træpillefyret varmekilde.

Afhængig af aktuelle forhold og varmeaktivering giver enten varmepumpen eller gas-/olievarmekilden det mest gunstige energiprisforhold.

Varmepumpereguleringen sammenligner konstant forholdet mellem varmepumpens aktuelle ydelse med det indstillede energiprisforhold, hvorvidt det er mest gunstigt med varmepumpedrift eller mest gunstigt med gas-/olievarmekilde. I overensstemmelse hermed kører enten varmepumpen eller gas-/ olievarmekilden.

I menuen **Hybridsystem** > **Energiprisforhold** skal energiprisforholdet strøm/fossilt brændstof med jævne mellemrum justeres efter de aktuelle prisforhold.

Energiprisforholdet kan beregnes med denne formel:

- Energiprisforhold med gas = (Strømpris [øre/kWh] / Gaspris [øre/kWh]) x 0,902
- Energiprisforhold med olie = (Strømpris [øre/kWh] / Oliepris [øre/l]) x 0,902

#### Eksempel:

- Strømpris: 24 øre/kWh
- · Gaspris: 8 øre/kWh
- Energiprisforhold = (24 øre / 8 øre) x 0,902 = 2,7

# Disse parametre skal indtastes i menuen **Hybridsystem** > **Energiprisforhold**.

Omregning af energiprisforholdene kan også ske vha. følgende tabeller.

|                      | Strømpris [øre/kWh] |       |       |       |       |       |       |       |       |       |       |       |       |       |       |       |       |       |       |                   |       |
|----------------------|---------------------|-------|-------|-------|-------|-------|-------|-------|-------|-------|-------|-------|-------|-------|-------|-------|-------|-------|-------|-------------------|-------|
| - ·                  | -10,9               | -11,9 | -12,9 | -13,9 | -14,9 | -15,9 | -16,9 | -17,9 | -18,9 | -19,9 | -20,9 | -21,9 | -22,9 | -23,9 | -24,9 | -25,9 | -26,9 | -27,9 | -28,9 | -29,9             | -30,9 |
| Gaspris<br>[øre/kWh] | 10,0                | 11,0  | 12,0  | 13,0  | 14,0  | 15,0  | 16,0  | 17,0  | 18,0  | 19,0  | 20,0  | 21,0  | 22,0  | 23,0  | 24,0· | 25,0  | 26,0  | 27,0  | 28,0· | 29,0 <sup>.</sup> | 30,0  |
| 3,0-3,9              | 2,8                 | 3,0   | 3,3   | 3,5   | 3,8   | 4,1   | 4,3   | 4,6   | 4,9   | 5,1   | 5,4   | 5,7   | 5,9   | 6,2   | 6,4   | 6,7   | 7,7   | 7,2   | 7,5   | 7,8               | 8,8   |
| 4,0-4,9              | 2,1                 | 2,3   | 2,5   | 2,7   | 3,0   | 3,2   | 3,4   | 3,6   | 3,8   | 4,0   | 4,2   | 4,4   | 4,6   | 4,8   | 5,0   | 5,2   | 5,4   | 5,6   | 5,8   | 6,0               | 6,2   |
| 5,0-5,9              | 1,7                 | 1,9   | 2,1   | 2,2   | 2,4   | 2,6   | 2,7   | 2,9   | 3,1   | 3,2   | 3,4   | 3,6   | 3,7   | 3,9   | 4,1   | 4,2   | 4,4   | 4,6   | 4,7   | 4,9               | 5,1   |
| 6,0-6,9              | 1,5                 | 1,6   | 1,8   | 1,9   | 2,0   | 2,2   | 2,3   | 2,5   | 2,6   | 2,7   | 2,9   | 3,0   | 3,2   | 3,3   | 3,4   | 3,6   | 3,7   | 3,9   | 4,0   | 4,2               | 4,3   |
| 7,0-7,9              | 1,3                 | 1,4   | 1,5   | 1,6   | 1,8   | 1,9   | 2,0   | 2,1   | 2,3   | 2,4   | 2,5   | 2,6   | 2,7   | 2,9   | 3,0   | 3,1   | 3,2   | 3,3   | 3,5   | 3,6               | 3,7   |
| 8,0-8,9              | 1,1                 | 1,2   | 1,3   | 1,4   | 1,6   | 1,7   | 1,8   | 1,9   | 2,0   | 2,1   | 2,2   | 2,3   | 2,4   | 2,5   | 2,6   | 2,7   | 2,8   | 3,0   | 3,1   | 3,2               | 3,3   |
| 9,0-9,9              | 1,0                 | 1,1   | 1,2   | 1,3   | 1,4   | 1,5   | 1,6   | 1,7   | 1,8   | 1,9   | 2,0   | 2,1   | 2,2   | 2,3   | 2,4   | 2,4   | 2,5   | 2,6   | 2,7   | 2,8               | 2,9   |
| 10,0-10,9            | 0,9                 | 0,9   | 1,1   | 1,2   | 1,3   | 1,3   | 1,4   | 1,5   | 1,6   | 1,7   | 1,8   | 1,9   | 2,0   | 2,0   | 2,1   | 2,2   | 2,3   | 2,4   | 2,5   | 2,6               | 2,6   |
| 11,0-11,9            | 0,8                 | 0,9   | 1,0   | 1,1   | 1,1   | 1,2   | 1,3   | 1,4   | 1,5   | 1,5   | 1,6   | 1,7   | 1,8   | 1,9   | 1,9   | 2,0   | 2,1   | 2,2   | 2,3   | 2,3               | 2,4   |
| 12,0-12,9            | 0,8                 | 0,8   | 0,9   | 1,0   | 1,1   | 1,1   | 1,2   | 1,3   | 1,3   | 1,4   | 1,3   | 1,6   | 1,6   | 1,7   | 1,8   | 1,9   | 1,9   | 2,0   | 2,1   | 2,2               | 2,2   |
| 13,0-13,9            | 0,7                 | 0,8   | 0,8   | 0,9   | 1,0   | 1,0   | 1,1   | 1,2   | 1,2   | 1,3   | 1,2   | 1,4   | 1,5   | 1,6   | 1,7   | 1,7   | 1,8   | 1,9   | 1,9   | 2,0               | 2,1   |
| 14,0-14,9            | 0,7                 | 0,7   | 0,8   | 0,8   | 0,9   | 1,0   | 1,0   | 1,1   | 1,2   | 1,2   | 1,2   | 1,3   | 1,4   | 1,5   | 1,5   | 1,6   | 1,7   | 1,7   | 1,8   | 1,9               | 1,9   |
| 15,0-15,9            | 0,6                 | 0,7   | 0,7   | 0,8   | 0,9   | 0,9   | 1,0   | 1,0   | 1,1   | 1,1   | 1,1   | 1,3   | 1,3   | 1,4   | 1,4   | 1,5   | 1,6   | 1,6   | 1,7   | 1,7               | 1,8   |
| 16,0-16,9            | 0,6                 | 0,6   | 0,7   | 0,7   | 0,8   | 0,9   | 0,9   | 1,0   | 1,0   | 1,1   | 1,1   | 1,2   | 1,2   | 1,3   | 1,4   | 1,4   | 1,5   | 1,5   | 1,6   | 1,6               | 1,7   |

Tab. 30 Aflæsningseksempel: Energiprisforhold strømpris – gaspris

|                     | Strømpris [øre/kWh] |           |           |           |           |           |           |           |           |           |           |           |           |           |           |           |           |           |           |           |           |
|---------------------|---------------------|-----------|-----------|-----------|-----------|-----------|-----------|-----------|-----------|-----------|-----------|-----------|-----------|-----------|-----------|-----------|-----------|-----------|-----------|-----------|-----------|
| Oliepris<br>[øre/l] | 10,0-10.9           | 11,0-11.9 | 12,0-12.9 | 13,0-13.9 | 14,0-14.9 | 15,0-15.9 | 16,0-16.9 | 17,0-17.9 | 18,0-18.9 | 19,0-19.9 | 20,0-20.9 | 21,0-21.9 | 22,0-22.9 | 23,0-23.9 | 24,0-24.9 | 25,0-25.9 | 26,0-26.9 | 27,0-27.9 | 28,0-28.9 | 29,0-29.9 | 30,0-30.9 |
| 50-54               | 2,0                 | 2,2       | 2,4       | 2,6       | 2,8       | 3,0       | 3,2       | 3,4       | 3,5       | 3,7       | 3,9       | 4,1       | 4,3       | 4,5       | 4,7       | 4,9       | 5,1       | 5,3       | 5,5       | 5,7       | 5,9       |
| 55-59               | 1,8                 | 2,0       | 2,2       | 2,4       | 2,5       | 2,7       | 2,9       | 3,1       | 3,2       | 3,4       | 3,6       | 3,8       | 3,9       | 4,1       | 4,3       | 4,5       | 4,6       | 4,8       | 5,0       | 5,2       | 5,3       |
| 60-64               | 1,7                 | 1,8       | 2,0       | 2,2       | 2,3       | 2,5       | 2,7       | 2,8       | 3,0       | 3,1       | 3,3       | 3,5       | 3,6       | 3,8       | 3,9       | 4,1       | 4,3       | 4,4       | 4,6       | 4,8       | 4,9       |
| 65-69               | 1,6                 | 1,7       | 1,9       | 2,0       | 2,2       | 2,3       | 2,5       | 2,6       | 2,8       | 2,9       | 3,1       | 3,2       | 3,4       | 3,5       | 3,6       | 3,8       | 3,9       | 4,1       | 4,2       | 4,4       | 4,5       |
| 70-74               | 1,5                 | 1,6       | 1,7       | 1,9       | 2,0       | 2,1       | 2,3       | 2,4       | 2,6       | 2,7       | 2,8       | 3,0       | 3,1       | 3,3       | 3,4       | 3,5       | 3,7       | 3,8       | 4,0       | 4,1       | 4,2       |
| 75-79               | 1,4                 | 1,5       | 1,6       | 1,7       | 1,9       | 2,0       | 2,1       | 2,3       | 2,4       | 2,5       | 2,7       | 2,8       | 2,9       | 3,0       | 3,2       | 3,3       | 3,4       | 3,6       | 3,7       | 3,8       | 4,0       |
| 80-84               | 1,3                 | 1,4       | 1,5       | 1,6       | 1,8       | 1,9       | 2,0       | 2,1       | 2,3       | 2,4       | 2,5       | 2,6       | 2,7       | 2,9       | 3,0       | 3,1       | 3,2       | 3,3       | 3,5       | 3,6       | 3,7       |
| 85-89               | 1,2                 | 1,3       | 1,4       | 1,5       | 1,7       | 1,8       | 1,9       | 2,0       | 2,1       | 2,2       | 2,4       | 2,5       | 2,6       | 2,7       | 2,8       | 2,9       | 3,0       | 3,2       | 3,3       | 3,4       | 3,5       |
| 90-94               | 1,1                 | 1,2       | 1,4       | 1,5       | 1,6       | 1,7       | 1,8       | 1,9       | 2,0       | 2,1       | 2,2       | 2,3       | 2,4       | 2,5       | 2,7       | 2,8       | 2,9       | 3,0       | 3,1       | 3,2       | 3,3       |
| 95-99               | 1,1                 | 1,2       | 1,3       | 1,4       | 1,5       | 1,6       | 1,7       | 1,8       | 1,9       | 2,0       | 2,1       | 2,2       | 2,3       | 2,4       | 2,5       | 2,6       | 2,7       | 2,8       | 2,9       | 3,0       | 3,1       |
| 100-104             | 1,0                 | 1,1       | 1,2       | 1,3       | 1,4       | 1,5       | 1,6       | 1,7       | 1,8       | 1,9       | 2,0       | 2,1       | 2,2       | 2,3       | 2,4       | 2,5       | 2,6       | 2,7       | 2,8       | 2,9       | 3,0       |
| 105-109             | 1,0                 | 1,1       | 1,2       | 1,3       | 1,4       | 1,4       | 1,5       | 1,6       | 1,7       | 1,8       | 1,9       | 2,0       | 2,1       | 2,2       | 2,3       | 2,4       | 2,5       | 2,6       | 2,7       | 2,8       | 2,8       |
| 110-114             | 0,9                 | 1,0       | 1,1       | 1,2       | 1,3       | 1,4       | 1,5       | 1,6       | 1,6       | 1,7       | 1,8       | 1,9       | 2,0       | 2,1       | 2,2       | 2,3       | 2,4       | 2,5       | 2,5       | 2,6       | 2,7       |
| 115-119             | 0,9                 | 1,0       | 1,1       | 1,1       | 1,2       | 1,3       | 1,4       | 1,5       | 1,6       | 1,7       | 1,7       | 1,8       | 1,9       | 2,0       | 2,1       | 2,2       | 2,3       | 2,4       | 2,4       | 2,5       | 2,6       |
| 120-124             | 0,9                 | 0,9       | 1,0       | 1,1       | 1,2       | 1,3       | 1,3       | 1,4       | 1,5       | 1,6       | 1,7       | 1,8       | 1,8       | 1,9       | 2,0       | 2,1       | 2,2       | 2,3       | 2,3       | 2,4       | 2,5       |
| 125-129             | 0,8                 | 0,9       | 1,0       | 1,1       | 1,1       | 1,2       | 1,3       | 1,4       | 1,5       | 1,5       | 1,6       | 1,7       | 1,8       | 1,8       | 1,9       | 2,0       | 2,1       | 2,2       | 2,2       | 2,3       | 2,4       |
| 130-135             | 0,8                 | 0,9       | 0,9       | 1,0       | 1,1       | 1,2       | 1,2       | 1,3       | 1,4       | 1,5       | 1,5       | 1,6       | 1,7       | 1,8       | 1,9       | 1,9       | 2,0       | 2,1       | 2,2       | 2,2       | 2,3       |

 Tab. 31
 Aflæsningseksempel: Omkostningsvægtning strømpris – oliepris

### 10.14 Smart Grid forøgelse

I denne menu kan det indstilles om den tilgængelige "Smart Grid" energi skal anvendes til opvarmning eller til varmtvandsproduktion.

#### Menu: Smart Grid > Opvarm.

| Menupunkt                  | Beskrivelse                                                                                                    |
|----------------------------|----------------------------------------------------------------------------------------------------|
| Valg -<br>Temp.<br>hævning | Anvend den tilgængelige Smart Grid energi for<br>at forøge rumtemperaturen fra 0 °C til 5 °C.<br>Afhængig af indstilling anvendes Smart Grid<br>funktionen ikke (ved 0 °C forøgelse af rumtem-<br>peraturen). |
| Tvangs-<br>stigning        | Anvend den tilgængelige Smart Grid energi for<br>at forøge rumtemperaturen fra 2 °C til 5 °C.                                                                                                    |

Tab. 32 Indstillinger for Smart Grid forøgelse af opvarmning

#### Menu: Smart Grid > Varmt vand

Varmtvandsrproduktionen øges ikke, når ferieprogrammet er aktivt.

| Menupunkt | Beskrivelse                                          |
|-----------|------------------------------------------------------|
| Valg -    | Når <b>Ja</b> er indstillet, opvarmes det varme vand |
| Temp.     | til den for driftsformen Varmt vand indstillede      |
| hævning   | temperatur. Det er derfor uden betydning, hvil-      |
|           | ken driftsform der er aktiv for varmtvandspro-       |
|           | duktion.                                             |

Tab. 33 Indstillinger for Smart Grid forøgelse af varmtvandsproduktion

#### 10.15 Solcelle-forøgelse

I denne menu kan det indstilles om den energi der leveres af PVanlægget (solcelleanlæg) skal anvendes til opvarmning eller til varmtvandsproduktion.

#### Menu: Solenergianlæg

| Menupunkt                         | Beskrivelse                                                                                                    |
|-----------------------------------|----------------------------------------------------------------------------------------------------|
| Temp. stig-<br>ning varme         | Når solcelleanlægget producerer elektrisk<br>energi, udnyttes denne til at øge den ønskede<br>rumtemperatur med 0 °C til 5 °C. Afhængig af<br>indstilling anvendes solcelleanlægget ikke her-<br>til (ved 0 °C forøgelse af rumtemperaturen).                                                            |
| Temp. stig-<br>ning varmt<br>vand | Når <b>Ja</b> er indstillet, opvarmes det varme vand<br>til den for driftsformen <b>Varmt vand</b> indstillede<br>temperatur. Det er derfor uden betydning, hvil-<br>ken driftsform der er aktiv for varmtvandspro-<br>duktion.<br>Varmtvandsproduktionen øges ikke, når ferie-<br>programmet er aktivt. |

Tab. 34 Indstillinger for solcelle-forøgelse

#### 10.16 Generelle indstillinger

Ved korte strømsvigt eller korte perioder med slukket varmeproducent går ingen indstillinger tabt. Betjeningsenheden starter igen sin drift, når strømmen vender tilbage. Hvis frakoblingstiden tager længere tid, er det muligt, at indstillingerne for klokkeslæt og dato skal foretages igen. Det er ikke nødvendigt at foretage yderligere indstillinger (tabel 6, side 19).

#### Menu: Indstillinger

| Menupunkt                    | Beskrivelse                                                                                                    |
|------------------------------|----------------------------------------------------------------------------------------------------|
| Sprog                        | Sproget for de viste displaytekster                                                                                                    |
| Tidsformat                   | Skift af klokkeslæt-visning mellem 24-<br>timers eller 12-timers format.                                                                                                    |
| Klokkeslæt                   | Alle tidsprogrammer og den termiske desin-<br>fektion forløber iht. dette klokkeslæt. I<br>denne menu kan klokkeslættet indstilles.                                                                                                    |
| Datoformat                   | Ændring af datovisningen.                                                                                                    |
| Dato                         | Ferieprogrammet forløber iht. denne dato.<br>Den aktuelle ugedag bliver også bestemt<br>udfra denne dato, hvilket ligeledes påvirker<br>tidsprogrammerne og fx den termiske desin-<br>fektion. I denne menu kan datoen indstilles.                                                  |
| Auto. tids-<br>omstilling    | Til- og frakobling af automatisk omstilling<br>mellem sommer- og vintertid. Når <b>Ja</b> er ind-<br>stillet, bliver tiden automatisk omstillet (på<br>den sidste søndag i marts fra kl. 02:00 til kl.<br>03:00, og på den sidste søndag i oktober fra<br>kl. 03:00 til kl. 02:00). |
| Displaykon-<br>trast         | Ændring af kontrast (for at forbedre læsbar-<br>hed)                                                                                                    |
| Advarselslyd                 | Hvis <b>Ja</b> er indstillet, lyder der en advarsels-<br>lyd så snart der opstår en alarm. Se side 50<br>for mulige alarmer → Afhjælpning af viste<br>fejl.                                                                                                    |
| Føleroffset<br>rumtemp.      | Korrektion af den rumtemperatur, som vises<br>på betjeningsenheden, med op til $\pm$ 3 °C<br>( $\rightarrow$ justering rumføler).                                                                                                    |
| VV-tempera-<br>turkorrektion | Korrektion af den varmtvandstemperatur, som vises på betjeningsenheden med op til $\pm$ 10 °C.                                                                                                    |
| Tidskorrek-<br>tion          | Tidskorrektion af betjeningsenhedens<br>interne ur i s/uge (→ Korrekt indstilling af<br>tidskorrektion (Tidskorrektion), side 40)                                                                                                    |
| Standardvis-<br>ning         | Indstillinger for visning af yderligere tempe-<br>raturer i standardvisningen                                                                                                    |

Tab. 35 Generelle indstillinger

| Menupunkt            | Beskrivelse                                                                                                    |
|----------------------|----------------------------------------------------------------------------------------------------|
| Internet<br>adg.kode | Nulstil personligt password for internetfor-<br>bindelsen (ikke til rådighed når der er instal-<br>leret et Web-IP-modul). Ved den næste<br>tilmelding f.eks. med en app bliver du opfor-<br>dret til at vælge et nyt password automatisk. |
| Reset                | De ved ibrugtagningen gældende værdier<br>indstilles igen ( <b>Indstillinger nulstilling</b> )<br>eller servicemeldinger nulstilles ( <b>Servicem.</b><br><b>nulstilling</b> ).                                                            |

Tab. 35 Generelle indstillinger

#### Indstillinger for støjsvag drift (silent mode) Menu: Enhed > Silent mode

| Menupunkt               | Beskrivelse                                                                                                    |
|-------------------------|----------------------------------------------------------------------------------------------------|
| Silent<br>mode          | <ul> <li>Når Nej er indstillet er der ingen støjreduktion.</li> <li>Når Auto er indstillet skifter varmepumpen automatisk til silent mode kl. 22:00. Kl. 6:00 afbrydes silent mode igen. Det betyder, at der er reduceret støjniveau mellem kl. 22:00 og 6:00.</li> </ul> |
|                         | nent reduceret.                                                                                                    |
| Min. ude-<br>temperatur | Når udetemperaturen underskrider den indstil-<br>lede temperatur, udkobler varmepumpen silent mode.                                                                                                    |

Tab. 36 Indstillinger for silent mode

#### Korrekt indstilling af tidskorrektion (Tidskorrektion)

Eksempel på beregning af værdien for tidskorrektion ved en afvigelse af tidangivelsen på uret på ca. – 6 minutter pr. år (uret på betjeningsenheden går 6 minutter for langsomt):

- – 6 minutter pr. år = 360 sekunden pr. år
- 1 år = 52 uger
- - 360 sekunder: 52 uger = 6,92 sekunder pr. uge
- Forøg tidskorrektionen med 7 sekunder pr. uge.

#### Justering af rumføler (Føleroffset rumtemp.)

- Anbring et egnet termometer i nærheden af betjeningsenheden, således at begge udsættes for de samme temperaturpåvirkninger.
- Sørg for at varmekilder som solstråler, kropsvarme osv. ikke påvirker betjeningsenheden og termometeret i en hel time.
- Åbn menuen for følerjustering.
- Drej valgknappen for at indstille korrektionsværdien for rumtemperaturen. Hvis f.eks. termometeret viser en 0,7 °C højere temperatur end betjeningsenheden, skal indstillingsværdien forøges med 0,7 K.

 Tryk på valgknappen. Betjeningsenheden arbejder med de ændrede indstillinger.

# **11** Hentning af informationer om anlægget

l infomenuen kan anlæggets aktuelle værdier og de aktive driftstilstande nemt hentes. I denne menu kan der ikke foretages ændringer.

Infomenuen bliver automtisk tilpasset dit anlæg. Nogle menupunkter er kun til rådighed, når anlægget er opbygget i overensstemmelse med dette og betjeningsenheden er korrekt indstillet ( $\rightarrow$  kapitel 7.1, side 13).

- Når standardvisningen er aktiv, skal der trykkes på infotasten for at åbne infomenuen.
- Drej valgknappen for at vælge den ønskede menu, fx Varmt vand.
- Tryk på valgknappen for at åbne den valgte menu.
- Drej valgknappen for at få vist yderligere informationer, som er til rådighed.
- Tryk på Tilbage-tasten for at skifte til det overordnede menuniveau.
- ► Tryk på Tilbage-tasten og hold den nede for at vende tilbage til standardvisningen.

#### 42 | Hentning af informationer om anlægget

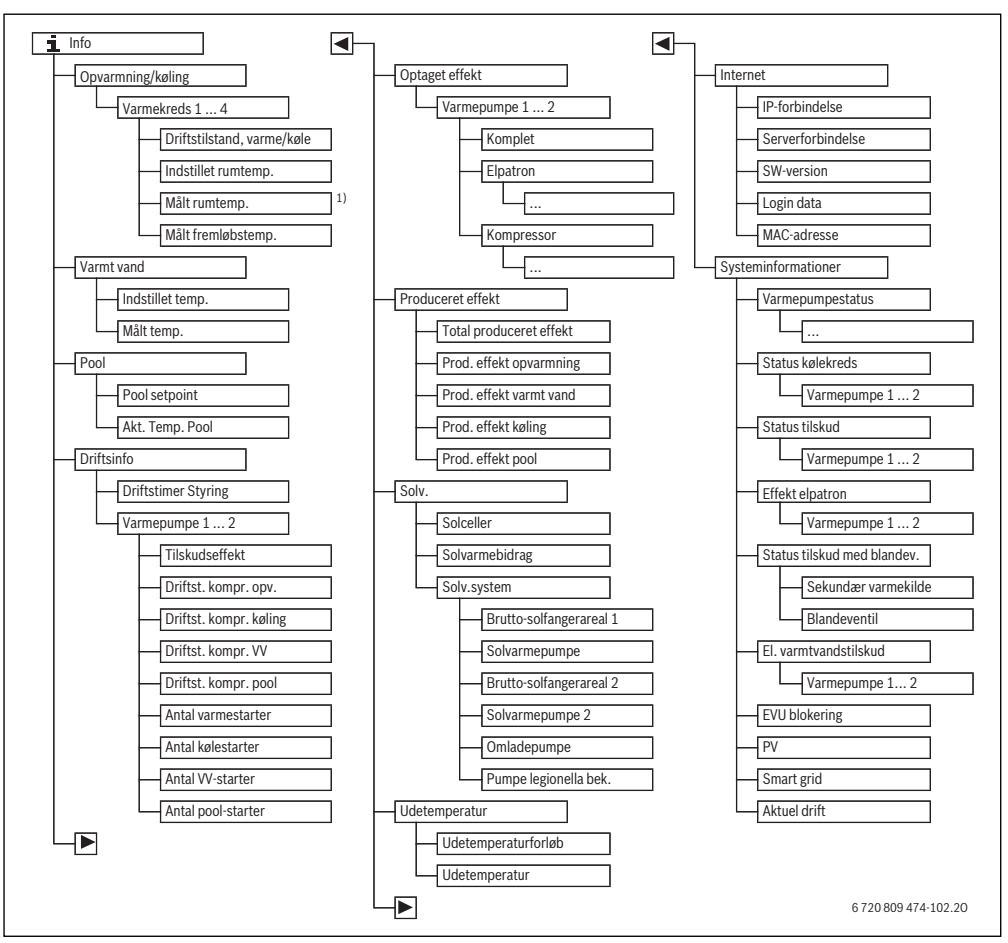

Fig. 15 Menustruktur for infomenuer

 Kun til rådighed når der er installeret en temperaturføler eller en fjernbetjening i referencerummet for den pågældende varmekreds.

#### Menu: Opvarmning/køling

Menupunkterne i denne menu er kun til rådighed for installerede varmekredse.

| Menupunkt                     | Beskrivelse                                                                                                    |
|-------------------------------|----------------------------------------------------------------------------------------------------|
| Driftstilstand,<br>varme/køle | Aktuelt gyldig driftsform i den valgte<br>varmekreds ( <b>Opvarm., tomgang</b> ,<br><b>Køling</b> )                                                                                                    |
| Indstillet rumtemp.           | <ul> <li>Aktuelt gyldig, ønsket rumtemperatur i<br/>den valgte varmekreds:</li> <li>Ændres evt. ved automatisk drift<br/>flere gange om dagen</li> <li>Vedvarende konstant i optimeret<br/>drift</li> </ul> |
| Målt rumtemp.                 | Aktuelt målt rumtemperatur i den<br>valgte varmekreds                                                                                                    |
| Målt fremløbs-<br>temp.       | Aktuelt målt fremløbstemperatur i den valgte varmekreds                                                                                                    |

Tab. 37 Informationer for opvarmning

#### Menu: Varmt vand

Denne menu er kun til rådighed, når der er installeret et varmtvandssystem.

| Menupunkt        | Beskrivelse                       |
|------------------|-----------------------------------|
| Indstillet temp. | Ønsket varmtvandstemperatur       |
| Målt temp.       | Aktuelt målt varmtvandstemperatur |

Tab. 38 Informationer om varmt vand

#### Menu: Pool

Denne menu er kun til rådighed, når der er installeret et opvarmet svømmebad (en opvarmet pool, pool-modul tilbehør nødvendigt).

| Menupunkt       | Beskrivelse                                         |
|-----------------|-----------------------------------------------------|
| Pool Solltemp   | Ønsket vandtemperatur i svømmebad<br>(pool)         |
| Akt. Temp. Pool | Aktuelt målt vandtemperatur i svøm-<br>mebad (pool) |

Tab. 39 Informationer om opvarmet svømmebad (pool)

#### Menu: Driftsinfo

Udover det første menupunkt, er menupunkterne i denne menu kun til rådighed for installerede varmepumper. Hvis der anvendes to varmepumper i kaskade, vises alle menupunkter indtil driftstimer for styringen separat for hver varmepumpe.

| Menupunkt                 | Beskrivelse                                                                                               |
|---------------------------|----------------------------------------------------------------------------------------------------|
| Driftstimer Styring       | Antal driftstimer for styringen siden<br>opstarten af varmepumpen eller siden<br>sidste nulstilling.      |
| Tilskudseffekt            | Det elektriske tilskuds ydelse siden<br>opstart eller siden sidste nulstilling.                           |
| Driftst. kompr.<br>opv.   | Antal driftstimer for kompresssorer i<br>varmedrift siden opstart eller siden<br>sidste nulstilling.      |
| Driftst. kompr.<br>køling | Antal driftstimer for kompresssorer i<br>køledrift siden opstart eller siden sid-<br>ste nulstilling.     |
| Driftst. kompr. VV        | Antal driftstimer for kompresssorer i<br>varmtvandsdrift siden opstart eller<br>siden sidste nulstilling. |
| Driftst. kompr.<br>pool   | Antal driftstimer for kompresssorer i<br>pool-drift siden opstart eller siden sid-<br>ste nulstilling.    |
| Antal varmestarter        | Antal kompresssorstarter i varmedrift<br>siden opstart eller siden sidste nulstil-<br>ling.               |
| Antal kølestarter         | Antal kompresssorstarter i køledrift<br>siden opstart eller siden sidste nulstil-<br>ling.                |
| Antal VV-starter          | Antal kompresssorstarter i varmt-<br>vandsdrift siden opstart eller siden sid-<br>ste nulstilling.        |
| Antal pool-starter        | Antal kompresssorstarter i pool-drift<br>siden opstart eller siden sidste nulstil-<br>ling.               |

Tab. 40 Informationer om varmepumpens drift

#### Menu: Optaget effekt

I denne menu vises de akumulerede, registrerede ydelser for varmepumpe og elektrisk varmelegeme samlet (**Optaget effekt** > **Komplet**), samt separat for hver forbruger.

Hvis der anvendes to varmepumper i kaskade, vises alle menupunkter separat for hver varmepumpe.

#### Menu: Optaget effekt > Elpatron

| Menupunkt  | Beskrivelse                                                        |
|------------|--------------------------------------------------------------------|
| Komplet    | Kumuleret registreret total ydelse for det elektriske varmelegeme. |
| Opvarmning | Kumuleret registreret ydelse for var-<br>medrift                   |
| Varmtvand  | Kumuleret registreret ydelse for varmt-<br>vandsproduktion         |
| Svømmebad  | Kumuleret registreret ydelse for svøm-<br>mebadsopvarmning         |

 Tab. 41
 Informationer om registreret ydelse fra elektrisk varmelegeme

#### Menu: Optaget effekt > Kompressor

| Menupunkt  | Beskrivelse                                                |
|------------|------------------------------------------------------------|
| Komplet    | Kumuleret registreret total ydelse for<br>varmepumpen      |
| Opvarmning | Kumuleret registreret ydelse for var-<br>medrift           |
| Varmtvand  | Kumuleret registreret ydelse for varmt-<br>vandsproduktion |
| Køling     | Kumuleret registreret ydelse for køle-<br>drift            |
| Svømmebad  | Kumuleret registreret ydelse for svøm-<br>mebadsopvarmning |

Tab. 42 Informationer om registreret ydelse kompressor

#### Menu: Produceret effekt

I denne menu vises de kumulerede ydelser fra varmepumpen.

| Menupunkt           | Beskrivelse                           |
|---------------------|---------------------------------------|
| Total produceret    | Akumuleret total ydelse for varmepum- |
| effekt              | pen                                   |
| Prod. effekt        | Akumuleret ydelse for varmedrift      |
| opvarmning          |                                       |
| Prod. effekt varmt  | Akumuleret ydelse for varmtvandspro-  |
| vand                | duktion                               |
| Prod. effekt køling | Akumuleret ydelse for køledrift       |
| Prod. effekt pool   | Akumuleret ydelse for svømmebads-     |
|                     | opvarmning                            |

Tab. 43 Informationer om den totalt producerede ydelse

#### Menu: Solv.

Denne menu er kun til rådighed, når der er installeret et solvarmeanlæg. Der er kun informationer til rådighed ved de enkelte menupunkter, når de tilsvarende anlægsdele er installeret.

| Menupunkt                     | Beskrivelse                                                                                                    |
|-------------------------------|----------------------------------------------------------------------------------------------------|
| <b>Solceller</b><br>(grafisk) | De aktuelt målte temperaturer med visning<br>af den valgte temperaturfølers position i<br>solvarmehydraulikken (med grafisk visuali-<br>sering af de aktuelle driftstilstande for sol-<br>varmeanlæggets aktuatorer)                                          |
| Solvarmebi-<br>drag           | Sidste uges solvarmeudbytte, den aktu-<br>elle uges solvarmeudbytte og solvarmean-<br>læggets samlede udbytte siden opstarten<br>af solvarmeanlægget                                                                                                    |
| Solv.system                   | I denne undermenu oplistes informationer<br>om den indstillede brutto solfangerflade<br>(kan kun indstilles af VVS-installatøren<br>→ teknisk dokumentation for solfanger-<br>modulet), samt driftstilstanden for forskel-<br>lige pumper i solvarmeanlægget. |

Tab. 44 Informationer om solvarmeanlæg

| B  | etjening                                                                                                    | Resultat                                                                                                    |
|----|----------------------------------------------------------------------------------------------------|----------------------------------------------------------------------------------------------------|
| H  | entning af informationer om solvarmeanlægget                                                                                                    |                                                                                                    |
|    | Når standardvisningen er aktiv, skal der trykkes på info-tasten for at åbne infome-<br>nuen.<br>Drej valgknappen for at markere <b>Solv.</b> .<br>Tryk på valgknappen for at åbne menuen <b>Solv.</b> .                                                                                                    | i > Solva.         Solvarme sensorer         Solv.udbyt.         Solv.system         6 720 809 474-38.10                                |
| •  | Drej valgknappen for at markere menupunktet <b>Solceller</b> , og tryk derefter på valg-<br>knappen.<br>Den aktuelle temperatur på temperaturføleren med det mindste nummer bliver vist.<br>Nummeret på grafikken betegner temperaturfølerens position i anlægget , fx tempe-<br>ratur beholder 2 nederst [5].                                                                                                    | t > Solvarme sensorer<br>Temperatur beholder 2 bund 41°C<br>↓<br>↓<br>↓<br>↓<br>↓<br>↓<br>↓<br>↓<br>↓<br>↓<br>↓<br>↓<br>↓               |
| ▲  | Drej på valgknappen for at hente flere temperaturer.<br>I grafikken i infomenuen bliver de pumper, blandeventiler og ventiler vist, som er<br>installeret i anlægget. Når en pumpe er i gang, drejer pumpesymbolet (). Fyldte tre-<br>kanter i symbolerne for blandeventilerne eller ventilerne viser, i hvilken retning sol-<br>væsken flyder.                                                                                                    | i > Solvarme sensorer         Temperatur solfanger         86°C         i = 100000000000000000000000000000000000                        |
| In | formationer om solvarmeudbyttet                                                                                                    |                                                                                                    |
| •  | Når standardvisningen er aktiv, skal der trykkes på info-tasten for at åbne infome-<br>nuen.                                                                                                    | i > Solvarme udbytte                                                                                                    |
|    | Drej valgknappen for at markere <b>Solv.</b> .<br>Tryk på valgknappen for at åbne menuen <b>Solv.</b> .<br>Drej valgknappen for at markere <b>Solvarmebidrag</b> , og tryk derefter på valgknappen.<br>Solvarmeudbyttet for den aktuelle uge bliver vist.<br>Drej valgknappen for at skifte mellem visningerne for den aktuelle uges solvarmeud-<br>bytte, sidste uges solvarmeudbytte og solvarmeanlæggets samlede udbytte siden<br>opstarten af solvarmeanlægget | Ma         13.3         Ti         2981.3           On          To            Fr          Lø            Sø          6 720 809 474-41.10 |

Tab. 45 Hentning af informationer om solvarmeanlægget

# Menupunkt: Udetemperatur

I denne menu bliver den aktuelt målte udetemperatur vist. Desuden findes der et diagram, som viser udetemperaturforløbet for den aktuelle dag og den forrige dag (fra kl. 00:00 til kl. 24:00 for hver enkelt dag).

| Be | tjening                                                                                                    | Resultat        |         |
|----|----------------------------------------------------------------------------------------------------|-----------------|---------|
| He | ntning af udetemperaturens forløb                                                                                                    |                 |         |
| •  | Når standardvisningen er aktiv, skal der trykkes på info-tasten for at åbne infome-<br>nuen.<br>Drei valgknappen for at markere <b>Lidetemperatur</b> , og tryk derefter på valgknappen | i > Udetemperat | øb      |
| •  | Tryk på valgknappen.<br>Diagrammet viser udetemperaturens forløb de sidste 2 dage (yderligere oplysninger<br>→ kapitel 11, side 41).                                                    | Udetemperatur   | 12.5 °C |

Tab. 46 Hent informationer om udetemperatur

#### Menu: Internet

Denne menu er kun til rådighed, når der er installeret et kommunikationsmodul.

| Menupunkt         | Beskrivelse                                                                                       |
|-------------------|---------------------------------------------------------------------------------------------------|
| IP-forbindelse    | Status for forbindelse mellem kommu-<br>nikationsmodul og router                                  |
| Serverforbindelse | Status for forbindelse mellem kommu-<br>nikationsmodul og internet (via router)                   |
| SW-version        | Softwareversion for kommunikations-<br>modul                                                      |
| Login data        | Login-navn og -password for tilmelding<br>i app'en for betjening af anlægget med<br>en smartphone |
| MAC-adresse       | Kommunikationsmodulets MAC-<br>adresse                                                            |

Tab. 47Informationer om internetforbindelse

### Menu: Systeminformationer

Under de enkelte menupunkter er der kun information til rådighed, når de tilsvarende anlægskomponenter er installeret. Hvis der er installeret 2 varmepumper skal der vælges mellem varmepumpe 1 og 2.

| Menupunkt          | Beskrivelse                                          |
|--------------------|------------------------------------------------------|
| Varmepum-          | Her kan fås forskellige informationer om var-        |
| pestatus           | mepumpens status.                                    |
| Status køle-       | Udeenheden er fra eller i drift til forskellige      |
| kreds              | formål. Dette menupunkt omfatter følgende            |
|                    | driftstilstande: Off; Opvarm.; Køling; Varmt         |
|                    | vand; Pool; Pool/Va; Optøning; Alarm                 |
| Ydelse kom-        | Aktuelt frembragt ydelse fra kompressoren i          |
| pressor            | kW (0,1 15,0)                                        |
| Status til-        | Tilskuddet er fra eller i drift til forskellige for- |
| skud               | mål. Dette menupunkt omfatter følgende               |
|                    | driftstilstande: Off; Opvarm.; Køling; Varmt         |
|                    | vand; Pool; Pool/Va; Alarm                           |
| Effekt elpa-       | Aktuelt frembragt ydelse fra tilskuddet i kW         |
| tron               | (0,115,0 <sup>1)</sup> )                             |
| Status til-        | • Zusätzl. Wärmeerzeuger: Tilskud er Til             |
| skud med           | eller Off.                                           |
| blandev.           | Blandeventil: Hvis varmepumpens                      |
|                    | ydelse midlertidigt ikke er tilstrækkeligt,          |
|                    | blandes anlægsvandet med varmt vand                  |
|                    | fra varmepumpen via en blandeventil.                 |
|                    | Således gælder: 0% = der bliver ikke                 |
|                    | opvarmet ekstra 100% der opvarmes                    |
|                    | tilstrækkeligt med maksimal ydelse.                  |
| El. varmt-         | Tilskud til varmtvandsproduktion er <b>Til</b> eller |
| vandstilskud       | Off.                                                 |
| EVU bloke-         | Når der vises <b>On</b> , arbejder anlægget med      |
| ring <sup>2)</sup> | begrænset elektrisk ydelse. Når der vises            |
|                    | Off, kan anlægget arbejde med fuld elektrisk         |
|                    | ydelse.                                              |

Tab. 48 Systeminformationer

| Menupunkt    | Beskrivelse                                                                                                    |
|--------------|----------------------------------------------------------------------------------------------------|
| PV           | Når der vises <b>On</b> , forsyner et PV-anlæg (sol-<br>celleanlæg) varmepumpen med energi. Når<br>der vises <b>Off</b> , er der ikke energi fra PV-anlæg-<br>get til rådighed. |
| Smart grid   | Her vises det aktuelt sendte "Smart-Grid" sig-<br>nal fra forsyningsvirksomheden (tilst. 2/tilst.<br>3/tilst. 4).                                                               |
| Aktuel drift | Aktuelt gyldige driftsform i den valgte varme-<br>kreds ( <b>Opvarm., tomgang, Køling</b> )                                                                                     |

Tab. 48 Systeminformationer

1) Hvis Tyskland er indstillet som land: Op til maks. 9kW.

2) EVU blokering anvendes normalt ikke i Sverige.

# 12 Hyppigt stillede spørgsmål

# Hvorfor skal jeg indstille den nominelle rumtemperatur, når den ikke måles?

Når den nominelle rumtemperatur indstilles, ændres opvarmningskurven. Ved ændring af opvarmningskurven ændres anlægsvandets temperatur og dermed radiator- eller gulvvarmetemperaturen.

#### Hvorfor bliver radiatorerne for varme ved højere udetemperatur?

Selv i sommerdrift kan radiatorer varmes op i kortere tid under særlige omstændigheder, som f.eks. når cirkulationspumpen starter automatisk med et bestemt interval for at forhindrer, at den sætter sig "fast" (blokeres). Hvis cirkulationspumpen af en eller anden grund startes direkte efter opvarmning af det varme vand, føres restvarmen ikke ud via varmekredsen og radiatorerne.

# Hvorfor er pumpen i gang om natten, selv om der ikke opvarmes eller kun bliver opvarmet en smule?

Når en bestemt udetemperatur underskrides, er opvarmningen i gang for at undgå at anlægget fryser til (frostsikring).

#### Hvorfor kører den ekstra varmeproducent, når tidsprogrammet skifter til varmesænkning?

Efter længere tids sænket drift kan en ekstra varmeproducent evt. indkobles sammen med varmepumpen for at opnå den ønskede anlægsvandstemperatur. Kortere sænkningstider eller et afkald på en sænkning højner komforten og forhindrer disse opvarmningsforhold.

#### Den målte rumtemperatur er højere end den ønskede rumtemperatur. Hvorfor er varmeproducenten i gang alligevel?

Varmeproducenten kan producere for at opvarme det varme vand.

Anlægget kan indstilles med 2 forskellige reguleringstyper ( $\rightarrow$  kapitel 7.2, side 13).

Ved vejrkompenserende regulering (også med indflydelse fra rumtemperatur) kan varmeproducenten være i gang, også selv om den målte rumtemperatur er højere end den indstillede rumtemperatur. Således forsynes naborum uden egen fjernbetjening tilstrækkeligt med varme.

#### Hvorfor slukkes der ikke for varmen, selv om udetemperaturen har nået den indstillede tærskelværdi for sommerudkobling?

Sommerudkobling efter udetemperaturværdien tager højde for den opvarmede bygningsmasses termiske træghed (afhængig af bygningsudformningen). Derfor varer det et antal timer før der sker omskiftning efter at tærskelværdien er nået.

# 13 Afhjælpning af fejl

# 13.1 Afhjælpning af "følelsesbetingede" fejl

En "følelsesbetinget" fejl kan have forskellige årsager, som i de fleste tilfælde kan afhjælpes med enkle foranstaltninger. Hvis du har fornemmelsen af at det er for koldt eller for varmt,

kan følgende tabel være en hjælp til at slippe af med "følelsesbetingede" fejl.

| Problem                                                              | Årsag                                                                                                    | Afhjælpning                                                                                                    |
|----------------------------------------------------------------------|----------------------------------------------------------------------------------------------------|----------------------------------------------------------------------------------------------------|
| Den ønskede rumtempera-<br>tur opnås ikke.                           | Termostatventilerne på radiatorerne er<br>indstillet for lavt.                                                                                               | Indstil termostatventilerne til en højere værdi.                                                                   |
|                                                                      | Temperatur for opvarmningen indstil-<br>let for lavt.                                                                                                    | Hvis termostatventilerne er helt åbne, skal varmedrifttem-<br>peraturen indstilles til en højere værdi.            |
|                                                                      | Anlægget er i sommerdrift.                                                                                                    | Omstil anlægget til vinterdrift ( $\rightarrow$ kapitel 10.6, side 29).                                            |
|                                                                      | Fremløbstermostat på ekstra varme-<br>producent indstillet for lavt.                                                                                         | Indstil fremløbstermostaten på en højere værdi<br>(→ betjeningsvejledning for varmeproducenten).                   |
|                                                                      | Indesluttet luft i varmeanlægget.                                                                                                    | Udluft radiatorerne og varmeanlægget.                                                                              |
|                                                                      | Udefølerens monteringssted uhen-<br>sigtsmæssigt.                                                                                                    | Ret henvendelse til VVS-installatøren for at få monteret udeføleren på et bedre egnet sted.                        |
| Den ønskede rumtempera-<br>tur overskrides alt for                   | Radiatorerne bliver for varme.                                                                                                    | Indstil temperaturen for den pågældende driftsform på en<br>lavere værdi.                                          |
| meget.                                                               |                                                                                                    | Indstil temperaturen for alle driftsformer på en lavere<br>værdi.                                                  |
|                                                                      |                                                                                                    | Indstil termostatventilerne i tilstødende rum på en lavere værdi.                                                  |
|                                                                      | Når en fjernbetjening er monteret i et<br>referencerum: Fjernbetjeningens mon-<br>teringssted er ikke optimalt, fx ved<br>ydervæg, tæt på vinduer, trækluft, | Kontakt VVS-installatøren for at få monteret betjeningsen-<br>heden på et bedre egnet sted.                        |
| For store svingninger i rum-<br>temperaturen.                        | Ved midlertidig påvirkning fra andre<br>varmekilder i rummet, f.eks. solstråler,<br>rumbelysning, TV, pejs osv.                                              | Kontakt VVS-installatøren for at få monteret betjeningsen-<br>heden på et bedre egnet sted.                        |
| Temperaturstigning i stedet for sænkning.                            | Tidsstyring er aktiv, og tiden er indstil-<br>let forkert.                                                                                                   | Indstil klokkeslættet.                                                                                             |
| For høj rumtemperatur ved<br>sænkningsdrift.                         | Bygningen har høj varmelagring.                                                                                                    | Indstil skiftetiden for sænkningsdriften til et tidligere tids-<br>punkt.                                          |
| Varmtvandsbeholderen bli-<br>ver ikke varm.                          | Varmtvandstemperatur <sup>1)</sup> på varme-<br>producenten indstillet for lavt.                                                                             | Omstilling fra Varmtvand ECO til Varmt vand.                                                                       |
|                                                                      | Varmtvandstemperatur <sup>1)</sup> på varme-<br>producent ikke indstillet for lavt.                                                                          | Kontrollér indstillingerne på betjeningsenheden.                                                                   |
|                                                                      | Varmtvandsprogram forkert indstillet.                                                                                                    | Indstil varmtvandsprogram.                                                                                         |
|                                                                      | Konfiguration af varmtvandsproduk-<br>tion passer ikke til varmeanlægget.                                                                                    | Kontakt VVS-installatøren for at få indstillingerne kontrolle-<br>ret.                                             |
| Varmt vand opnår ikke den<br>ønskede temperatur på tap-<br>stederne. | Blandeanordning indstillet lavere end den ønskede varmtvandstemperatur.                                                                                      | Hvis du er i tvivl, skal du rette henvendelse til VVS-installa-<br>tøren for at få kontrolleret blandeanordningen. |

Tab. 49 Afhjælpning af "følelsesbetingede" fejl

#### 50 | Afhjælpning af fejl

| Problem                                                                                                | Årsag                             | Afhjælpning                                                                                             |
|----------------------------------------------------------------------------------------------------|-----------------------------------|----------------------------------------------------------------------------------------------------|
| l infomenuen bliver solvar-<br>meudbyttet altid vist med 0,<br>selv om solvarmeanlægget<br>er i drift. | Solvarmeanlæg forkert indstillet. | Ret henvendelse til VVS-installatøren for at få indstillin-<br>gerne på betjeningsenheden kontrolleret. |

Tab. 49 Afhjælpning af "følelsesbetingede" fejl

1) Yderligere informationer i betjeningsvejledningen for den relevante varmeproducent.

### 13.2 Afhjælpning af viste fejl

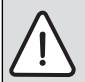

**BEMÆRK:** Skader på anlægget som følge af frost! Anlægget kan fryse til, hvis det ikke kører, f.eks. på grund af fejl.

- Kontroller, om fejlen kan udbedres ved hjælp af tab. 50.
- Kontakt straks din installatør, hvis det ikke er muligt.

En fejl i dit anlæg bliver vist på betjeningsenhedens display.

| Fejlvisning            | ≞         |
|------------------------|-----------|
| A11/1010               |           |
| Der er en fejl i       |           |
| varmeanlægget. Kontakt |           |
| VVS-installatøren.     |           |
|                        |           |
| OK                     |           |
|                        |           |
| 6 720 80               | 9 474-43. |

Fig. 16 Visning af driftsfejl

Fejl kvitteres ved at trykke på menudrejeknappen.

Hvis der optræder flere fejl, bliver fejlen med den højeste prioritet vist. Fejlkode og ekstrakode bliver vist. Koderne gør det muligt for VVS-installatøren at indkredse årsagen. Ved at bekræfte (tryk på valgknappen) en fejl bliver der skiftet til standardvisningen. I infolinjen er der stadigvæk en henvisning vedr. fejlen. Hvis fejlen stadigvæk er aktiv, bliver den vist igen ved at trykke på tilbage-tasten.

Årsagen kan være en fejl på betjeningsenheden, en komponent, et modul eller varmeproducenten.

Anlægget forbliver så vidt muligt i drift, dvs. opvarmingen finder sted.

# Fejl som du selv kan afhjælpe

| Fejl- | Tillægs-<br>kode             | Årsag eller fejlbeskri-<br>velse                                                             | Kontrolforløb/årsag                                                  | Fo | ranstaltning                                                                              |
|-------|------------------------------|----------------------------------------------------------------------------------------------|----------------------------------------------------------------------|----|-------------------------------------------------------------------------------------------|
| Inger | n visning                    | g i displayet                                                                                | Anlæg er frakoblet.                                                  | ►  | Start anlægget.                                                                           |
|       |                              |                                                                                              | Betjeningsenhedens strømforsyning er afbrudt.                        |    | Kontroller sikringer og eventuel jordafbryder.                                            |
| A01   | 5378<br>5380                 | Advarsel, optøningsfejl<br>på udeenheden                                                     | Optøningsforsøg blev udført mere end fem gange efter hinanden.       | •  | Rengør udeenheden og smelt isen<br>med varmt vand.<br>Sørg for at ventilatoren kan rotere |
| A01   | 5450                         | Advarsel Z1 kondensat-<br>udløb blokeret                                                     | Kontrollér om kondensatudløbet er snavset (fx<br>løv)                | •  | Réngør kondensatudløbet                                                                   |
| A01   | 5451                         | Service varmepumpe<br>påkrævet                                                               | Vedligeholdelse påkrævet. Anlægget forbliver så vidt muligt i drift. | •  | Kontakt VVS-installatøren mhp.<br>vedligeholdelse af anlægget.                            |
| A11   | 1010                         | Ingen kommunikation<br>via BUS-forbindelse<br>EMS plus                                       | -                                                                    | •  | Kontrollér, om betjeningsenheden<br>sidder korrekt i vægholderen.                         |
| A11   | 1038                         | Tid/dato ugyldig værdi                                                                       | Dato/tid endnu ikke indstillet                                       | ►  | Indstil dato/tid.                                                                         |
|       |                              |                                                                                              | Spændingsforsyning svigter over længere tid                          | ►  | Indstil dato/tid.                                                                         |
| A11   | 3061<br>3062<br>3063<br>3064 | Ingen kommunikation<br>med blandermodulet<br>(3061: Varmekreds 1<br>, 3064:<br>Varmekreds 4) | -                                                                    | Þ  | Kontrollér, om betjeningsenheden<br>sidder korrekt i vægholderen.                         |
| A11   | 6004                         | Ingen kommunikation<br>solvarmemodul                                                         | -                                                                    | •  | Kontrollér, om betjeningsenheden sidder korrekt i vægholderen.                            |

Tab. 50

| Fejl-                    | Tillægs-<br>kode | Årsag eller fejlbeskri-<br>velse                                      | Kontrolforløb/årsag                                                                                                    | Foranstaltning                                                                                                    |
|--------------------------|------------------|-----------------------------------------------------------------------|----------------------------------------------------------------------------------------------------|----------------------------------------------------------------------------------------------------|
| A21<br>A22<br>A23<br>A24 | 1001             | -                                                                     | Ingen BUS-forbindelse mellem HPC400 og<br>CRC10 eller CRC10H i pågældende varmekreds<br>(A22: Varmekreds 2,, A24: Varmekreds 4). | <ul> <li>Kontrollér, om betjeningsenheden<br/>sidder korrekt i vægholderen.</li> </ul>                                                                                                    |
| H01                      | 5284             | Advarsel: Sidste termi-<br>ske desinfektion kunne<br>ikke gennemføres | Kontrollér, om der evt. bliver aftappet vand kon-<br>stant fra varmtvandsbeholderen under den ter-<br>miske desinfektion.        | <ul> <li>Sørg for, at der ikke bliver aftappet<br/>vand konstant eller skift tidspunkt<br/>for termisk desinfektion.</li> </ul>                                                                                                    |
| H01                      | 5252             | Advarsel Z1 volumen-<br>strøm mellem ude- og<br>indeenhed begrænset.  | Kontrollér om partikelfiltret er snavset.                                                                                        | <ul> <li>Réngør filtret</li> </ul>                                                                                                    |
| H01                      | 5292             | Alarm Z1 højtrykssensor                                               | Kontrollér om udeenheden er snavset (især for-<br>damper og ventilator)                                                          | <ul> <li>Réngør udeenheden</li> </ul>                                                                                                    |
| H01                      | 5293             | Alarm Z1 lavtrykssensor                                               | Kontrollér om udeenheden er snavset (især for-<br>damper og ventilator)                                                          | <ul> <li>Réngør udeenheden</li> </ul>                                                                                                    |
| H01                      | 5295             | Alarm kondensatvagt                                                   | Der er dannet kondens på tilgangsrørene, idet<br>fremløbet er for koldt.                                                         | <ul> <li>Vent til fugtigheden er tørret.<br/>Bekræft derefter alarm på HMI ved<br/>at trykke på drejeomskifteren.</li> <li>Hvis alarmen forekommer igen, til-<br/>kaldes VVS-installatøren. (→ den<br/>minimalt tilladelige fremløbstem-<br/>peratur skal øges) Denne indstil-<br/>ling sker i servicemenuen)</li> </ul> |
| H01                      | 5375             | Alarm Z1 frostsikring<br>aktiv                                        | Temperaturen i kondensatoren er for lav. Pumpe og evt. varmepumpe tvangsindkobles.                                               | Opvarmning bør ikke frakobles i<br>fyringssæsonen.                                                                                                    |
| H01                      | 5451             | Alarm Z1 for lavt flow ved afrimning                                  | Kontrollér om partikelfiltret er snavset.                                                                                        | <ul> <li>Réngør filtret</li> </ul>                                                                                                    |
| H01                      | 5455             | Alarm Z2 for lavt flow<br>ved afrimning                               | Kontrollér om partikelfiltret er snavset.                                                                                        | <ul> <li>Réngør filtret</li> </ul>                                                                                                    |
| H01                      | 5463             | Alarm Z1 afrimning mis-<br>lykket                                     | Kontrollér om udeenheden er snavset. Især skal<br>fordamperen kontrolleres for tilsmudsning.                                     | <ul> <li>Réngør udeenheden (især fordam-<br/>peren)</li> </ul>                                                                                                    |

Tab. 50

### Hvis en driftsfejl ikke kan udbedres:

► Kontakt autoriseret installatør eller kundeservice. Oplys fejlkode, tillægskode og styreenhedens ID-nummer.

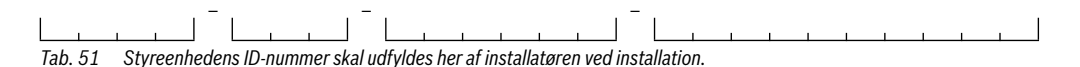

#### Fejl i den ekstra varmeproducent

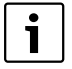

Fejl i varmeproducenten bliver altid vist på varmeproducenten.

Ved bestående BUS-forbindelse mellem betjeningsenheden og varmeproducenten bliver dette vist på betjeningsenheden. Spørg din VVS-installatør, hvis du er i tvivl om hvilken forbindelse det handler om.

Blokerende fejl på varmeproducenten kan kun afhjælpes med reset.

► Udfør en reset af varmeproducenten.

Yderligere informationer om afhjælpning af fejl kan findes i varmeproducentens betjeningsvejledning.

 Ret henvendelse til VVS-installatøren, hvis fejlen ikke kan afhjælpes vha. reset.

# 14 Tilslutningsmuligheder til IP-modul

Varmepumpemodulet har et indbygget IP-modul. IP-modulet kan anvendes til at styre og overvåge varmepumpemodulet og varmepumpen via en mobil enhed. Den anvendes som grænseflade mellem varmesystemet og et netværk (LAN) og aktiverer desuden SmartGrid-funktionen.

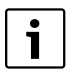

Der kræves internettilslutning og en router med ledigt RJ45-udtag, for at alle funktioner skal kunne udnyttes. Dette kan indebære meromkostninger for dig. For at anlægget kan styres via mobiltelefon, kræves app'en **Bosch ProControl**.

#### Idriftsættelse

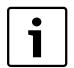

Læs dokumentationen for routeren ved idriftsættelse.

Routeren skal indstilles som følger:

- DHCP aktiv
- Portene 5222 og 5223 må ikke være spærret for udgående trafik.
- Ledig IP-adresse findes
- Adressefiltrering (MAC-filter) tilpasset til modulet.

Følgende muligheder findes, når IP-modulet idriftsættes:

Internet

IP-modulet anmoder automatisk om en IP-adresse fra routeren. Målserverens navn og adresse er gemt i modulets fabriksindstillinger. Så snart der findes en internetforbindelse, logger modulet automatisk ind på BOSCH-serveren.

Lokalt netværk

Modulet må ikke være tilsluttet til internettet. Det kan desuden anvendes i et lokalt netværk. I så fald kan varmesystemet dog ikke tilgås via internet, og modulets software kan ikke opdateres automatisk.

App'en ProControl

Når app'en startes første gang, skal det forudindstillede login-navn og adgangskoden angives. Login-oplysningerne er trykt på IP-modulets typeskilt.

SmartGrid

Varmepumpemodulet kan kommunikere med elbørsen og tilpasser i så fald driften, så varmepumpen kører mest, når elektriciteten er billigst. Se Boschs hjemmeside for yderligere oplysninger.

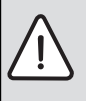

**BEMÆRK:** Login-oplysningerne går tabt ved udskiftning af IP-modul! Hvert IP-modul har unikke login-oplysninger.

- Skriv login-oplysningerne efter idriftsættelse i det relevante felt.
- Ændr til oplysningerne på det nye IPmodel, hvis det er udskiftet.

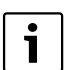

Alternativt kan adgangskoden ændres i styreenheden.

#### Login-data til IP-modul

Tillv.nr:\_\_\_\_

Login-navn: \_\_\_\_\_

-\_\_\_\_-

# 15 Miljøbeskyttelse/bortskaffelse

Miljøbeskyttelse er meget vigtig for Bosch-gruppen. Produkternes kvalitet, lønsomhed og miljøbeskyttelse er ligeværdige mål for os. Love og forskrifter for miljøbeskyttelse overholdes nøje.

Vi anvender den bedste teknik og de bedste materialer for at beskytte miljøet under hensyntagen til økonomiske synspunkter.

#### Emballage

Hvad angår emballage, er vi medlem af et landsspecifik genbrugssystem, der sikrer optimal genbrug. Al emballage er miljøvenlig og kan genbruges.

#### Udtjente elektro- og elektronikprodukter

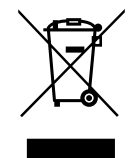

Elektro- og elektronikprodukter skal samles sammen og indleveres på genbrugsstationen i henhold til de europæiske direktiver for elektronikaffald.

Anvend de nationale genanvendelses- og indsamlingssystemer for bortskaffelse af elektroog elektronikaffald.

# **Tekniske termer**

#### Automatisk drift

Opvarmningen styres ifølge tidsprogrammet, og driftstilstanden veksler automatisk.

#### Blandingsanordning/ventil

Anordning, der automatisk sørger for, at det varme vand, som tappes ved tapstederne, ikke bliver varmere end den temperatur, der er indstillet for blandingsventilen.

#### Brudpunkt

Et bestemt klokkeslæt, hvor fx boligvarmen starter, eller varmt vand produceres. Et brudpunkt er en del af et tidsprogram.

#### Børnesikring

Indstillingerne i udgangspositionen og i menuen kan kun ændres, når børnesikringen (tastaturlås) er ophævet ( $\rightarrow$  siden 19).

#### Skiftepunkt

Et bestemt klokkeslæt, hvor fx boligvarmen starter, eller varmt vand produceres. Et skiftepunkt er en del af et tidsprogram.

#### Driftsform

Driftsformerne for opvarmning er: **Opvarm.**, **Reducér**, **tomgang** og **Køling**. **Opvarm.** og **Reducér** bliver (fx ved indstilling af tidsprogrammer) vist med symbolerne 🔆 og 🔇 .

Driftsformerne for varmtvandsproduktion er: Varmt vand, Varmtvand ECO og Off.

Hver enkelt driftsform er tildelt en indstillelig temperatur (udover ved **Off**).

#### Driftstilstand

Driftstilstanden for opvarmning: **Opva.** og **Reducér**. De vises med symbolerne 3 og ((

Driftstilstanden for varmtvandsbeholderen: Varmt vand, Varmtvand ECO og Off.

For hver driftstilstand (bortset fra **Off**) kan der indstilles en temperatur.

#### Ekspansionsventil

Sænker trykket på kølemediet, når det kommer fra kondensatoren. Kølemediet ledes derefter tilbage til fordamperen, hvor processen starter forfra.

#### Eksternt tilskud

Det eksterne tilskud er en separat varmekilde, som er forbundet med varmepumpemodulet via rørledninger. Varme fra tilskuddet reguleres via en shunt, det kaldes derfor også for shuntet tilskud. Styreenheden styrer til- og frakobling af tilskuddet ud fra det varmebehov, der er. Varmekilden er enten et el-/olie- eller gasfyr.

#### Fabriksindstillinger

Permanent gemte værdier på styreenheden (fx fuldstændigt tidsprogram), som altid er tilgængelige og kan nulstilles efter behov.

#### Feriefunktion

Med feriefunktionen kan man indstille afbrydelse af de normalt gældende indstillinger på styreenheden. Når feriefunktionen er afsluttet, kører styreenheden igen efter de gældende indstillinger.

#### Fordamper

Er en varmeveksler mellem luft og kølemedie. Energien i luften, som suges gennem fordamperen, får kølemediet til at koge og overgå til gasform.

#### Fremløbstemperatur

Den temperatur, som det opvarmede vand holder i centralvarmens varmekreds, fra varmekilden ud til opvarmningsfladerne i rummet.

#### Frostbeskyttelse

Afhængigt af valgt frostbeskyttelse starter varmepumpen, når ude- og/eller rumtemperaturen falder under en bestemt tærskel. Frostbeskyttelsen forhindrer, at varmesystemet fryser til.

#### Hybridsystem

Varmeanlæg bestående af varmeproducenter, som er afstemt ift. hinanden fra fabrikken, med integreret optimeringsregulering, som tilbydes som et modul (fx varmepumpe med kondenserende kedel som tilskud). Systemet producerer varmt anlægsvand til opvarmning af en bygning og evt. til varmtvandsproduktionen.

#### Inverter

Sidder i varmepumpen og gør det muligt at omdrejningstalsstyre kompressoren efter aktuelt varmebehov.

#### Kompressor

Driver kølemediet rundt i kølekredsen, fra fordamperen til kondensatoren. Øger trykket på kølemediet i gasform. Når trykket øges, stiger temperaturen også.

#### Kondensator

Er en varmeveksler mellem kølemediet i kølekredsen og vandet i varmebærerkredsen. Når varmen overføres, falder temperaturen på kølemediet, som kondenserer til væske.

#### Kølekreds

Den primære del af varmepumpen, som udvinder energi af udendørslufte og overfører den som varme til varmebærerkredsen. Består af fordamper, kompressor, kondensator og ekspansionsventil. I kølekredsen cirkulerer kølemediet.

#### Køledrift

En varmepumpe kan afgive og optage varme. Herved er det muligt at afkøle anlægsvandet. Når rumtemperaturen når over en bestemt værdi, reguleres den med køledrift til den dertil indstillede værdi.

#### **Optimeret drift**

Ved optimeret drift er den automatiske drift (tidsprogrammet for boligvarme) ikke aktiv, idet systemet hele tiden varmer i henhold til den temperatur, som er indstillet for optimeret drift.

#### Referencerum

Referencerummet er det rum i boligen, hvor rumenheden er installeret. Rumtemperaturen i dette rum fungerer som styringsenhed for den tildelte varmekreds.

#### Shunt

Shunten er en ventil, som trinløst blander koldere returvand med varmt vand fra varmekilden for at opnå den ønskede temperatur. Shunten kan sidde i en varmekreds eller i et varmepumpemodul for eksternt tilskud.

#### Shuntet varmekreds

En shuntet varmekreds indeholder en shunt, som blander returvand fra kredsen med det vand, som kommer fra varmepumpen. Dette gør, at den shuntede varmekreds kan holde en lavere temperatur end resten af varmesystemet, hvilket kan anvendes til at separere gulvvarmerør, som anvender lavere temperatur fra radiatorer, der arbejder med højere temperatur.

#### Smart Grid

I et Smart Grid koncept er strømleverandør og forbruger kommunikativt forbundet med hinanden i et strømnet. Med dette ekstra netværk kan spidsbelastning og tomgangstider med tilog frakobling af forbrugeren bedre forebygges og optimere belastningen af forsyningsnettet.

#### Temperatursænkningsfase

En fase i automatisk drift med idriftsat Reducér.

#### Temperatur i en driftstilstand

En temperatur, som er tildelt en driftstilstand. Temperaturen kan indstilles. Se forklaringen på driftstilstand.

#### Temperatursænkningsfase

En fase i automatisk drift med idriftsat Reducér.

#### **Termisk desinfektion**

Denne funktion varmer vandet op til over 65 °C. Denne temperatur kræves for at eliminere smittekilder (f.eks. legionellabakterier). Bemærk sikkerhedsanvisningerne for skoldningsfare.

#### Tidsprogram for boligvarme

Dette tidsprogram indebærer, at anlægget automatisk skifter driftstilstand ved faste brudpunkter.

#### **Tidsprogram for cirkulation**

Dette tidsprogram sørger for automatisk drift af cirkulationspumpen iht. fastlagte skiftetider. Det er hensigtsmæssigt at tilknytte dette tidsprogram til tidsprogrammet for varmt vand.

#### Tidsprogram for varmtvandsproduktion

Dette tidsprogram indebærer, at anlægget automatisk skifter mellem driftstilstanden **Varmt vand**, **Varmtvand ECO** og **Off** ved faste skiftefunktioner. Det kan kobles til tidsprogrammet for varme i boligen ( $\rightarrow$  kapitel 10.9.2, side 30).

#### Tomgang

Ved tomgang bliver der hverken opvarmet eller kølet. Denne tilstand kan opstå mellem driftsformerne opvarmning og køling. Varmepumpen er alligevel tilkoblet.

#### Ushuntet varmekreds

En ushuntet varmekreds indeholder ingen shunt, idet temperaturen i kredsen styres helt af den varme, som kommer fra varmekilden.

#### 56 | Index

#### Varmeanlæg

Omfatter hele installationen, med varmepumpe, varmepumpemodul, varmtvandsbeholder, varmesystem og tilbehør.

#### Varmebærerkreds

Den del af varmesystemet, som overfører varme fra varmepumpen til varmepumpemodulet.

#### Varmefase

En tidsperiode under den automatiske drift med driftsformen **Opvarm.** 

#### Varmepumpe

Den centrale varmekilde. Placeres udenfor, kaldes også udedel. Indeholder kølekredsen. Fra varmepumpen går vandbåren varme eller køling ind til varmepumpemodulet.

#### Varmepumpemodul

Placeres indenfor og fordeler varmen fra varmepumpen til varmesystemet eller varmtvandsbeholderen. Indeholder styreenhed og cirkulationspumpe til vandet ud til varmepumpen.

#### Varmesystem

Består af varmekilden, tanke, radiatorer, gulvvarme eller blæserelement eller en kombination af disse, hvis varmesystemet består af flere varmekredse.

#### Varmekreds

Den del af varmesystemet, som fordeler varmen til forskellige rum. Består af rørledninger, cirkulationspumpe og enten radiatorer, gulvvarmerør eller blæserkonvektorer. Kun én af disse kan forekomme i en kreds, men hvis der fx findes to kredse i varmesystemet, kan den ene have radiatorer og den anden gulvvarmerør. En varmekreds kan være shuntet eller ushuntet.

#### Varmtvandsbeholder

En varmtvandsbeholder lagrer store mængder opvarmet varmt brugsvand. Derigennem er der tilstrækkelig varmt vand ved tapstederne (fx kraner). Dette er en forudsætning for længere varme bade.

#### Varmtvandscirkulationspumpe

En varmtvandscirkulationspumpe lader det varme vand cirkulere mellem varmtvandsbeholderen og tapstedet (f.eks. vandhaner). På den måde får du hurtigt varmt vand på tapstedet. Cirkulationspumpen kan styres med et tidsprogram.

#### veksleventil

Veksleventilen fordeler varme til enten varmekredsene eller til varmtvandsbeholderen. Ventilen har to faste tilstande, så varme- og varmtvandsproduktionen kan ikke foregå samtidigt. Dette giver desuden den mest effektive drift, eftersom det varme vand altid opvarmes til en bestemt temperatur, mens varmetemperaturen hele tiden justeres til den aktuelle udendørstemperatur.

#### Ønsket rumtemperatur (selv børtemperatur eller børværdi for rumtemperatur)

Den rumtemperatur, som boligvarmen arbejder for at opnå. Den kan indstilles individuelt.

#### Index

#### A

| Aktuel driftstilstand     | 47                |
|---------------------------|-------------------|
| Automatisk drift          | 19, 25, 30-31, 33 |
| - Cirkulationspumpe       |                   |
| - Opvarmning              | 25–26             |
| Automatisk tidsomstilling | 41                |
| Ændring af rumtemperatur  |                   |
| - indtil næste skiftetid  | 19                |
| - midlertidig             | 19                |

#### В

| Batterireserve      | 13 |
|---------------------|----|
| Betjeningselementer |    |
| – Taster            | 16 |
| - Valgknap          | 16 |
| Bortskaffelse       | 55 |

#### **C** Cirkulation

| - Cirkulationspumpe                             | 33 |
|-------------------------------------------------|----|
| <ul> <li>Tilnasning af indstillinger</li> </ul> |    |

#### D

| Dato               | 41     |
|--------------------|--------|
| Datoformat         | 41     |
| Display            |        |
| – Kontrast         | 41     |
| - Visning ved fejl | 51     |
| Driftsdata         | 44     |
| Driftsform         | 25, 28 |
| Driftstimer        | 44     |

#### E

| Ekstra apparat    | 34 |
|-------------------|----|
| Ekstra varmt vand | 32 |
| Elpatron          | 34 |
| Emballage         | 55 |
| Enkeltladning     | 20 |

# F

| reji                |    |
|---------------------|----|
| - Afhjælpning       | 50 |
| – Fejlkode          | 51 |
| - Historik          | 51 |
| - på varmeproducent | 54 |
|                     |    |

| – Tillægskode      | 51            |
|--------------------|---------------|
| – Visning ved fejl | 51            |
| Ferie              | 19, 24, 35–36 |
| – Varmekreds       | 35            |
| - Varmtvandssystem | 35            |
| Ferieperiode       | 35            |
| Ferieprogram       | 35-36         |
| – Indstilling      |               |
| Fjernbetjening     |               |
| Format             |               |
| – Dato             | 41            |
| – Klokkeslæt       | 41            |
| forøgelse          |               |
| – PV               |               |
| – Smart grid       |               |
| Følerjustering     | 41            |
| Frostbeskyttelse   | 4             |
| Frostfare          | 19            |
| Funktionsomfang    |               |
| 0                  |               |

# G

| Genbrug  | <br>55 |
|----------|--------|
| Generelt | <br>4  |

# н

| Hybridsystem | 24, | 38 |
|--------------|-----|----|
|              |     |    |

# I

| Indstilling af tidskorrektion | 41           |
|-------------------------------|--------------|
| Indstillinger                 | 24           |
| Infomenu                      | 42           |
| Informationer                 |              |
| - Driftsdata                  | 44           |
| - EVU blokering               | 47           |
| - Internetadgang              | 47           |
| - Internetforbindelse         | 47           |
| - opvarmet svømmebad          | 44–45        |
| - Opvarmning                  | 42, 44       |
| - Pool                        | 44–45        |
| - Solvarme                    | . 42, 45, 47 |
| - Status                      | 47           |
| - System                      | 42           |
| - Udeenhed                    | 47           |
| - Udetemperatur               | 42, 47       |
| - Varmepumpe                  | 44           |
| - Varmtvand                   | 42, 44       |
| info-tast                     | 15, 42       |
| Internet                      | 47           |
| - Forbindelse                 | 47           |
| - Login-data                  | 47           |
| - Password                    | 41, 47       |
| Internet-password             | 41           |

| J Justering af temperaturføler | 41 |
|--------------------------------|----|
| К                              |    |
| Klokkeslæt                     | 41 |
| Korrektion af klokkeslæt       | 41 |

J

| ogin-data | 47 |
|-----------|----|

# м

| IVI              |  |
|------------------|--|
| Manuel drift     |  |
| menu-tast        |  |
| Miliøbeskyttelse |  |

# 0

| Opvarmning |  |
|------------|--|
|------------|--|

# Р

| -                           |    |
|-----------------------------|----|
| Password                    | 41 |
| - Internet                  | 41 |
| Pool                        | 34 |
| PV forøgelse for varmt vand | 40 |
| PV-anlæg                    | 25 |

# R

| Referencerum                   | 13 |
|--------------------------------|----|
| Reguleringstyper               | 13 |
| - Rumtemperaturstyret          | 13 |
| - Vejrkompenserende            | 13 |
| RESET                          |    |
| - Tidsprogram for opvarmning   | 26 |
| - Tidsprogram for varmt vand   | 31 |
| Reset                          |    |
| - Tidsprogram for opvarmning   | 26 |
| - Tidsprogram for varmt vand   | 31 |
| Rumtemperaturstyret regulering | 49 |

# S

| Silent mode<br>Skiftetid            |             |
|-------------------------------------|-------------|
| – Forskyd                           |             |
| - slet                              |             |
| – Tilføj                            |             |
| Skoldningsfare                      | 4           |
| Smart grid                          |             |
| Smart Grid forøgelse for varmt vand | 40          |
| Softwareversion                     | 42          |
| Solvarmeanlæg                       |             |
| Sommerdrift                         |             |
| - Frakobling af opvarmning          | . 30, 40-41 |
| - Iht. udetemperatur                | . 30, 40-41 |
| Sprog                               | 41          |

# 58 | Index

| Standardvisning       |    |
|-----------------------|----|
| - for vist varmekreds | 22 |
| – Symboler            | 15 |
| Strømafbrydelse       |    |
| Svømmebad             |    |

# Т

| Taster                                 |       | 15  |
|----------------------------------------|-------|-----|
| Tastspærre                             |       | 19  |
| Temperatur                             |       |     |
| - Ekstra varmt vand                    |       | 32  |
| – Faktisk temperatur fremløb           |       | 42  |
| – Faktisk varmtvandstemperatur         |       | 43  |
| – Køling                               |       | 25  |
| – Nominel temperatur fremløb           |       | 42  |
| - Nominel varmtvandstemperatur         |       | 43  |
| - opvarmet svømmebad/pool              |       | 34  |
| - Opvarmning                           |       | 25  |
| – Rumtemperatur                        | 19,   | 43  |
| - Sænkning                             |       | 25  |
| - Varmtvand                            | . 19- | -20 |
| Termisk desinfektion                   |       |     |
| – Dag                                  |       | 32  |
| - Start                                |       | 33  |
| - Stop                                 |       | 33  |
| - Temperatur                           |       | 32  |
| – Tid                                  |       | 32  |
| Termostatventiler                      |       | 13  |
| Tidsformat                             |       | 41  |
| Tidsprogram                            |       | 19  |
| - Aktivering for opvarmning            | . 26- | -27 |
| - automatisk tilpasning for opvarmning | -31,  | 33  |
| - for cirkulationspumpe                |       | 33  |
| - for opvarmning                       | 26,   | 28  |
| - for reset af opvarmning              |       | 26  |
| - for tilbagestilling varmt vand       |       | 31  |
| - for tilskud                          |       | 34  |
| - for varmt vand tilpasses             |       | 32  |
| – Kopiér                               |       | 28  |
| – omdøb                                | 26,   | 29  |
| - optimering for opvarmning            | -31,  | 33  |
| - tilpasning til opvarmning            |       | 28  |
| - Valg for opvarmning                  |       | 27  |
| · · ·                                  |       |     |

| U                  |    |
|--------------------|----|
| Udluftning         | 5  |
| Udtjente apparater | 55 |

# ۷

| Valg af favoritfunktioner           |  |
|-------------------------------------|--|
| Valgknap                            |  |
| Varmekreds                          |  |
| - i standardvisningen               |  |
| Varmekreds<br>– i standardvisningen |  |

| – omdøb                       | 26 |
|-------------------------------|----|
| Varmtvand                     | 24 |
| - Ekstra varmtvands-funktion  | 32 |
| – System I og II              |    |
| - Temperatur over 60 °C       |    |
| - Termisk desinfektion        |    |
| - Tilpasning af indstillinger | 32 |
| Varmtvandssystem              | 13 |
| Varmtvandstemperatur          | 20 |
| Vejrkompenserende regulering  | 49 |
|                               |    |

# Noter

ROBERT BOSCH A/S Telegrafvej 1 DK-2750 Ballerup

Kundesupport tlf. 44 89 84 70 Teknisk support for installatører tlf. 44 89 84 80

www.bosch-climate.dk